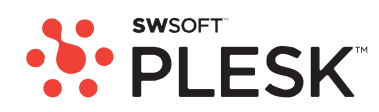

# **Plesk 8.3 for Linux/Unix**

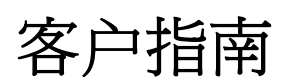

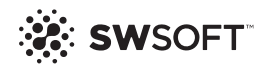

Version 1

# 版权声明

ISBN : N/A SWsoft. 13755 Sunrise Valley Drive Suite 600 Herndon VA 20171 USA 电话 : +1 (703) 815 5670 传真 : +1 (703) 815 5675

版权所有1999-2008, SWsoft控股有限公司 保留所有权利

未经版权所有者书面批准,任何人不得以任何形式分发本文或本文的任何部分。 获得专利的主机技术受美国专利7,099,948;7,076,633保护。 正在美国申请的专利。

Linux是Linus Torvalds的注册商标。

ASPLinux和ASPLinux徽标是SWsoft的注册商标。

RedHat是Red Hat Software, Inc. 的注册商标。

Solaris是Sun Microsystems, Inc. 的注册商标。

X Window System是X Consortium, Inc. 的注册商标。

UNIX是The Open Group. 的注册商标。

Intel、Pentium和Celeron均为Intel Corporation的注册商标。

MS Windows、Windows 2003 Server、Windows XP、Windows 2000、Windows NT、Windows 98和Windows 95均为Microsoft公司的注册商标。

IBM DB2是International Business Machines Corp的注册商标。

SSH和Secure Shell均为SSH Communications Security, Inc. 的注册商标。

MegaRAID是American Megatrends, Inc. 的注册商标。

PowerEdge是Dell Computer Corporation的商标。

Request Tracker是Best Practical Solutions, LLC的商标

所有商标和版权均归其各自的所有者所有。

# 目录

#### 前言

| 本指南所面向的对象7 |  |
|------------|--|
| 排版约定7      |  |
| 反馈         |  |
|            |  |

#### 入门

| 登录 Plesk     |  |
|--------------|--|
| 忘记密码         |  |
| 熟悉 Plesk 界面  |  |
| 桌面视图中的项目     |  |
| 标准视图中的项目     |  |
| 更改您的联系人信息和密码 |  |

#### 自定义您的控制面板 15 设定全局帐户......16 创建全局帐户......16 连接本地帐户到全局帐户......16 从全局帐户断开本地帐户......18 自定义标准视图中的控制面板......18 设置控制面板的界面语言和外观......18 向您的控制面板添加超链接按钮......20 查看您的主机程序包中包含的资源分配和主机功能 23

| 查看您的主机程序包中包含的 IP 地址 | . 23 |
|---------------------|------|
| 查看帐户的资源分配           | . 24 |
| 查看可以在您控制面板上执行的操作列表  | . 25 |

#### 

| 主机网站      | 32 |
|-----------|----|
| 新网站的预定义内容 | 33 |

7

9

| 获取站点名称                                     | . 34               |
|--------------------------------------------|--------------------|
| 设置网站的主机帐户                                  | . 35               |
| 限制站点可以使用的资源量                               | . 37               |
| 允许站点所有者登录至控制面板                             | . 40               |
| 创建和发布站点                                    | . 41               |
| 使用 Sitebuilder 创建和发布网站                     | . 41               |
| 通过 FTP 发布站点                                | . 42               |
| 通过 Plesk 文件管理器发布站点                         | . 43               |
| 通过 SSH 连接发布站点                              | . 44               |
| 使用 Microsoft FrontPage 发布站点                | . 44               |
| 使用 Adobe Dreamweaver 发布站点                  | . 47               |
| 预览站点                                       | . 48               |
| 部署数据库                                      | . 49               |
| 创建或导入数据库                                   | . 49               |
| 创建数据库用户帐户                                  | . 50               |
| 更改数据库用户密码                                  | . 50               |
| 删除数据库用户帐户                                  | . 50               |
| 刪除数据库                                      | . 51               |
| 安装应用程序                                     | . 52               |
| 安装 Java Web 应用程序                           | . 53               |
| 安装 Ruby Web 应用程序                           | . 54               |
| 通过安全套接字层加密保证电子商务事务的安全                      | . 55               |
| 从 GeoTrust, Inc. 或 GoDaddy 获取并安装 SSL 证书    | . 55               |
| 从其他证书机构获取并安装 SSL 证书                        | . 57               |
| 创建并安装免费的自签名 SSL 证书                         | . 58               |
| 从您的站点卸载证书                                  | . 59               |
| 通过密码保护限制对 Web 服务器资源的访问                     | . 59               |
| 保护资源                                       | . 60               |
| 指定授权的用户                                    | . 61               |
| 取消资源保护                                     | . 62               |
| 使用子站点组织站点结构                                | . 62               |
| 设置于站点                                      | . 63               |
| 删除于站点                                      | . 64               |
| 闪站点(站点别名)设直具他站点名称                          | . 65               |
| 设直站点别名                                     | . 65               |
| 修改站只别名禹性                                   | . 00               |
| 删际站只别名                                     | . 00               |
| Web 服务奋的土机们入网贝                             | . 07               |
| 史以网贝州有省的「IF 窑码<br>白网五氏右老八和百名的觉舟宠词          | .07                |
| 回网贝川有省万配更多的磁盘空间                            | . 00<br>69         |
|                                            | . 00               |
| 反直版分益的 FIF 恒石 切凹                           | . 09               |
| 日止义 WED 服务奋疽 医伯恩                           | . 70               |
| 日止义站只的域石胜灯即直                               | . 12<br>72         |
| 国有贝你见来                                     | ∠ו.<br>רד          |
| 你加以你也不                                     | . 13<br>74         |
| 形以贝尔尼米···································· | . 14<br>71         |
| 咖际贝你儿米···································· | . 14               |
| 次又尿知으类癿但                                   | . 70<br>70         |
| ットロリリハン 均点 水分                              | 01.<br>77          |
| // 央围版为命工11目时站只有你硬齿版分(站只将反/                | . <i>1 1</i><br>70 |
| <u> </u>                                   | . 10               |

79

| 删除站点 |
|------|
|------|

### 管理主机帐户

| 升级主机帐户              | 80 |
|---------------------|----|
| 续订主机帐户              | 82 |
| 将虚拟主机类型从"本机"更改为"转发" | 82 |
| 对众多主机帐户进行相似更改       | 83 |
| 择起和取消挂起主机帐户         | 84 |
| 删除主机帐户              | 84 |

#### 查看统计数据

| 通过 Webalizer 调整 Web 统计演示的首选项 | 86 |
|------------------------------|----|
| 向您或其他站点隐藏和取消隐藏内部引用           | 87 |
| 从其他站点分组和取消分组引用               | 88 |
| 隐藏和取消隐藏直接请求                  | 89 |
| 自动生成报告并通过电子邮件发送              | 90 |
| 查看日志文件和配置日志文件循环              | 92 |

#### 备份和恢复您的数据

| 使用 FTP 库配置控制面板 | 93 |
|----------------|----|
| 备份您的站点帐户       | 94 |
| 备份个人站点(网站)     | 94 |
| 预定备份           | 95 |
| 从备份存档中恢复数据     | 97 |
| 维护您的备份文件库      | 98 |
| 将备份文件上传到服务器    | 98 |
| 从服务器下载备份文件     | 98 |
| 从服务器删除备份文件     |    |
|                |    |

#### 使用电子邮件服务

| 创建邮箱                                 |     |
|--------------------------------------|-----|
| 设置收发邮件的电子邮件地址                        | 103 |
| 从 Web 浏览器访问您的邮件                      |     |
| 保护邮箱 <b>召</b> 受拉册邮件得扰                | 105 |
|                                      | 405 |
| 设直兵他电于邮件地址(邮件别名)                     |     |
| 设置垃圾邮件过滤器                            | 106 |
| 保护邮箱免受病毒侵扰                           | 110 |
| 打开反病毒防护                              | 111 |
| 关闭反病毒防护                              | 111 |
|                                      | 440 |
| 挂起和取消挂起耶箱                            |     |
| 删除邮箱                                 | 113 |
| 当您决定将帐户变为邮件转发程序时,请关闭邮箱服务             | 113 |
| 设置邮件转发至单个邮件地址                        | 114 |
| 挂起和取消挂起邮件转发程序                        | 115 |
| 设置邮件转发至多个邮件地址                        | 116 |
| 添加和删除收件人地址                           | 117 |
| 关闭至多个由子邮件批批的邮件转发                     | 118 |
| ···································· |     |

85

93

100

127

130

133

| 删除邮件转发程序                   | 118 |
|----------------------------|-----|
| 设置自动回复                     | 119 |
| 关闭自动回复                     | 121 |
| 为处理发送到不存在用户(退信)的邮件设置站点级首选项 | 122 |
| 同时对多个邮件帐户进行类似更改            | 123 |
| 维护邮件列表                     | 123 |
| 设置邮件列表                     |     |
| 配置邮件列表                     |     |
| 注册和取消注册用户                  | 125 |
| 发布至您的邮件列表                  | 126 |
| 删除邮件列表                     | 126 |
|                            |     |

### 预定任务

| 预定任务       |     |
|------------|-----|
| 比却和地行々     | 120 |
| 住起和执行任务    |     |
| 取消仟务预定     |     |
| NITE JUDGE | -   |

#### 监控控制面板和 FTP 服务连接

| 监控 FTP 服务连接 | . 131 |
|-------------|-------|
| 监控控制面板连接    | . 132 |

#### 使用"解决客户问题和请求提供商支持"帮助桌面

| 在您的工单系统中查看问题工单 | 133 |
|----------------|-----|
| 注释和关闭工单        | 134 |
| 向您的服务提供商提交问题报告 | 134 |

前言

### 本章内容:

| 本指南所面向的对象 | .7  |
|-----------|-----|
| 排版约定      | .7  |
| 反馈        | . 8 |

# 本指南所面向的对象

本指南面向拥有多个站点的主机代理商和所有者,他们可以访问 Plesk 控制面板,并将其作为共享、专用或代理商主机程序包的一部分。

# 排版约定

在您开始使用本指南之前,了解其中使用的文档约定十分重要。

| 格式约定 | 信息类型                                             | 示例                                                           |
|------|--------------------------------------------------|--------------------------------------------------------------|
|      |                                                  |                                                              |
| 特殊粗体 | 您必须选择的项目,如菜单选项、<br>命令按钮或列表中的项目。                  | 转到" <b>系统</b> "选项卡。                                          |
|      | 章、节和小节的标题。                                       | 请参阅" <b>基本管理</b> "一章。                                        |
| 斜体   | 用于强调某段文本的重要性,以介绍某个术语或指出将用真实名称<br>或实际值来替代的命令行占位符。 | 该系统支持通常所说的"通<br>配符"搜索。                                       |
| 等宽字体 | 命令、文件和目录的名称。                                     | 许可证文件位于<br><u>http://docs/common/</u><br><u>licenses</u> 目录。 |
| 预定格式 | 屏幕上显示的命令行会话中的计算机输出;为 XML、C++ 或其他编程语言形式的源代码。      | <b># 1s -al /files</b><br>总共 14470                           |

正文中以下格式类型表示特定信息。

| 预定的粗体格式 | 当您键入时,与计算机屏幕输出对                | # cd /root/rpms/php |
|---------|--------------------------------|---------------------|
|         | Γ <u></u> °                    |                     |
| 大写      | 键盘上按键的名称。                      | SHIFT 、 CTRL 、 ALT  |
| KEY+KEY | 按键组合,用户必须按住一个按键<br>然后再按下另一个按键。 | CTRL+P , ALT+F4     |

# 反馈

如果您在本指南中发现错误,或您对提升本指南有任何建议或想法,请将反馈发送到 userdocs@swsoft.com。请在您的报告中包含本指南的标题、章节和小节标题,以及您在 其中发现错误的文本片断。

#### 第2章

# 入门

Plesk 是您用于代理共享主机服务,并托管您自己站点名称和网站的控制面板软件。

您可以自主管理托管的主机名称和网站,或向其他用户委派管理个别站点的权限。委派权限后,将自动创建一个单独的站点管理员控制面板,并在您定义的权限范围内为您的客户提供站点和电子邮件管理功能。

通过站点管理员控制面板,站点所有者可以:

- 更改通过 FTP 访问控制面板和 Web 空间的密码,
- 发布并预览网站,
- 安装、管理并删除数据库和 Web 应用程序,
- 订购并安装 SSL 证书以保证在线事务的安全(对于托管在专用 IP 地址上且不与其他网站共享的网站来说,这是可行的),
- 设置、管理和删除子站点,
- 为其他用户托管个人网页,
- 网站的密码保护区域,
- 自定义 Web 服务器错误消息,
- 通过数据库和应用程序备份和恢复网站,
- 预定自动备份,
- 创建、编辑、删除邮箱,并保护他们不受垃圾邮件和病毒的侵扰,
- 允许访问邮箱用户的个人电子邮件管理面板(当运行邮件主机业务或为其他用户创建 邮箱时,这样做非常方便)。
- 创建、编辑、删除邮件转发程序和自动回复,
- 创建、管理、删除邮件列表,订阅和取消订阅用户。

您可以通过自己的控制面板访问所有这些功能,因此,您无需使用站点管理员或电子邮件管理员控制面板。

要了解关于使用站点管理员控制面板的更多信息,请参阅"站点管理员指南"。

#### 本章内容:

| 登录 Plesk     | 10 |
|--------------|----|
| 熟悉 Plesk 界面  | 11 |
| 更改您的联系人信息和密码 | 14 |

## 登录 Plesk

- ➤ 要登录您的 Plesk 控制面板:
- 打开web浏览器,并在地址栏键入您Plesk控制面板位于的URL地址。
   例如:<u>https://your-domain.com:8443,此处</u>"your-domain.com"即为您虚拟主机的站 点名称。
- 2 按下ENTER。此时,将会显示Plesk登录屏幕。
- 3 分别在"**登录名**"和 "密码"框中键入您的提供商给您的登录名和密码。
- 4 如果您首次登录,请从"界面语言"下拉框中为您的控制面板选择语言。如果您之前指定了界面语言并保存在界面语言首选项中,那么选择"用户默认值"即可。
- 5 单击"**登录**"。

**主机代理商请注意:**您的已得到授权访问控制面板来管理其网站的客户,需要**在"登录名"** 框中指定其站点名称。

### 忘记密码

- ▶ 要恢复您忘记的密码,请执行下列步骤:
- 在您的web浏览器地址栏,键入您的Plesk控制面板所处位置的URL(例如:<u>https://your-domain.com:8443</u>)
- 2 按下ENTER。

此时,将会显示 Plesk 登录屏幕。

- 3 单击"忘记密码?"链接。
- 4 在"登录名"框中键入您的登录名,并在"电子邮件"框中键入您在系统中所注册的电子邮件地址。
- 5 单击"**确定**"。

系统会将您的密码发送到您的电子邮箱中。

# 熟悉 Plesk 界面

当您登录至控制面板时,它可能以"标准视图"、简单的"桌面视图"或两者组合的方式打开。 其中,标准视图是控制面板的自定义视图,分为两个主要区域:左侧的导航窗格和在右侧 执行操作的主屏幕。

| PLESK*                                                           |                                        |                     |                    |                |               |                |           | ©Copyr           | ight 1999-200<br>All Rights | D6 SWso<br>Reserve |
|------------------------------------------------------------------|----------------------------------------|---------------------|--------------------|----------------|---------------|----------------|-----------|------------------|-----------------------------|--------------------|
| General (2)<br>(c) Home<br>System (2)<br>Sessions<br>(c) Log out | O O O Joh<br>Tools<br>Edt              | n Doe               | Preferences        | Permissions    | Limts         | IP Pool        | Skeletor  | n Logo Setup     | Custom Bul                  | ttons              |
| Help & Support (*)<br>Help Dosk<br>Help Dosk<br>Help             | Back up                                |                     |                    |                |               |                |           |                  |                             |                    |
| Client home page.                                                | 4dd New Domain                         | Domain<br>Templates | Register           | Manage         | <b>Extras</b> | (V)<br>Traffic |           |                  |                             |                    |
|                                                                  | Info<br>1 domains, 1 active<br>Domains | e domains, 0 B c    | lisk space used, 0 | 8 traffic used |               |                |           |                  |                             |                    |
|                                                                  | 1 Domains total                        | P 5ez               | arch 🕼 Show A      | 1              |               |                | 6         | Show Subdomains  | Group Op                    | erations           |
|                                                                  | P 5 H Dor                              | nain name 🔺         | 8                  |                | Creation      | date S         | ubdomains | Disk usage       | Traffic                     | Г                  |
|                                                                  | 🥝 💽 🔞 myd                              | iomain.edu          |                    |                | Feb 7         | , 2006         | 0         | 0.00 MB 0        | 00 MB/Month                 |                    |
|                                                                  | 1 Domains total                        |                     |                    |                |               |                |           | Number of entrie | s per page: <u>10</u>       | 25 100             |

图片 1:标准 Plesk 界面。

桌面视图则显示站点统计信息和您经常执行操作的快捷方式 · 所有您所需的现在都可以 从一个单独屏幕访问。

| General 🛞                                  | My desktop                                                                                                    |                                                                                                    |                                                                                                    |                                                                                                    |
|--------------------------------------------|----------------------------------------------------------------------------------------------------|----------------------------------------------------------------------------------------------------|----------------------------------------------------------------------------------------------------|----------------------------------------------------------------------------------------------------|
| Desktop                                    | Tools                                                                                                    | Shade                                                                                                    | Statistics                                                                                                    | Sha                                                                                                    |
| System (*)<br>Coacut<br>Help & Support (*) | View my limits<br>View my limits.<br>Create a new<br>domain<br>Create a new domain.<br>Enable/disable<br>& Remove                                                                                                    | View my permissions           View my permissions.           View or edit limits of a domain.           View or edit limits of a domain.                                                                                                    | Your maximum domains limit usage<br>Your maximum maliboxes limit usage<br>Your disk space limit usage<br>Your traffic limit usage | 0 of unlimited domains used<br>0 of unlimited mailboxes used<br>0 B of unlimited disk space used<br>0 B of unlimited traffic used |
| e Helo<br>Desktop of client Jane Doe.      | <ul> <li>Configure hosting on a domain.</li> <li>Configure hosting on a domain.</li> <li>Manage files on a domain.</li> <li>Manage files on a domain.</li> <li>Create a new mainame.</li> <li>Pemove</li> <li>Configure mailbox on a mainame.</li> </ul> | Configure mail<br>system on a domain<br>Configure mail system<br>on a domain.           Install a site<br>application<br>Instal a site application.           Set up forwarding<br>for a mainame.           Set up forwarding<br>for a mainame.           Edit properties of a<br>mainame. | Favorites Domains Domains Mailnames Shortcuts No favorite domains                                                                 | Sha<br>Search<br>Recent                                                                                                    |

图片2:桌面界面。

如果您的主机方案包含使用 Sitebuilder 的网站创建和管理服务,则下列快捷方式也会显示在控制面板的导航窗格中:

- 桌面。提供面向任务向导的快捷方式。您可以在此处通过 Sitebuilder 系统对帐户和网站执行任何操作。如需更多信息,请参见 http://download1.swsoft.com/SiteBuilder/4.0.0/doc/reseller/en\_US/html/using\_deskt op\_interface.htm。
- 用户。您可以在此处添加和管理客户的用户帐户和服务方案。如需更多信息,请参见 <u>http://download1.swsoft.com/SiteBuilder/4.0.0/doc/reseller/en\_US/html/signing\_up\_customers.htm</u>。
- 站点。您可以在此处添加和管理站点。如需更多信息,请参见 <u>http://download1.swsoft.com/SiteBuilder/4.0.0/doc/reseller/en\_US/html/managing\_s</u> <u>ites.htm</u>。
- 服务器。您可以在此处查看和管理下列系统设置:
  - 试用站点设置.您可以在此处配置由潜在客户创建的试用站点设置。如需更多信息, 请参见
     <u>http://download1.swsoft.com/SiteBuilder/4.0.0/doc/reseller/en\_US/html/setting\_u</u> p sitebuilder wizard for anonymous visits.htm
  - 徽标.您可以在此处为潜在客户配置徽标和标题设置。如需更多信息,请参见 <u>http://download1.swsoft.com/SiteBuilder/4.0.0/doc/reseller/en\_US/html/setting\_up\_logo\_and\_title\_bar\_text.htm</u>
  - 通知。您可以在此处配置 Sitebuilder 发送给用户的通知设置。如需更多信息,请参见
     <a href="http://download1.swsoft.com/SiteBuilder/4.0.0/doc/reseller/en\_US/html/configuring\_email\_message\_sent\_at\_trial\_site\_publishing\_attempt.htm">http://download1.swsoft.com/SiteBuilder/4.0.0/doc/reseller/en\_US/html/configuring\_email\_message\_sent\_at\_trial\_site\_publishing\_attempt.htm</a>。
  - 模块。您可以在此处查看可用模块的列表。如需更多信息,请参见 <u>http://download1.swsoft.com/SiteBuilder/4.0.0/doc/reseller/en\_US/html/viewing\_and\_configuring\_sitebuilder\_wizard\_presets\_and\_modules.htm</u>。

- 页面集.您可以在此处查看可用页面集的列表。 如需更多信息,请参见 <u>http://download1.swsoft.com/SiteBuilder/4.0.0/doc/reseller/en\_US/html/viewing\_and\_configuring\_sitebuilder\_wizard\_presets\_and\_modules.htm</u>。
- 站点系列.您可以在此处查看可用模板(包含设计模板和页面集)的列表。如需 更多信息,请参见
   <a href="http://download1.swsoft.com/SiteBuilder/4.0.0/doc/reseller/en\_US/html/viewing\_and\_configuring\_sitebuilder\_wizard\_presets\_and\_modules.htm">http://download1.swsoft.com/SiteBuilder/4.0.0/doc/reseller/en\_US/html/viewing\_and\_configuring\_sitebuilder\_wizard\_presets\_and\_modules.htm</a>。

"Sitebuilder 向导"按钮也会显示在 Plesk 控制面板的每个站点管理屏幕上("主页 > 站点名 > Sitebuilder 向导")。您也通过它来访问 Sitebuilder 网站创建和管理向导。如需更多信息,请参阅"使用 Sitebuilder 创建和发布网站"(在页面上41)章节。

### 桌面视图中的项目

桌面视图中最初会显示三个部分:

- 工具。此组会显示您可以通过控制面板进行操作的快捷方式。您可以自由添加和删除 这些快捷方式。
- 统计数据。这显示出您帐户下的站点数量、磁盘空间和每月带宽使用情况以及在您托管的主机上所拥有的邮箱数量。
- 收藏夹。此组会显示相应选项卡上通过类型排列的四种快捷方式。"站点"选项卡显示 了到您喜爱的站点的快捷方式。"邮件帐户"选项卡显示了到您喜爱的电子邮件帐户的 快捷方式。"快捷方式"选项卡显示所有与站点和电子邮件帐户无关的其他快捷方式。
   "当前"选项卡会显示您最近打开的十个控制面板屏幕。"收藏夹"组还提供查找站点和 电子邮件帐户的搜索工具。要使用搜索工具,请键入搜索标准(可以是任何符号的组 合,不区分大小写)并单击。"搜索"。

要在桌面视图下自定义您的控制面板,请参阅"在桌面视图下自定义控制面板"(在页面上 21)一节。

#### 使用向导

当您在桌面视图下使用 Plesk 时,您可以通过向导完成任务。每个向导是一系列连续的屏幕。要使用向导完成任务,请遵循向导屏幕上的指示。有关单独选项的更多信息,请参阅该指南的相关章节。

### 标准视图中的项目

导航窗格位于左侧。通过它可以访问管理功能设置:

- 主页。您可以在此处修改与您帐户相关的设置,管理网站和电子邮件服务。
- 会话。当站点和邮箱所有者登录至控制面板,或通过 FTP 协议连接到服务器时,他们将建立您可以监控和终止的会话。
- 帮助桌面。这是与您控制面板集成的帮助桌面系统。如果您的提供商使用它,那么您可以用它来向您的提供商技术支持人员报告问题。
- 帮助。提供上下文相关的帮助。

注销。当通过控制面板完成后,请单击该图标关闭会话。

"帮助"图标下方是上下文帮助提示区域。它简要描述了当前页面或可用的操作。当鼠标指针悬停在某个系统元素或状态图标上时,即会显示附加信息。

要通过 Plesk 导航,您可以使用路径栏:链接链出现在屏幕右上方,位于横幅区域。要返回前一页,请使用屏幕右上角的 **"上一级**"图标。

要在长列表中查找项目,请使用位于每个项目列表上方的搜索框:在输入框中键入搜索标准,并单击"**搜索"**。随后,将会显示与搜索标准相匹配的项目。要返回查看所有项目,请 单击"显示全部"。

要按照某个参数以升序或降序的方式对列表排序,请单击列标题中的参数名称。参数名称 旁边的小三角形表示排序的顺序。

# 更改您的联系人信息和密码

- ▶ 如果您需要更新您的联系人信息或更改密码,请执行下列步骤:
- 1 在您的主页上,单击"**工具**"组中的"**编辑**"。
- 2 按照需要更新您的信息,并单击"确定"。
- ▶ 如果您忘记密码:
- 1 请在您的web浏览器地址栏,键入Plesk控制面板所处位置的URL。
- 2 例如,<u>https://your-domain.com:8443</u>。
- 3 按下ENTER。此时,将会显示Plesk登录屏幕。
- 4 单击"忘记密码?"链接。
- 5 在"登录名"框中键入您的登录名,并在"电子邮件"框中键入您在系统中所注册的电子邮件地址,然后单击"确定"。
  系统会将您的密码发送到您的电子邮箱中。

# 自定义您的控制面板

本章内容:

| 设定全局帐户        | 16 |
|---------------|----|
| 自定义标准视图中的控制面板 | 18 |
| 自定义桌面视图中的控制面板 | 21 |

# 设定全局帐户

全局帐户是允许使用单个全局登录名和密码登录不同SWsoft产品的"单一登录"技术功能。 如果您在Plesk中有多个帐户,则将它们全部连接到全局帐户,并在这些帐户之间切换, 同时无需每次都输入密码。您可以将其他SWsoft产品中的所有帐户连接到连接到全局帐 户,并在这些帐户之间切换,同时无需提供凭据。

创建全局帐户并将本地帐户连接到全局帐户之后,则可以在使用全局帐户登录时选择连接到此全局帐户的任一帐户。

**注意**: 单一登录技术及其允许使用全局帐户的功能仅可以通过 API 或命令行实用程序激活。请参阅服务提供商或相应的文档了解有关如何激活单一登录功能的更多信息。

### 创建全局帐户

- ▶ 若要创建全局帐户:
- 1 登录Plesk,转到"全局帐户"并单击"连接全局帐户"。
- 2 选择"创建全局帐户"并提供全局帐户的登录名和密码。
- **3** 单击"确定"。

您的全局帐户现已激活,您可以将其他帐户连接到此全局帐户。参阅"连接本地帐户到全局帐户" (在页面上16)章节了解更多信息。

#### 连接本地帐户到全局帐户

- ➤ 若要连接本地帐户到全局帐户:
- 1 使用希望连接的本地帐户登录Plesk。
- 2 转到"**全局帐**户"并单击"连接全局帐户"。
- 3 确定已选择"使用现有全局帐户"选项,并提供希望连接的全局帐户登录名和密码。
- **4** 单击"确定"。

如有需要则对其他本地帐户重复步骤 1-4。

- ▶ 若要通过 SSO 将另一产品中的帐户连接到本地帐户:
- 1 使用希望连接的帐户通过SSO软件产品。
- 2 参照相应软件产品文档中的说明连接全局帐户。请确定您可以提供现有 全局帐户凭据。

如有需要则对其他帐户或产品重复步骤 1-2。

**注意**: 不同软件产品中所用的全局帐户功能名称可能不同,如"联合身份"或"全局登录"。 参阅相应的软件产品文档了解更多信息。

将所需的全部帐户连接到全局帐户之后,则可以在任何时间使用全局帐户(全局帐户连接 有本地帐户)登录任何产品。您可以在每次登录后看到连接到此全局帐户的本地帐户列表, 则可以在此时选择希望使用的帐户。您可以在任何时间切换到另一帐户。参阅"在多个帐 户之间切换"(在页面上17)章节了解更多信息。

### 在多个帐户之间切换

- ▶ 若要在多个帐户之间切换:
- 1 单击右上角的"切换用户"。
- 2 选择希望切换到的帐户:

从连接到全局帐户的本地帐户列表中选择所需的本地帐户 或

- 选择"为另一帐户指定凭据",并提供未连接到您的全局帐户或其他全局帐户的本地
   帐户登录名和密码。您也可以从"界面语言"菜单指定控制面板语言。如果您之前已
   为该帐户指定界面语言并保存在它的界面语言首选项中,则请选择"默认"即可。
- **3** 单击"确定"。

### 更改全局帐户密码

- ▶ 若要更改全局帐户密码:
- 1 使用所连接的全局帐户或任何本地帐户登录Plesk。
- 2 转到"全局帐户"并单击"更改密码"。
- **3** 分别输入您的原有密码和新密码,然后单击"**确定**"。

### 从全局帐户断开本地帐户

#### ▶ 若要从全局帐户断开本地帐户:

- 1 使用希望断开的本地帐户登录Plesk。
- 2 转到"全局帐户"并单击"断开全局帐户"。
- 3 确认断开并单击"确定"。

如有需要则对其他本地帐户重复步骤 1-3。

# 自定义标准视图中的控制面板

### 设置控制面板的界面语言和外观

要为您的控制面板选择一种界面语言和主题(外观),请执行下列步骤:

- 1 在您的主页上,单击"**工具**"组中的"首选项"图标。
- 从相应下拉框中选择所需界面语言和外观。
   Plesk的界面已被翻译为多种语言,因此如果您未在列表中看到您的语言,请与您的提供商联系以安装相应语言包。
- **3** 单击"确定"。

### 设置自定义徽标

- ▶ 要设置当您的客户登录到 Plesk 控制面板时能看到的自定义徽标图像,请执行 下列步骤:
- 1 在您的主页上,单击"商标"。
- 2 单击"浏览..."导航至您所需的位于您本地计算机上的图像。 我们推荐您使用高为 50 像素,GIF、JPEG或 PNG 格式的图像,最好不要大于 100 kb 以减少下载时间。
- 3 如果您想要给徽标图像附加一个超链接,那么请在"**为徽标输入新的URL**" 框中键入URL。
- 4 单击"确定"提交。
- ➤ 要恢复原始 Plesk 徽标图像,请执行下列步骤:
- 1 在您的主页上,单击"商标"。
- 2 单击"默认徽标"。

### 向您的控制面板添加超链接按钮

- 罗向您的 Plesk 控制面板添加自定义超链接按钮,并指定是否允许您的客户在 他们的控制面板中看到该按钮,请执行下列步骤:
- 1 在您的主页上,转到"自定义按钮"并单击"添加按钮"。
- 2 指定该按钮的属性:
  - 在"按钮标签"字段中键入将要在您的按钮上显示的文本。
  - 选择按钮所处的位置。要将其放置在您主页的右侧框架中,请从"位置"下拉框中选择"客户主页"。若要将按钮放置在站点管理屏幕上(主页>站点名),选择该位置的"站点管理页面"值。若要将按钮放置在控制面板的左框(导航窗格)中,请选择"导航窗格"值。
  - 指定按钮的优先级。Plesk 将按照您确定的优先级安排控制面板上的自定义按钮: 数字越低,优先级越高。按钮按照从左至右的顺序排列。
  - 要为按钮背景使用图像,请键入其位置路径或单击"浏览"选择所需文件。如果按钮 图片放置在导航窗格中,建议您使用 16x16 像素的 GIF 或 JPEG 图像;如果放置 在主框架中,则建议您使用 32x32 像素的 GIF 或 JPEG 图像。
  - 在"URL"框中键入您选择的附加于该按钮的超链接。
  - 使用复选框指定是否要包括下列信息,如站点名称、FTP 登录名、FTP 密码和要在URL中传输的其他数据。这些数据可能是外部Web应用程序进行处理所必需的。
  - 在"上下文帮助提示内容"输入字段中,键入您将鼠标指针悬停在按钮上方时所显示的帮助提示。
  - 要在控制面板的右框架中打开目标 URL,请选中"在控制面板中打开 URL"复选框。
     否则不要选中此复选框,此时将会在单独的浏览器窗口中打开 URL。
  - 如果要使此按钮对其他邮箱用户可见,请选中"**对所有子登录帐户可见**"复选框。
- 3 单击"确定"完成创建。

### 从您的控制面板删除超链接按钮

- ➤ 要从您的 Plesk 控制面板删除超链接按钮,请执行下列步骤:
- 1 在您的主页上,单击"工具"组中的"自定义按钮"。
- 2 选中与要删除的按钮相对应的复选框,并单击ד删除所选项"。

# 自定义桌面视图中的控制面板

- ▶ 要从桌面添加或删除项目:
- 1 转到"桌面 > 🖡 自定义桌面"。
- 2 在"工具"组,指定您要通过控制面板完成的任务。适当的快捷方式将置于桌面上。"所选任务"列表显示出那已显示在桌面上的任务快捷方式。"可用任务"列表显示出还未显示在桌面上的任务快捷方式。
  - 要在桌面上添加快捷方式,请在"可用任务"列表中选择所需任务,并单击"添加>>"。
  - 要从桌面删除快捷方式,请从"所选任务"列表中选择不需要的任务,并单"<<删除"。</li>
- 3 要在桌面上显示自定义按钮,请选中"自定义按钮"复选框。
- 4 要在桌面底部显示用于创建新的自定义超链接按钮的快捷方式,请选中 "创建站点自定义按钮"复选框。
- 5 指定是否显示"统计数据"和"收藏夹"组,以及在此处要显示的项目。清除 复选框将会从桌面上删除相应的项目。通过导航至相应控制面板屏幕, 并单击<sup>2</sup>"创建快捷方式"或<sup>2</sup>"添加至收藏夹"图标,"收藏夹"组将显示出 到您所添加至桌面的项目或控制面板屏幕的链接。
- 6 单击"确定"。
- ▶ 要将站点加入到桌面上的"收藏夹"组:
- 1 在您的主页上,单击要添加到"收藏夹"的站点名称。
- 2 单击屏幕右上角的🙀 "添加至收藏夹"图标。
- 3 指定桌面快捷方式标签和描述。
- **4** 单击"确定"。

#### ▶ 要将邮件帐户加入到桌面上的"收藏夹"组:

- 1 在您的主页上,单击所需的站点名称。
- 2 单击"服务"组中的"邮件"图标。
- 3 单击要添加至"收藏夹"的电子邮件地址。
- 4 单击屏幕右上角的<sup>3</sup> "添加至收藏夹"图标。
- 5 指定桌面快捷方式标签和描述。
- 6 单击"确定"。

#### ▶ 要将项目加入到桌面上的"收藏夹"组:

1 导航到您需要的控制面板。

- 2 单击屏幕右上角的 **2** "创建快捷方式" 图标。
- 3 指定桌面快捷方式标签和描述。
- **4** 单击"确定"。
- ▶ 要将项目从桌面上的"收藏夹"组删除:
- 1 在桌面上,单击您想要删除的快捷方式。
- 2 单击屏幕右上角的**》"编辑收藏夹"**图标。
- 3 单击"**删除"**。

或

- 1 在桌面上,单击您想要删除的快捷方式所对应的┙图标。
- **2** 单击"删除"。

# 查看您的主机程序包中包含的资源分 配和主机功能

### 本章内容:

| 查看您的主机程序包中包含的 IP 地址 | 23 |
|---------------------|----|
| 查看帐户的资源分配           | 24 |
| 查看可以在您控制面板上执行的操作列表  | 25 |

### 查看您的主机程序包中包含的 IP 地址

若要查看您的主机程序包中包含的 IP 地址,请在您的主页上单击"IP 池"。您的 IP 地址已列出,下列补充信息也已提供:

- "S"(状态)列中图标标明
   您的 IP 地址是否在网络界面上正确配置。如果您的 IP 地址已被您的提供商从网络界面中删除,那么将出现图标
- "T"(类型)列表示 是否您被分配了一个专用 IP 地址, 是还是与您服务提供商的其他客户共享一个地址。专用 IP 地址不被其他用户使用,因此您可以使用它托管:
  - 单一电子商务网站通过安全套接字层进行加密, 或
  - 多个不需要安全套接字层加密的网站。

注意:共享 IP 地址只应用于托管非电子商务网站。

- "证书"列表明与一个 IP 地址联系在一起的某站点名称的 SSL 证书。有关详细信息, 请参见"通过安全套接字层加密保证电子商务事务安全"一节。
- 在"基于 SSL 的 FTP"列显示是否可以在此 IP 托管的任一站点上使用安全 FTP 连接(基于 SSL 的 FTP)。若要启用独占型 IP 地址基于 SSL 的 FTP,请在"基于 SSL 的 FTP" 列选中所需 IP 地址对应的复选框。
- "主机"列显示在某 IP 地址托管的网站数量。要查看这些网站的站点名,请单击"主机" 列中的号码。

# 查看帐户的资源分配

若要查看帐户的资源分配,请在您的主页上单击"**限制**"图标。资源分配情况显示如下:

- 最大站点数量。您可以在服务器上托管的站点名称/网站的总数。这包括托管于该服务器的网站,和指向托管于其他服务器的网站的站点转发器。站点别名(托管于该服务器的其他站点名称)不受资源类型限制。
- 子站点的最大数量。可为您站点托管的子站点总数。
- 站点别名的最大数量。您可以为您站点使用的其他替换站点名称的数量。
- 磁盘空间。您的网站和您用户的网站可占据的磁盘空间总量(以MB为单位)。它包括和所有站点/网站相关的所有文件所占据的磁盘空间:网站内容、数据库、应用程序、日志文件和备份文件。这就是通常所说的软配额:如果超出该配额,站点名和网站不会自动挂起。系统会向您和您提供商的邮箱发送相关通知,同时控制面板您的名称左侧的
   图标会显示出资源使用过量情况(请参见您主页上的右侧框架顶端的内容)。
- 最大流量。一个月内可从您网站上传输的数据量(以 MB 为单位)。若超出限制,系统会向您和您提供商的邮箱发送相关通知,同时控制面板您您的名称左侧的图标
   显示出资源使用过量情况(请参见您主页上右侧框架顶端的内容)。
- Web 用户的最大数量。您或您的用户可为其他用户托管的个人网页总数。此项服务多用于需要托管学生和员工非商业个人页面的教育学院。这些页面的 web 地址通常为 http://your-domain.com/~username。有关详细信息,请参见"您 web 服务器上的主机 个人网页"一节。
- 最大数据库数量。可在服务器上托管的数据库总数。
- 最大邮箱数量。可在服务器上托管的邮箱总数。
- 邮箱配额。可以分配给每个邮箱用于存放邮件和自动回复附件的磁盘空间量限制 (KB)。
- 最大邮件转发数量。可在服务器上设置的邮件转发的总数。
- 邮件自动回复的最大数量。可在服务器上设置的自动回复的总数。
- 邮件列表的最大数量。可在服务器上托管的邮件列表的总数。邮件列表由 GNU Mailman 软件提供,不确定您的服务器上是否已安装该软件。如果未安装该软件但您 或您的用户想要使用它,那么请要求您的提供商安装该软件。
- 最大 Java 应用程序数量。可在该服务器上托管的 Java 应用程序或小程序的总数。
- 有效期。您的主机或代理商帐户条款。该期限结束前,站点/网站将会被挂起。它的Web、FTP和邮件服务器将不再允许Internet用户访问,且站点所有者将无法登录控制面板。

## 查看可以在您控制面板上执行的操作列表

要查看您在控制面板内可执行的操作,请在您的主页上,单击"**权限"**图标。操作的权限如下:

- 创建站点。显示您是否可以在服务器上托管新站点名称/网站。
- 本机站点管理。显示您是否可以完全控制您网站的主机帐户。如果显示为"否",那么您只能更改 FTP 密码来访问您的 web 空间。
- 主机性能设置管理。显示您是否可以限制站点的连接和所用带宽。
- PHP 安全模式管理。显示您是否可以禁用站点的 PHP 安全模式。默认情况下,PHP 被设置为在有功能限制的安全模式下操作。要了解更多关于 PHP 安全模式的信息,请参阅<u>http://php.net/features.safe-mode。一些 web</u>应用程序在启用安全模式下无法正常工作:如果您站点上的某个应用程序因为安全模式而无法正常运行,请在主机帐户属性中通过清除"PHP'safe\_mode'启用"复选框关闭安全模式("主页 > 站点名 > 设置" 图标,位于"主机"组中。
- 管理对服务器的 shell 访问。显示您是否可以访问服务器 shell 以及是否允许其他用户 这样做。
- "硬盘配额分配"。显示您是否可以在分配给您站点的磁盘空间上的设置硬配额。
- 子站点管理。显示您是否可以设置、修改和删除子站点。
- 站点别名管理。显示您是否可以为您的网站设置其他可选站点名称。
- 日志循环管理。显示您是否可以调整您站点的已处理的日志文件的清理和回收。
- 匿名FTP管理。显示您是否拥有可供用户下载和上传文件的FTP目录(无需输入密码)。
   网站应驻留在专用 IP 地址上,从而使用匿名 FTP 服务。
- 预定任务。显示您是否可以通过预定系统中的任务。预定的任务可用于按计划运行脚本或实用程序。
- 域名解析管理。显示您是否可以管理您站点的域名解析。
- "Java 应用程序管理"。显示您是否可以通过控制面板在网站上安装 Java 应用程序和小程序。
- 邮件列表管理。显示您是否可以使用由 GNU Mailman 软件提供的邮件列表。
- **垃圾邮件过滤器管理**。显示您是否可以使用 SpamAssassin 软件提供的垃圾邮件过滤器。
- 防病毒管理。显示您是否可以使用服务器级的病毒防护来过滤接收和发送的邮件。
- "备份和恢复功能"。显示您是否可以使用控制面板功能备份和恢复您的站点。支持预定和请求的备份。
- "用户界面"。显示站点您可以使用的 Plesk 控制面板界面的类型 标准、桌面或两者 兼可。
- "桌面管理"。显示您是否可以自定义并管理您的桌面界面。

 允许使用远程 XML 接口。显示您是否可以通过自定义应用程序远程管理网站。XML 接口可用于开发与网站集成的自定义应用程序,这将用于主机帐户的自动化设置和为 客户从您的代理商站点购买主机服务提供服务。要了解更多关于使用 Plesk 控制面板 XML 接口(也称为 Plesk API PRC)的信息,请访问 http://download1.swsoft.com/Plesk/Plesk8.1/Doc/plesk-8.1-api-rpc/index.htm。

# 使用站点模板执行主机方案

如果您准备代理主机服务或计划托管大量站点和网站,那么您可能想要创建主机配置预设。请参考站点方案,有助于您为新站点和网站简化主机方案的设置。方案涉及所有您为主机帐户定义的资源使用分配、权限和限制,以及退信和Web统计保留设置。

### 本章内容:

| 创建方案 |  |
|------|--|
| 修改方案 |  |
| 删除方案 |  |

### 创建方案

要执行主机计划(或简化多个站点的设置)、创建站点方案,并根据您的主机计划定义主机服务和资源分配,请执行下列步骤:

- 1 在您的主页上,单击"**工具**"组中的"**站点方案**"图标。
- 2 单击"添加站点方案"。
- 3 指定方案属性:
  - a 方案名称。指定一个方案名称。设置新主机帐户时,可能会提示您按照名称选择 所需模板。因此,我们推荐您选择具有特定意义的名称,这些名称与您的主机方案 相对应或者描述了所分配资源的数量。例如:邮件主机、1GB磁盘空间、500个邮 箱。
  - b 邮件发给了不存在的用户。指定站点级的邮件退信选项:当有人向不存在于您站 点的电子邮件地址发送邮件时,您站点上的邮件服务器会接收该邮件,并对其进行 处理,当它发现您站点中不存在该邮件的收件人时,就会将该邮件退回给发件人, 同时发送"该地址不再接收邮件"的通知。您可以选择下列操作:
    - 如果您不喜欢,则可以更改默认通知(选中"退信"复选框并在输入框中键入其 他消息),
    - 将无法接收的邮件转发至其他电子邮件地址(请选择"转发"选项,并指定您需要的邮件地址),或者
    - 拒绝接收邮件(选择"放弃"选项)。该设置降低了由大量垃圾邮件给邮件服务器带来的负载,这些垃圾邮件通常发送给随机生成的用户名。然而,对于垃圾邮件制造者来说,这在某种程度上加速了通过扫描您的邮件服务器查找有效电子邮件的速度。
  - **c** Webmail。指定该站点中的邮箱用户是否可以通过基于浏览器的 WebMail 应用程序 读取邮件。
  - **d** 子站点的最大数量。指定可在该网站下托管的子站点数量。
  - e 站点别名的最大数量。指定站点所有者可以指定其网站使用的其他替换站点名称 的总数。
  - f 磁盘空间。指定分配给与该站点相关的主机帐户的磁盘空间总量。该数量以 MB 为单位衡量。它包括和该站点/网站相关的所有文件所占据的磁盘空间:网站内容、 数据库、应用程序、日志文件和备份文件。这就是通常所说的软配额:如果超出该 配额,站点名和网站不会自动挂起。系统会向您和您提供商的邮箱发送相关通知, 同时控制面板站点名称左侧的
    - 您可以通知站点所有者并在宽限期后挂起站点/网站,直到您收到支付为止(这并不利于您的业务,但是如果您打算这样做,请参见"挂起和取消挂起站点和网站"一章)。

或

- 升级您用户的主机方案(请参见本章中关于升级主机方案的说明)。
- g 最大流量。指定在一个月内可从网站上传输的数据量(以 MB 为单位)。若超出限制,系统会向您和您提供商的邮箱发送相关通知,同时控制面板站点名称左侧的图标会显示出资源使用过量情况(请参见您主页上的站点名称列表)。当网站开始吸引更多的访问者并需要更多的带宽时,请考虑升级主机方案(请参见下面的"升级主机方案"说明)。
- h Web 用户的最大数量。指定站点所有者可以在他/她的站点下为其他用户托管个人 网页总数。此项服务多用于需要托管学生和员工非商业个人页面的教育学院。这些 页面的 web 地址通常为<u>http://your-domain.com/~username</u>。如果要允许执行嵌入 在个人网页中的脚本,请同时选中"允许 web 用户脚本"复选框。有关详细信息,请 参见"您 web 服务器上的主机个人网页"一节。
- **i 最大数据库数量**。指定可在该网站下托管的数据库数量。
- **j** 最大邮箱数量。指定可在该网站下托管的邮箱数量。
- k 邮箱配额。指定站点中分配给每个邮箱用于存放电子邮件及其自动回复附件的磁盘空间量(KB)。
- Ⅰ **最大邮件转发数量**。指定可用于该站点的邮件转发数量。
- **m** 邮件自动回复的最大数量。指定可在该站点设置的自动回复数量。
- n 邮件列表的最大数量。指定站点所有者可以在站点中运行的邮件列表数量。邮件 列表由 GNU Mailman 软件提供,不确定您的服务器上是否已安装该软件。如果未 安装该软件但您或您的用户想要使用它,那么请要求您的提供商安装该软件。要允 许使用邮件列表,您应选中"首选项"组下的"邮件列表"复选框。
- 最大 Java 应用程序数量。指定站点所有者可在站点中安装的 Java 应用程序或小程序的最大数量。
- p 有效期。指定主机帐户期限。该期限结束前,站点/网站将会被挂起。它的Web、 FTP和邮件服务器将不再允许Internet用户访问,且站点所有者将无法登录控制面板。主机帐户无法自动续订,因此为了可以继续操作托管的站点名称/网站,您需要手动续订主机帐户:在您的主页上,单击所需站点名称,单击"限制"图标,在"有效期"框中指定另一个时段,并单击"确定",然后在"站点"组中单击"启用"(主页 > 站点名称)。
- q 日志循环。所有未在该服务器上找到的至该 Web 服务器的连接和对文件的请求, 均将在日志文件中注册。这些日志文件通过运行在服务器上的统计工具进行分析, 然后根据需要显示图形报告。如果您需要查看这些原始日志文件的内容从而进行调试,那么请在您的主页上单击您需要的站点名,单击"日志管理器",然后在单击您 需要的日志文件名。要防止这些日志文件过大,您应启用日志文件的自动清理和回 收功能:
  - 选中"启用日志循环"复选框。
  - 指定回收日志文件的时间,
  - 指定要存储在服务器上且由 Plesk 统计实用程序处理的每个日志文件的实例数量,
  - 指定是否应进行压缩,
  - 指定是否在处理后将其发送至邮箱。

- **r** Web 和流量统计保留。指定带宽使用统计数据应保存在该服务器的时间(以"月"表示)。
- S DNS。指定在您虚拟主机上的 DNS 服务器是否应作为站点名称区域的主控或从属 名称服务器。主控名称服务器在本地存储它所服务的解析文件,而从属服务器只从 主控服务器上检索此文件的副本。您应手动选择"主控"选项。
- t 本机站点帐户。如果您除了托管站点名称外,还想托管网站,那么请选中"本机站 点"复选框并指定主机特征:
  - 硬盘配额。除了软配额,您还可以指定通常所说的硬配额。达到限制时,硬配额不允许向 web 空间写入更多的文件。若尝试写入文件,用户将收到"磁盘空间不足"的错误提示。
  - SSL 支持。安全套接子层加密通常用于(在专用 IP 地址上运行的)电子商务网站在线交易期间保护敏感数据的传输。参与加密流程的 SSL 证书通常应用于单一 IP 地址的单一站点名,因此,每个需要 SSL 保护的站点必须托管于专用 IP 地址。但是子站点例外,它通过通配符证书保护。在 Web 服务器上安装 SSL 证书,其中该服务器在一个单一 IP 地址(共享的或基于名称的主机)上托管多个带有不同站点名的网站,这在技术上而言是可行的,但是并不推荐这样做:系统将会提供加密,但是用户若尝试连接至安全站点则会收到警告消息。要允许网站 SSL 加密,请选择"SSL 支持"复选框。
  - 使用 Sitebuilder 创建和发布网站。这将允许您使用 Sitebuilder 创建和管理网站。
  - 为存储 SSL 和非 SSL 内容使用单一目录。默认情况下,当用户通过其 FTP 帐户 发布站点时,他们需要将可通过安全连接访问 web 内容上传至的 httpsdocs 目录,将可通过纯 HTTP 访问的内容上传至 httpdocs 目录。为便于将所有内 容发布到单一位置 — httpdocs 目录,请选中"使用单一目录存储 SSL 和非 SSL 内容"复选框。
  - FrontPage 支持。Microsoft FrontPage 是一款很受欢迎的网站创作工具。要使用户能够通过 Microsoft FrontPage 发布和修改其站点,请选中"Microsoft FrontPage 支持"和"基于 SSL 支持的 FrontPage"复选框,并将"FrontPage 创作"选项设置为"允许"。
  - 编程和脚本语言支持广泛用于动态网站和服务器级 Web 应用程序的开发。指定下列要解释的编程和脚本语言,执行或通过 web 服务器处理:需要主动伺服页 (ASP)、服务器端包含 (SSI)、PHP 超文本预处理器 (PHP)、快速通用网关接口 (FastCGI)、Perl、Python、ColdFusion 和 Miva 脚本来运行 Miva 电子商务 解决方案。
  - Web统计。要允许站点/网站所有者查看关于站点访问人数情况和访问者所查看的站点页面的信息,请从"Web统计"菜单选中所需统计包(推荐"AWStats"),然后再选中"通过密码保护的目录 /plesk-stat/访问"复选框。这会安装所选的统计软件,同时系统将生成报告并将其放置在受密码保护的目录。该站点/网站所有者将通过通过如下 URL 访问 Web 统计情况: https://your-domain.com/plesk-stat/webstat使用其 FTP 帐户登录名和密码。

- 自定义错误文档。当 web 服务器无法找到访问者所要求的站点页面, web 服务器会产生并使用标准的 HTML 页面显示错误消息。如果您要创建自己的错误页面,并在您的 web 服务器上使用或允许您的用户这样做,那么请选中"自定义错误文档"复选框。
- 使用 FTP 用户凭据 Shell 访问服务器。这允许站点所有者通过"安全套接外壳"连接安全地向服务器上传 web 内容,然而允许 shell 访问也给服务器安全带来了潜在威胁,因此我们建议您不要允许 shell 访问。选中"禁止"选项。
- 4 单击"确定"完成方案的创建。
  设置新站点/网站的主机帐户时,您将选择所需方案,同时创建主机帐户并按照您所定
  义资源和主机服务进行分配。

# 修改方案

- ▶ 要反映将用于新创建帐户的主机程序包服务的更改,请执行下列步骤:
- 1 在您的主页上,单击"工具"组中的"站点方案"。
- 2 单击与您要更新的主机方案相应的方案名称。
- 3 根据需要修改设置,并单击"确定"。 请注意,修改方案不会影响现有站点和网站。

## 删除方案

- ▶ 要删除您不再需要的方案,请执行下列步骤:
- 1 在您的主页上,单击"**工具**"组中的"站点方案"。
- 2 选中与您不再需要的方案所对应的复选框,并单击"删除所选项"。
- 3 单击X "删除所选项"。确认删除操作并单击"确定"。

# 主机网站

### 本章内容:

| 41 |
|----|
|    |
|    |
|    |
|    |
|    |
| 62 |
| 65 |
| 67 |
| 69 |
| 70 |
| 72 |
| 76 |
| 77 |
|    |
| 78 |
|    |

# 新网站的预定义内容

您可以将控制面板设置为自动将特定文件和目录包含在为新托管网站创建的 Web 空间中。这将是一套很有用的脚本、自定义错误消息、占位符 index.html 页面或其他您所选择的文件。这些文件将在站点基础上进行替换、编辑或删除。

要设置控制面板使其自动将您的 web 内容包含至 web 空间,请执行下列步骤:

- 1 在您的本地文件系统上创建所需目录:httpdocs、httpsdocs、 cgi-bin、anon\_ftp、error\_docs。
- 2 将您需要的文件放置在您所创建的目录下:将web页面放在httpdocs 和httpsdocs目录下;将脚本放在cgi-bin目录下;将自定义错误消 息放在error\_docs目录下。
- **3** 将目录和文件打包,格式可以为tgz、tar.gz、rar或zip。 确保目录位于存档文件的根目录,而不是位于子目录。
- 4 登录您的Plesk控制面板。
- 5 在您的主页上,单击"工具"组中的"开战模板"图标。
- 6 单击"**浏览**"按钮找到位于本机的存档文件,选择文件并单击"**发送文件**"按钮。

要恢复 web 服务器目录和文件的原始结构,请执行下列步骤:

- 1 在您的主页上,单击"**开站模板**"图标。
- 2 单击"默认"按钮。

# 获取站点名称

您在 Internet 上发布网站之前,请先通过站点名称注册机构注册一个唯一的站点名称。站 点名称通常为一个容易记住的网站地址。

当您要访问网站时,请在浏览器地址栏中输入站点名称(如,<u>your-domain.com</u>)或统一资源定位器(如,<u>http://www.your-domain.com</u>)。要显示所需站点,您的浏览器首先要找到与所请求站点相应的 IP 地址,因为计算机通过 IP 地址互相连接 - 站点名称只是为人类访问而设计。因此,浏览器在分布式"站点名称系统"中查询名称服务器,这会将所需站点名转换为 IP 地址,并将该 IP 地址返回浏览器。最后,浏览器通过特定 IP 地址与 web 服务器连接,并检索网页。因此,要允许其他用户通过站点名称找到您的站点,您必须通过"站点名称系统"注册您的站点名称。

当为您的站点选择站点名时,请考虑与您业务、商标名称或议题相关的词汇或词汇组合。 站点名称应该便于记忆。如果您的站点名称包含一些词汇,您可能想用连字符将其分开: 这有助于搜索引擎区分词汇,因此有助于用户更快地找到您的站点。

要增加客户找到您站点的机率,您可能还想购买同样的未加连字符的站点名称,如 yourdomain.com并将其重定向至 domain - your-domain.com。要保护您的站点名称,您 也许想注册不同顶级域名:your-domain.com、your-domain.net。对于包含用户可能拼 错或键入错误的词汇的站点名,您可能想要购买一个或几个被错误输入的版本的站点名, 并将其都指向您的原始站点。下面是关于选择站点名的一个实例:Google 搜索引擎的主 要网站地址为<u>www.google.com</u>。由于了解到人们有时会调换相邻字母的顺序或键入多余 字母,因此下面三个站点名称都指向同一个原始站点:<u>www.google.com</u>、<u>www.goolge.com</u>和<u>www.google.com</u>。

您确定好站点名称后就可以通过站点名称注册机构进行注册,或请您的服务提供商帮你注册。注册成本因注册商而异(通常每年4到10美元)。

如果您的服务提供商启用了该选项,那么完全可以通过 Plesk 注册和管理站点名称。

- 要通过 Plesk 注册站点名称,请单击主页上的"注册"。此时您将进入 MyPlesk.com 网站,简单的向导会一步步引导您完成注册过程。
- 要通过 Plesk 管理站点名称,请单击主页上的"管理".您将进入 MyPlesk.com 网站,此时您可以登录并管理您的站点名称。

### 设置网站的主机帐户

要在服务器上托管网站,请执行下列步骤:

- 1 在您的主页上,单击"添加站点"。
- 2 指定您刚注册的站点名称。如果要允许用户通过习惯常用的URL如 www.your-domain.com访问您的站点,那么请选中"WWW"复选框。

拥有一个指向您站点名称的 www 别名并不会增加您的成本,但是它会使得无论您的用户在其浏览器中键入<u>www.your-domain.com</u>还是 your-domain.com 都将指向您的站点。

- 3 如果您之前已创建了站点方案并预定义了所有主机功能和资源使用分配 (如在"执行主机方案"一章所描述的那样),那么请从"选择方案"框中选 择所需方案。
- 4 如果您有多个待选的IP地址,请从"选择IP地址"下拉框中选择所需的地址。 请注意,电子商务站点需要专用的IP地址(不与其他站点共享)来进行"安全套接字 层"的数据加密。
- 5 请确保您已选中"进行主机设置"复选框,并单击"确定"。
- 6 选择"**本机站点**"选项以在该机器上托管网站。

完成后,您的控制面板将在本台机器上设置站点名称服务器,以服务于新的站点名称;同时准备 web 服务器以服务于新的网站:一个带有适当资源记录的新的区域文件将被添加至"站点名称服务器"配置文件中,同时将在 web 服务器目录内部创建 web 空间,并且在服务器上创建必要的用户帐户。

注意:如果您的站点托管于其他机器,并且您想要将您的控制面板 DNS 服务器设置为 仅为该站点的域名解析提供服务,那么请选择"URL 转发"或"地址跳转"选项。使用地址 跳转,用户可以跳转到站点,且实际站点的 URL 会现在该用户的浏览器上,因此该用 户会了解他/她已跳转到其他 URL。使用 URL 转发,用户被重定向到该站点而并不了 解此站点其实位于其他位置。例如:您的客户通过他/她的 Internet 服务提供商拥有免 费的个人网站或虚拟主机,并且该网站的地址为

http://www.geocities.com/~myhomepage。该客户购买了一个二级站点名称 www.myname.com并希望您提供到其网站的站点跳转。在这种情况下,您通常需要选择"URL 转发"服务。有关详细信息,请参见"为其他服务器上托管的站点名称提供服务 (站点转发)"一章。

7 指定主机帐户属性:

- SSL 支持。安全套接子层加密通常用于(在专用 IP 地址上运行的)电子商务网站 在线交易期间保护敏感数据的传输。参与加密流程的 SSL 证书通常应用于单一 IP 地址的单一站点名,因此,每个需要 SSL 保护的站点必须托管于专用 IP 地址。但 是子站点例外,它通过通配符证书保护。在 Web 服务器上安装 SSL 证书,其中该 服务器在一个单一 IP 地址(共享的或基于名称的主机)上托管多个带有不同站点 名的网站,这在技术上而言是可行的,但是并不推荐这样做:系统将会提供加密, 但是用户若尝试连接至安全站点则会收到警告消息。要允许网站 SSL 加密,请选 择"SSL 支持"复选框。
- 为存储 SSL 和非 SSL 内容使用单一目录。默认情况下,当用户通过其 FTP 帐户发布站点时,他们需要将可通过安全连接访问 web 内容上传至的 httpsdocs 目录,将可通过纯 HTTP 访问的内容上传至 httpdocs 目录。为便于将所有内容发布到单一位置 httpdocs 目录,请选中"使用单一目录存储 SSL 和非 SSL 内容"复选框。
- "FTP 登录名"和 "FTP 密码"。指定用于通过 FTP 向服务器发布站点的用户名和密码。在"确认密码"框中重新键入密码。
- 硬盘配额。指定为该网站的 web 空间分配的磁盘空间(以 MB 为单位)。这是通常所说的硬配额,达到限制时,硬配额不允许向 web 空间写入更多的文件。若尝试写入文件,用户将收到"磁盘空间不足"的错误提示。应在服务器操作系统中启用硬配额,这样您就可以在"硬盘配额"字段右侧看到"不支持硬盘配额"通知。但是如果您想要使用硬配额,请与您的提供商或服务器管理员联系,要求他们启用硬配额。
- 使用 Sitebuilder 创建和发布网站。这会允许站点所有者使用安装在服务器上的 Sitebuilder 程序创建和管理他/她的网站。
- 使用 FTP 用户凭据 Shell 访问服务器。这允许站点所有者通过"安全套接外壳"连接 安全地向服务器上传 web 内容,然而允许 shell 访问也给服务器安全带来了潜在威胁,因此我们建议您不要允许 shell 访问。选中"禁止"选项。
- FrontPage 支持。Microsoft FrontPage 是一款很受欢迎的网站创作工具。若要允许 用户通过 Microsoft FrontPage 发布和修改其站点,请选择"FrontPage 支持"和"基 于 SSL 支持的 FrontPage"复选框,将"FrontPage 创作"选项设置为"允许",并指定 "FrontPage 管理员的登录名"和"密码"。
- 编程和脚本语言支持广泛用于动态网站和服务器级 Web 应用程序的开发。指定下列要解释的编程和脚本语言,执行或通过 web 服务器处理:主动伺服页 (ASP)、服务器端包含 (SSI)、PHP 超文本预处理器 (PHP)、通用网关接口 (CGI)、快速通用网关接口 (FastCGI)、Perl、Python、ColdFusion 和 Miva 脚本语言。默认情况下,PHP 被设置为在有功能限制的安全模式下操作。要了解更多关于 PHP 安全模式的信息,请参阅http://php.net/features.safe-mode。一些 web应用程序在启用安全模式下无法正常工作:如果您站点上的某个应用程序因为安全模式而无法正常运行,请在主机帐户属性中通过清除"PHP'safe\_mode'启用"复选框关闭安全模式("主页>站点名>设置"图标,位于"主机"组中。
- Web统计。要允许站点/网站所有者查看关于站点访问人数情况和访问者所查看的站点页面的信息,请从"Web统计"菜单选中所需统计程序(推荐"AWStats"),然后再选中"通过密码保护的目录 /plesk-stat/访问"复选框。这会安装所选的统计程序,同时系统将生成报告并将其放置在受密码保护的目录。该站点/网站所有者将通过通过如下 URL 访问 Web统计情况: <u>https://your-domain.com/plesk-stat/webstat</u>使用其 FTP 帐户登录名和密码。
- **注意**: 当从某个统计程序切换到另一统计程序时,系统会删除之前所用的统计程 序创建的所有报告,并根据从该服务器上所保留的日志文件读取到的信息来创 建新报告。这意味着如果您配置系统(位于**主页 > 站点名 > 日志管理器 > 日 志循环**)仅保留上月报告,则Web统计仅适用于上月。
- 自定义错误文档。当 web 服务器无法找到访问者所要求的站点页面,web 服务器 会产生并使用标准的 HTML 页面显示错误消息。如果您要创建自己的错误页面, 并在您的 web 服务器上使用或允许您的用户这样做 那么请选中"自定义错误文档" 复选框。
- **8** 单击"确定"。

现在该服务器已经可以容纳新网站,并且该网站所有者可以向服务器发布该网站。关于发布网站的说明,请参见本指南中"发布站点"(在页面上41)一节。

注意:如果您从另一个虚拟主机传输该站点名称,那么您将需要通过站点名称注册商 更新主机 DNS 地址,从而使其指向您的名称服务器:登录至您注册商的网站,找到用 于管理站点主机指针的表单,同时用您的名称服务器主机名替换当前 DNS 主机设置。 新的名称服务器上的信息将在 48 小时内在 DNS 系统中传播。

如果您已注册了一些站点名称,并希望这些名称指向托管在该服务器上的站点,那么您应 设置站点别名。有关详细信息,请参阅"为站点(站点别名)设置其他站点名称"一节。

如果您需要托管多个站点(这些站点都将指向托管在其他服务器上的站点),那么您应该 设置站点跳转。有关详细信息,请参阅"为其他服务器上托管的站点名称提供服务(站点 转发)"一章。

#### 限制站点可以使用的资源量

默认情况下,允许您未通过站点方案建立的新网站使用无限制的带宽(数据传输)和磁盘 空间。

要限制站点可以使用的资源量,请执行下列步骤:

- 1 在您的主页上单击您所需的站点名称。
- 2 单击"限制"图标。
- 3 按需要调整资源使用分配:
  - **a** 子站点的最大数量。指定可在该网站下托管的子站点数量。
  - **b** 站点别名的最大数量。指定站点所有者可以指定其网站使用的其他替换站点名称的数量。
  - C 磁盘空间。指定分配给与该站点相关的主机帐户的磁盘空间总量。该数量以 MB 为单位衡量。它包括和该站点/网站相关的所有文件所占据的磁盘空间:网站内容、 数据库、应用程序、日志文件和备份文件。这就是通常所说的软配额:如果超出该 配额,站点名和网站不会自动挂起。系统会向您和您提供商的邮箱发送相关通知, 同时控制面板站点名称左侧的相应

 您可以通知站点所有者并在宽限期后挂起站点/网站,直到您收到支付为止(这并不利于您的业务,但是如果您打算这样做,请参见"挂起和取消挂起主机帐户" 一节)。

或

- 升级您客户的主机方案(请参见"执行主机方案"一章中关于升级主机方案的说明)。
- d 最大流量。指定在一个月内可从网站上传输的数据量(以 MB 为单位)。若超出限制,系统会向您和您提供商的邮箱发送相关通知,同时控制面板站点名称左侧的图标。
  会显示出资源使用过量情况(请参见您主页上的站点名称列表)。当网站开始吸引更多的访问者并需要更多的带宽时,请考虑升级主机方案(请参见"实施主机方案"一章中关于升级主机方案的说明)。
- e Web用户的最大数量。指定站点所有者可以在他/她的站点下为其他用户托管个人 网页总数。此项服务多用于需要托管学生和员工非商业个人页面的教育学院。这些 页面的 web 地址通常为 http://your-domain.com/~username。如果要允许执行嵌 入在个人网页中的脚本,请同时选中"允许 web 用户脚本"复选框。有关详细信息,请参见"您 web 服务器上的主机个人网页"一节。
- f 最大数据库数量。指定可在该网站下托管的数据库数量。
- g 最大邮箱数量。指定可在该网站下托管的邮箱数量。
- **h** 邮箱配额。指定站点中分配给每个邮箱用于存放电子邮件及其自动回复附件的磁盘空间量(KB)。
- **i 最大邮件转发数量**。指定可用于该站点的邮件转发数量。
- **j** 邮件自动回复的最大数量。指定可在该站点设置的自动回复数量。
- k 邮件列表的最大数量。指定站点所有者可以在站点中运行的邮件列表数量。邮件 列表由 GNU Mailman 软件提供,不确定您的服务器上是否已安装该软件。如果未 安装该软件但您或您的用户想要使用它,那么请要求您的提供商安装该软件。
- Ⅰ 最大 Java 应用程序数量。指定站点所有者可在站点中安装的 Java 应用程序或小程序的最大数量。
- m 有效期。指定主机帐户期限。该期限结束前,站点/网站将会被挂起。它的Web、 FTP和邮件服务器将不再允许Internet用户访问,且站点所有者将无法登录控制面板。主机帐户无法自动续订,因此为了可以继续操作托管的站点名称/网站,您需要手动续订主机帐户:在您的主页上,单击所需站点名称,单击"限制"图标,在"有效期"框中指定另一个时段,并单击"确定",然后在"站点"组中单击"启用"(主页 > 站点名称)。
- **4** 单击"确定"。
- 若要保护您的站点 是受 DoS 攻击,并确保您的站点无论有多少访问者都可以迅速回应,您可以限制站点的同时连接数以及访问者使用的带宽量:
- 1 单击导航窗格中的"站点"快捷方式。
- 2 单击您所需的站点名。

- 3 单击"**性能"**。
- 4 选中"**启用带宽限制**"复选框(位于"**网络使用最大量**(KB/S)"框中),键入所 有连接每秒最多可以使用的带宽量(KB/秒)。例如:128.
- 5 选中"**启用连接限制**"复选框(位于"**连接限制**"框中)键入可以同时存在的连接数。例如:100.
- 6 单击"确定"。

#### 允许站点所有者登录至控制面板

要允许站点所有者登录至控制面板以管理他/她的网站,请执行下列步骤:

- 1 在您的主页上单击您所需的站点名称。
- 2 单击"站点"组中的"站点管理员"图标。
- 3 选中"**允许站点管理员访问**"复选框。
- 4 键入密码以访问站点用户的控制面板。

出于安全原因,密码应大于8个符号,同时应包含字母、数字和标点,词典词汇和某些名称应尽量避免。

- 5 如果需要,请指定和用户控制面板外观相关的设置:界面语言、主题(外观)、字母数量的限制可以显示在自定义按钮上(该自定义按钮由站点所有者放置于控制面板上)。
- 6 选中"允许多个会话"复选框,以允许站点所有者可以在控制面板中拥有多个同步会话。
- 7 选中"界面屏幕完全加载前,禁止用户使用控制面板"复选框。

这将禁止用户提交数据或执行操作,直到控制面板接受他们为止。

- 8 指定站点用户可以在他/她的控制面板执行的操作:
  - 本机站点管理。允许或禁止对主机帐户和 web 空间的全面控制。
  - FTP 密码管理。允许或禁止用户更改其 FTP 帐户密码。
  - 管理对服务器的 shell 访问。推荐您选择"客户不允许 shell 访问"选项。
  - "硬盘配额分配"。允许或禁止站点所有者调整分配给他/她的 web 空间的磁盘硬配额。
  - 子站点管理。允许或禁止站点所有人设置、修改和删除子站点。
  - 站点别名管理。允许或禁止站点所有者为他/她的网站设置其他替换站点名。
  - 日志循环管理。允许或禁止站点所有人对处理过的日志文件进行调整和回收。
  - 匿名 FTP 管理。允许或禁止站点所有者拥有可供用户下载和上传文件的 FTP 目录 (无需输入密码)。网站应驻留在专用 IP 地址上,从而使用匿名 FTP。
  - 预定任务。允许或禁止站点所有人使用预定程序预定任务。预定的任务可用于按计 划运行脚本或实用程序。
  - 域名解析管理。允许或禁止站点所有人管理其站点的域名解析。只推荐对熟练的用户使用该功能。
  - "Java 应用程序管理"。允许或禁止站点所有者在网站上安装 Java 应用程序和小程序。
  - 邮件列表管理 允许或禁止站点所有者使用由 GNU Mailman 软件提供的邮件列表。
  - **垃圾邮件过滤器管理**。允许或禁止站点所有者使用由 SpamAssassin 软件提供的 垃圾邮件过滤器。

- 防病毒管理。允许或禁止站点所有者使用服务器级的防病毒保护,以过滤接收和发送的邮件。
- "备份和恢复功能"。允许或禁止站点所有者使用控制面板的功能备份和恢复其站点。支持预定和请求的备份。
- "用户界面"。选择站点所有者可使用的控制面板的类型 标准、桌面或两者兼可。
- "桌面管理"。允许或禁止站点所有者自定义并管理其桌面界面。
- 9 指定站点所有者的联系信息。
- 10 单击"确定"。

现在您可以将该控制面板的 URL、登录名和密码告知您的客户。该 URL 为Error! Hyperlink reference not valid. <user's\_domain\_name> 是不带有 www 别名的站点名称。站点所有者应指定的用来登录至控制面板的登录名,即他/她的站点名,例如: your-domain.com。

# 创建和发布站点

如果您的主机方案包括使用 Sitebuilder 的网站创建和管理服务,则可以使用 Sitebuilder 创建和发布网站。或者,您可以在家或办公室的计算机上创建站点内容(站点所含的 Web 页面、脚本、图形文件),然后通过下面的任一种方式发布到服务器上:

- 通过 FTP 连接(最简单、常用的方式)
- 通过 Plesk 文件管理器
- 通过安全外壳连接 (仅适用于 Linux 和 FreeBSD 操作系统用户)
- 通过 Adobe Dreamweaver 或 Microsoft FrontPage 软件(仅适用于 Microsoft Windows 操作系统下的用户)

#### 使用 Sitebuilder 创建和发布网站

- ▶ 若要使用 Sitebuilder 开始创建网站:
- 1 在您的主页上,单击所需站点名称,并单击"Sitebuilder向导"。则会打开 Sitebuilder向导。
- 2 选择"创建站点"选项并单击屏幕底部的"下一步"。

如需有关创建和编辑站点的更多信息,请参考位于 <u>http://download1.swsoft.com/SiteBuilder/4.0.0/doc/user/en\_US/html/index.htm</u>的在线 Sitebuilder 向导用户指南。

## 通过 FTP 发布站点

- 使用您在主机帐户设置时指定的或从您的提供商获取的FTP帐户凭据, 通过FTP客户端程序连接至服务器。
   如果您启用了防火墙,那么请将FTP设置为"被动模式"。
- 2 将可通过HTTP协议可访问的文件和目录上传至httpdocs目录,可通过 SSL协议安全传输的文件/目录上传至httpsdocs目录。
- **3** 将CGI脚本放在cgi-bin目录下。
- 4 关闭FTP会话。

#### 更改 FTP 密码

- ➤ 要更改网站所有者的 FTP 密码,请执行下列步骤:
- 1 在您的主页上单击您所需的站点名称。
- 2 单击"**主机**"组中的"设置"。
- 3 指定新密码。
- 4 单击"确定"。

#### 通过 Plesk 文件管理器发布站点

- ➤ 要通过 Plesk 文件管理器上传文件,请执行下列步骤:
- 1 登录Plesk控制面板。
- 2 单击您所需的站点名。
- 3 单击"主机"组中的"文件管理器"图标。
- 4 创建并上传文件和目录。

将可通过 HTTP 协议访问的文件和目录放在 httpdocs 目录下;可通过 SSL 协议安全传输的文件/目录放在 httpsdocs 目录下。将 CGI 脚本放在 cgi-bin 目录下。

- 要在您当前位置创建新的目录,请单击<sup>2</sup> "添加目录"按钮。
- 要在所需目录内创建新文件,请单击<sup>1</sup>"添加文件",并在"文件创建"部分指定文件名;如果希望文件管理器在新文件中插入基础 html 标签,请选中"使用 html 模板"复选框,然后单击"确定"。此时,打开的页面允许您输入新文件的内容或 html 格式源码。输入完成后,单击"确定"。
- 要从本机上传文件,请单击 "添加文件",在"文件源"框中指定新文件的路径(或使用"浏览"按钮进行查找),然后单击"确定"。

当您通过文件管理器或 FTP 上传 web 内容时,您的控制面板会自动为文件和目录设置适当的访问权限。权限显示为三组符号,例如"rwx rwx r--"。第一组表明文件或目录的所有者可以对其进行如何操作;第二组表明文件或目录所属的用户组可以对其进行如何操作; 第三组表明其他用户(即全球其他访问站点的 Internet 用户)可以对文件或目录进行如何操作。R 表示对文件或目录的读取权限,W 表明对文件或目录的写入权限,X 则表明对文件的执行权限和深层访问目录的权限。

要修改文件或目录的权限,请在"权限"列中,单击代表权限组的相应超链接。根据需要修改权限,并单击"确定"。

要编辑文件的源代码,请单击🧨。

要在内置虚拟编辑器(仅 Microsoft Internet Explorer 用户可用)中编辑网页,请单击 • 。 当编辑 HTML 文件时,默认情况下 Plesk 会打开内部"所见即所得"编辑器。如果您想编辑 HTML 文件的源代码,请单击 HTML。要返回"所见即所得"模式,请单击"设计"。

要杳看文件,请单击。

要重命名文件或目录,请单击,。键入新名称并单击"确定"。

要复制或将文件或目录移动到其他位置,请使用相应复选框选择所需文件或目录并单击 "复制/移动"图标。指定要复制或重命名的文件和目录的路径,然后单击"复制"进行复制, 或单击"移动"进行移动。

要更新文件或目录的创建日期,请单击 2 "更改时间戳"。该时间戳将更新为用户当前本地时间。

要删除文件或目录,请选中相应复选框,然后单击ד删除所选项"。确认删除操作并单击"确定"。

#### 通过 SSH 连接发布站点

如果您正在本机上使用 Linux 或 FreeBSD 操作系统,并访问服务器外壳,那么请使用 "scp"命令来向服务器复制文件和目录:scp your\_file\_name <u>login@remoteserver.com:path</u>用于复制文件,scp -r your\_directory\_name <u>login@remoteserver.com:path</u>用于复制整个目录。

发布后,您将能够通过与您 Plesk 控制面板集成的 SSH 终端 web 应用程序(站点名称 > SSH 终端)来使用您帐户上的文件和目录。

## 使用 Microsoft FrontPage 发布站点

Microsoft FrontPage 处理两种类型的网站:基于磁盘和基于服务器。简言之,基于磁盘的站点即您在本地硬盘上创建的 FrontPage 网站,之后会发布至 Web 服务器。基于服务器的站点即您直接在 Web 服务器上创建并使用的站点,不需要额外的发布步骤。该节内容为您提供了关于发布基于磁盘的网站的信息。

您可以通过 FTP 或 HTTP 发布基于磁盘的网站。如果您的服务器正在运行 FrontPage 服务器扩展,那么您应将站点发布至一个 HTTP 位置。例如: http://your-domain.com/MyWebSite 如果您的服务器支持 FTP 那么您应发布至一个 FTP 位置。例如:ftp://ftp.your-domain.com/myFolder。

发布后,您可以通过 FrontPage 服务器扩展管理您的站点。

要访问 FrontPage 服务器扩展管理界面,请执行下列步骤:

- 1 登录Plesk。
- 2 单击您所需的站点名。
- 3 要管理未受SSL保护的站点,请单击"FP Webadmin"。 要管理SSL启用的站点,请单击FP-SSL Webadmin。
- 4 键入FrontPage管理员登录名和密码,并单击"确定"。

关于使用 FrontPage 服务器扩展的说明,请参见在线帮助(FP Webadmin > 帮助)或访问 Microsoft 网站。

#### 通过 FTP 从 Microsoft FrontPage 发布

- ➤ 要通过 FTP 发布文件,请执行下列步骤:
- **1** 打开FrontPage程序。
- 2 打开FrontPage网站:打开"文件"菜单,并选择"打开站点"项。

- 3 转到"**远程网站**"查看:单击"网站"选项卡,然后单击窗口下方的"**远程网站**" 按钮。
- 4 设置远程网站属性:
  - 单击窗口右上方的"远程网站属性"按钮。
  - 选择"FTP"作为远程 Web 服务器。
  - 在"远程网站位置"框中,键入您的主机名称(如, ftp://ftp.your-domain.com)
  - 在"FTP 目录"框中,键入 FTP 目录(如果您的主机公司已提供目录)。如果公司未 提供,那么则将此输入框留空。
  - 如果您的计算机或网络受到防火墙的保护,那么请选择"使用被动 FTP"。
- 5 单击"确定"连接至远程站点。 远程网站查看将显示出您在本地和远程站点中所拥有的文件。
- 6 单击窗口右下角的"发布网站"按钮。

通过 HTTP 从 Microsoft FrontPage 发布

- > 要在支持 FrontPage 服务器扩展的服务器上通过 HTTP 发布文件,请执行下列步骤:
- **1** 打开FrontPage程序。
- 2 打开FrontPage网站:打开"文件"菜单,并选择"打开站点"项。
- 3 转到"**远程网站**"查看:单击"网站"选项卡,然后单击窗口下方的"远程网站" 按钮。
- 4 单击窗口右上方的"远程网站属性"按钮。
- 5 在"远程网站"选项卡上,"远程Web服务器类型"下单击"FrontPage或SharePoint 服务"。
- 6 在"远程网站位置"框中,键入Internet地址,包括您要向其发布文件夹和文件的远程网站的协议 例如<u>http://www.your-domain.com</u> 或单击 "浏览"找到站点。
- 7 执行下列操作:
  - 要使用"安全套接子层(SSL)"建立安全通信渠道从而阻止对关键信息的侦听,请单击"加密所需连接(SSL)"。要在您的Web服务器上使用SSL,该服务器必须配置来自知名证书认证机构的安全证书。如果该服务器不支持SSL,请清除该复选框。否则,您将无法将文件夹和文件发布至远程网站。
  - 要从已发布网页删除特定类型的代码,请在"优化 HTML"选项看上选择所需选项。
  - 要更改默认选项以用于发布,请在"发布"选项卡上选择所需选项。
- 8 单击"确定"连接至远程站点。"远程网站"查看将显示出您在本地和远程站点中所拥有的文件。
- 9 单击窗口右下角的"发布网站"按钮。

#### 使用 Adobe Dreamweaver 发布站点

在从 Dreamweaver 发布站点之前,您需要定义站点属性,需要告知 Dreamweaver 您的站点文件在计算机上所处的位置,并指定用来发布站点的服务器。

- ▶ 若要在 Dreamweaver 中定义站点:
- 1 从"站点"菜单,选择"新建站点"。站点定义屏幕则会打开。
- 2 单击"外观"选项卡。
- 3 在"本地信息"类别,指定以下内容:
  - 站点名称。它将会显示在 Web 浏览器的标题栏中。
  - "本地根文件夹"。此为在您的计算机上存储所有站点文件的文件夹。例如 c:\My Site
  - "默认图片文件夹"。指定存储站点图片文件的文件夹。例如 c:\My Site\images
  - HTTP 地址。指定站点名称。例如,<u>http://your-domain.com</u>
- 4 从"**类别**"菜单,选择"远程信息"项。
- 5 从"访问"菜单,选择FTP选项。极有可能,您的服务器支持通过FTP(文件传输协议,常用于在Internet上传输文件)发布。
- 6 指定下列设置:
  - "FTP 主机"。键入不带有 ftp:// 前缀的 FTP 主机名。例如, your-domain.com。
  - "主机目录"。指定服务器上站点所处的位置。大多数情况下,它是 httpdocs。
  - "登录名和密码"。指定用来访问 FTP 帐户的用户名和密码。
  - "使用被动 FTP"。仅当您的计算机有防火墙保护时才选择此选项。
- 7 若要确保您指定了正确的登录名和密码,且Dreamweaver可以连接到服务器,请单击"测试"按钮。
- 8 若要保存更改,请单击"确定"。

#### ▶ 若要发布站点:

- 1 打开Dreamweaver中的站点。
- 2 从"站点"菜单,选择"发布"选项(同时按下Ctrl+Shift+U)。

# 预览站点

当您在服务器上发布站点时,您可能想要确定它在实际主机环境中能够运行正常。即使在 关于站点名称的信息尚未在"站点名称系统"中传播的情况下,您也可以通过您收藏的 Web 浏览器预览该站点。请注意,Adobe Flash 和 CGI 脚本在预览时会停止工作。而且,如果 网站和 Web 页面中包含指向其他文件的绝对路径(如 <a href="<u>http://domain.tld/image.gif</u>">),则站点预览功能不可用。

- ▶ 要预览站点,请执行下列步骤:
- 1 在您的主页上单击您所需的站点名称。
- 2 单击"主机"组中的"站点预览"。

## 部署数据库

如果您的 web 服务器与数据处理应用程序合并或可以动态生成网页,那么您可能需要用 来存放和恢复数据的数据库。您可以为站点创建新的数据库或从导入之前由 MySQL 或 PostgreSQL 数据库备份的数据。

#### 创建或导入数据库

要在主机帐户上创建新的数据库,请执行下列步骤:

- 1 在您的主页上单击您所需的站点名称。
- 2 单击"**数据库**"。
- 3 单击"添加数据库"。
- 4 输入数据库的名称。 我们建议您选择以拉丁字母开头、只包含字母数字和下划线的名称(最多可包含 64 个字符)。
- 5 选择您准备使用的数据库类型: MySQL或PostgreSQL。单击"确定"。
- 6 要设置数据库管理员的凭据,请单击"添加数据库用户"。
- 7 键入用户名和密码,将用它们来访问数据库中的内容。
- **8** 单击"确定"。

要导入现有数据库,请执行以下操作:

- 1 在您的主页上单击您所需的站点名称。
- **2** 单击"数据库"。
- 3 单击"添加数据库"。
- 4 输入数据库的名称。我们建议您选择以拉丁字母开头、只包含字母数字 和下划线的名称(最多可包含64个字符)。
- 5 选择您准备使用的数据库类型: MySQL或PostgreSQL。单击"确定"。
- 6 要设置数据库管理员的凭据,请单击"添加数据库用户"。
- 7 键入用户名和密码,将用它们来访问数据库中的内容。单击"确定"。
- 8 v"工具"组中的DB WebAdmin图标。此时,将在另一个浏览器窗口中打开到 phpMyAdmin(或phpPgAdmin)数据库管理工具的界面。
- 9 单击左框中的"查询窗口"图标。

10 单击"导入文件"选项卡。

11 选择数据所在的文本文件并单击"转到"。

#### 12 单击"从文本文件插入数据"链接。

要管理您的数据库及其内容,请使用 MySQL 或 PostgreSQL 客户端或基于 web 的数据库 管理工具,后者可从 Plesk 控制面板访问("主页 > 站点名称 > 数据库 > 数据库名称 > DB WebAdmin")。

#### 创建数据库用户帐户

如果您与管理网站的人员合作,并想允许他们访问数据库,那么您应为其创建单独的用户帐户。

- ➤ 要创建数据库用户帐户,请执行以下操作:
- 1 在您的主页上单击您所需的站点名称。
- 2 单击"服务"组中的"数据库"。
- 3 单击所需数据库名称。此时,将打开一个数据库用户列表。
- 4 单击"添加数据库用户"。
- 5 键入用户名和密码,将用它们来访问数据库中的内容。单击"确定"。

#### 更改数据库用户密码

#### ▶ 要更改数据库用户的密码,请执行以下操作:

- 1 在您的主页上单击您所需的站点名称。
- 2 单击"服务"组中的"数据库"。
- 3 单击所需数据库名称。此时,将打开一个数据库用户列表。
- 4 单击数据库用户的名称。
- 5 键入新的密码并单击"确定"。

#### 删除数据库用户帐户

- ➤ 要删除数据库用户帐户,请执行以下操作:
- 1 在您的主页上单击您所需的站点名称。
- 2 单击"服务"组中的"数据库"。
- 3 单击所需数据库名称。此时,将打开一个数据库用户列表。
- 4 选择与要删除的用户帐户相应的复选框。
- 5 单击× "删除所选项"。然后,确认删除操作并单击"确定"。

## 删除数据库

- > 要删除数据库及其内容,请执行以下操作:
- 1 在您的主页上单击您所需的站点名称。
- 2 单击"**服务**"组中的"数据库"。
- 3 选中与您所要删除的数据库相应的复选框。 如果所需的复选框呈灰色显示,则说明某个站点应用程序正在使用该数据库,因此您 只能通过卸载相关的应用程序来删除该数据库。
- 4 单击ד删除所选项"。
- 5 确认删除操作并单击"确定"。

## 安装应用程序

若要增强网站主要功能,如留言簿、论坛、点击计数器、图片库,以及电子商务解决方案,您可以从控制面板的脚本库安装相应的应用程序(主页 > 站点名称 > Web应用)。可用应用程序的数量和多样性取决于您提供商的策略和您的主机方案。

要在您的站点上安装应用程序,请执行下列步骤:

- 1 在您的主页上单击您所需的站点名称。
- 2 单击"主机"组中的"Web应用程序"。站点上所安装的站点列表将会显示出来。
- 3 单击"**工具**"组中的"添加应用程序"图标。适合安装的站点应用程序列表将 会显示出来。
- 4 要在站点上指定安装位置和部署应用程序,请在屏幕右上角"目标站点"菜 单中进行选择。
- 5 要指定您要安装的应用程序,请选择与您的选择相对应的单选按钮。
- 6 单击**剑 "安装**"图标。
- 7 指定您是否想要创建连接到该应用程序接口的超链接,并将它放在您主页的控制面板中。
- 8 指定安装首选项和其他该应用程序可能需要的信息(不同应用程序的需求不同)。完成之后,请单击"确定"。
- 9 如果您已选择在控制面板中创建超链接按钮,请指定它的属性。
  - 在"按钮标签"框中键入将要在您的按钮上显示的文本。
  - 选择按钮所处的位置。若要将按钮放置在站点管理屏幕上(主页 > 站点名称),
     选择该位置的"站点管理页面"值。若要将按钮放置在控制面板的左框(导航窗格)中,请选择"导航窗格"值。
  - 指定按钮的优先级。按照指定的优先级排列控制面板上您所创建的按钮 数字越低, 优先级越高。按钮按照从左至右的顺序排列。
  - 要为按钮背景使用图像,请键入其位置路径或单击"浏览"选择所需文件。如果按钮 图片放置在导航窗格中,建议您使用 16x16 像素的 GIF 或 JPEG 图像;如果放置 在主框架中,则建议您使用 32x32 像素的 GIF 或 JPEG 图像。
  - 在"URL框"中键入按钮所附的超链接。
  - 使用复选框指定是否要将下列数据包括在 URL 中 如要传输的站点 id 和站点名称。
     这些数据可能是外部 Web 应用程序进行处理所必需的。
  - 在"上下文帮助提示内容"输入字段中,键入您将鼠标指针悬停在按钮上方时所显示的帮助提示。
  - 要在控制面板的右框架中打开目标 URL,请选中"在控制面板中打开 URL"复选框。
     否则不要选中此复选框,此时将会在单独的浏览器窗口中打开 URL。

 如果您想使得已获控制面板访问权的站点所有者和电子邮件用户可以看到此按钮, 请选中"对所有子登录帐户可见"复选框。

10单击"确定"完成创建。

现在,该应用程序已安装,您可以将此应用程序的链接插入到站点上的 web 页面中(如:您的主页上)。否则,您和您的用户必须通过键入 URL 才可以访问此应用程序,URL 可能会很长,且不容易记住。

若要访问应用程序的 web 界面,请执行下列操作之一:

- 在浏览器中键入 URL。例如:<u>http://your-domain.com/forum/</u>。
- 转到"**主页 > 站点名称 > Web 应用程序**",并单击您所需应用程序对应的图标之。
- 如果您在安装应用程序的过程中选择将超链接添加到 Plesk 控制面板中,那么请单击站点管理屏幕(主页 > 站点名称)或导航窗格中的相应按钮。

若要重新配置应用程序或更改应用程序管理员密码,或为付费应用程序安装许可证,请转 到"**主页 > 站点名 > Web 应用程序**",并单击此应用程序对应的图标 🧐。

若要将应用程序升级到较新的版本(如果在服务器上可用),请转到"**主页 > 站点名 > Web** 应用程序",并单击 U 列中的相应快捷方式。

若要卸载应用程序,请转到"主页 > 站点名称 > Web 应用程序",并选中您不再需要的应用程序所对应的复选框。然后,单击 × "删除所选项"。该应用程序将被卸载,它的数据库也从服务器上删除。

#### 安装 Java Web 应用程序

您可以安装 Web 存档格式 (WAR)的 Java Web 应用程序。这些 Java 应用程序未随 Plesk 一起发布;因此您需要单独进行安装。

- ➤ 若要安装 Java Web 应用程序:
- 1 从您的主页上,转到"站点名 > Web应用程序 > Java应用程序"选项卡,并 单击"启用"。

这将会启动 Tomcat 服务,它可以为 Java 代码提供与 web 服务器一起运行的环境。

- 2 单击"安装新应用程序"。
- 3 指定您想要安装的应用程序包路径(可以是您计算机硬盘驱动器上保存 的WAR格式的应用程序包),或单击"浏览"来找到它,然后单击"确定"。

现在,该应用程序已安装,所需项目也已添加到安装的 Java 应用程序列表中("站点名 > Web 应用程序 > Java 应用程序")。

- ➢ 若要访问 Java Web 应用程序的 web 界面,请执行下列操作之一:
- 从您的主页上,转到"站点名 > Web 应用程序 > Java 应用程序"选项卡,并单击"路径"
   列中的相应超链接。
- 在浏览器中键入 URL。例如: <u>http://your-domain.com:9080/storefront/</u>。

- ➤ 若要停止、开始或重新启动 Java Web 应用程序:
- 1 从您的主页上,转到"站点名 > Web应用程序 > Java应用程序"选项卡。此时,将打开已安装应用程序的列表。
- 2 找到列表中的应用程序,并使用该列表右边的图标来进行所需的操作:
- 若要启动应用程序,请单击图标
- 若要停止应用程序,请单击图标□。
- 若要重新启动应用程序,请单击图标<sup>2</sup>。
- ➤ 若要卸载 Java Web 应用程序:
- 1 从您的主页上,转到"站点名 > Web应用程序 > Java应用程序"选项卡。
- 2 选中与您不再需要的应用程序所对应的复选框。单击★"删除所选项",确认删除并单击"确定"。

该应用程序将被卸载,它的数据库也从服务器上删除。

#### 安装 Ruby Web 应用程序

您可以在站点上安装使用 Ruby 编程语言开发的自定义 Web 应用程序。

- ➤ 若要在您的站点上安装使用 Ruby 编写的应用程序:
- 1 在您的主页上,选择所需站点名称,然后单击"**主机**"下的"设置"。
- 2 选中CGI和FastCGI复选框,并单击"确定"。
- **3** 连接您的FTP帐户,更改到 /htdocs目录,并在应用程序文件所处位置 创建子目录。使其调用此目录your\_application,仅作说明用。
- 4 将应用程序文件上传到htdocs/your\_application目录。
- 5 在此目录中创建名为 .htaccess的文件,可选择使用文本编辑器打开此 文件,并将以下行添加到此文件中:

```
RewriteEngine On RewriteRule ^$ /public/index.html [L]
RewriteCond %{REQUEST_URI} !^/your_application/public
```

```
RewriteRule ^(.*)$ /public/$1 [L] RewriteCond
%{REQUEST_FILENAME} !-f RewriteRule ^(.*)$
public/dispatch.fcgi/$1 [QSA,L]
```

- 6 保存文件。
- 7 删除文件your\_application/public/.htaccess
- 8 使用文本编辑器打开文件 your\_application/public/dispatch.fcgi,并将以下行放入该 文件中:#!/usr/bin/ruby
- 保存文件。

现在则可以从以下 URL 访问 web 应用程序: <u>http://your-domain.com/your\_application</u>。

# 通过安全套接字层加密保证电子商务事务 的安全

如果您正在处理电子商务业务,那么您需要确保客户和站点之间交易的安全性。若要保护 有价值的数据,例如防止信用卡号和其他个人认证信息被盗,您应使用"安全套接字层"协 议来对所有数据进行加密,并通过 SSL 连接安全传送这些数据。即使某人因为恶意目的 截获这些数据,他们也无法解密并使用这些数据。

若要在您的 web 服务器上执行"安全套接字层"协议,您应从可信的证书代理商处购买 SSL 认证(这些代理商也称为证书颁发机构),然后再将证书安装到您的站点上。若要启用 SSL 保护,您必须在专用(不与其他网站共享) IP 地址上托管站点。

目前有很多证书颁发机构可供选择。当您考虑某家机构时,请留意 CA 的名望和可信度。 了解它们的从业年限和客户数量,将有助于您做出正确的决策。

您的 Plesk 控制面板提供了从 GeoTrust, Inc. 购买 SSL 证书的工具。

## 从 GeoTrust, Inc. 或 GoDaddy 获取并安装 SSL 证书

- ▶ 要通过 MyPleskCom 在线商店购买 SSL 证书和保证站点的安全,请执行下列步骤:
- 1 在您的主页上单击您所需的站点名称。
- 2 在"服务"组中,单击"证书"。此时,将会显示出您库中的SSL证书列表。
- 3 单击"添加证书"。
- 4 指定证书属性:
  - 证书名称。这将有助您确认库中的证书。
  - 加密级别。选择您 SSL 证书的加密级别。我们推荐您选择大于 1024 位的值。
  - 指定您的位置和企业名称。您输入的值的长度不应大于 64 个符号。
  - 指定要为其购买 SSL 证书的站点名称。此为完全合格的站点名称。示例: www.your-domain.com。
  - 输入站点管理员的电子邮件地址。
- 5 请确保提供的所有信息的正确性和准确性,因为这些信息将用于生成私 钥。
- 6 单击"购买证书"。此时将生成私钥和证书签名请求 · 请不要删除它们。 MyPlesk.com登录页面将会在新的浏览器窗口中打开。

- 7 注册或登录到现有MyPlesk.com帐户,然后按提示逐步完成证书购买过程。
- 8 选择您要购买的证书类型。
- 9 单击"继续购买",然后订购证书。请在"验证者电子邮件"下拉框中,选择正确的验证者电子邮件。
- 10 验证者电子邮件即为电子邮件地址,该地址可以确认授权人所需的特定 站点名称的证书。
- 11 您的证书请求被处理后,则会收到一封确认邮件。确认之后,SSL证书 会发送到您的邮箱中。
- 12 接收到SSL证书后,请将其保存到本机或网络上。
- **13** 返回SSL证书库(主页 > 站点名称 > 证书)。
- 14 单击页面中间的"浏览"按钮,导航至保存证书的位置。选择证书,并单击 "发送文件"。系统将使用相应私钥上传和安装证书。
- 15 返回至站点的管理员屏幕(主页 > 站点名称)并单击"主机"组中的"设置"。
- 16 从"证书"下拉框中选择您想要安装的SSL证书。

如果屏幕上的下拉框中没有"证书"选项,则意味着您正使用一个共享的主机帐户;因此,您需要升级主机程序包,并从主机供应商处购买专用 IP 地址。

17 选中"SSL支持"复选框,并单击"确定"。

#### 从其他证书机构获取并安装 SSL 证书

- ▶ 要通过来自其他认证机构的 SSL 证书保证站点的安全,请执行下列步骤:
- 1 在您的主页上单击您所需的站点名称。
- 2 在"服务"组中,单击"证书"。此时,将会显示出您库中的SSL证书列表。
- 3 单击"添加证书"。
- 4 指定证书属性:
  - 证书名称。这将有助您确认库中的证书。
  - 加密级别。选择您 SSL 证书的加密级别。我们推荐您选择大于 1024 位的值。
  - 指定您的位置和企业名称。您输入的值的长度不应大于 64 个符号。
  - 指定要为其购买 SSL 证书的站点名称。此为完全合格的站点名称。示例: www.your-domain.com。
  - 输入站点管理员的电子邮件地址。
- 5 请确保提供的所有信息的正确性和准确性,因为这些信息将用于生成私 钥。
- 6 单击"**请求**"。此时将会生成私钥和证书签名请求,并且将其添加到证书库中。
- 7 下载证书签名请求 (CSR) 文件并将其保存到本机。若要执行该操作,请 单击相应 图标。
- 8 下载完成后,用文本编辑器打开文件,将以----BEGIN CERTIFICATE REQUEST----开头并以----END CERTIFICATE REQUEST-----结束的文本复制到剪 贴板中。请确定证书签名请求中包含 -----BEGIN CERTIFICATE REQUEST-----行和 -----END CERTIFICATE REQUEST------ 行,因为这些行是其中的一部 分。
- 9 使用您喜爱的邮件客户软件,创建新的邮件消息并从剪切板粘贴。将该 消息发送至证书机构,将会根据您所提供的信息创建一个SSL证书。
- 10 接收到SSL证书后,请将其保存到本机或网络上。
- 11 返回SSL证书库(主页 > 站点名称 > 证书)。
- 12 单击页面中间的"浏览"按钮,导航至保存证书的位置。选择证书,并单击 "发送文件"。系统将使用相应私钥上传和安装证书。
- 13 返回至站点的管理员屏幕(主页 > 站点名称)并单击"主机"组中的"设置"。
- 14 从"证书"下拉框中选择您想要安装的SSL证书。

如果屏幕上的下拉框中没有"证书"选项,那意味着您正使用一个共享的主机帐户;因此,您需要升级主机程序包,并从您的提供商处购买专用的 IP 地址。

15 选中"SSL支持"复选框,并单击"确定"。

#### 创建并安装免费的自签名 SSL 证书

如果您不想购买 SSL 证书,但仍想保证站点的安全,您可以创建自签名证书并安装在 web 服务器上。这将会为数据加密;但是,您的客户浏览器将会显示警告信息:您的证书由未 经授权的认证机构签发。因此,不建议您使用自签名证书,它会动摇客户对您的信任,并 会严重影响到您的在线销售业务。

▶ 要使用自签名证书保证站点的安全,请执行下列步骤:

- 1 在您的主页上单击您所需的站点名称。
- 2 在"服务"组中,单击"证书"。此时,将会显示出您库中的SSL证书列表。
- 3 单击"添加证书"。
- 4 指定证书属性:
  - 证书名称。这将有助您确认库中的证书。
  - 加密级别。选择您 SSL 证书的加密级别。我们推荐您选择大于 1024 位的值。
  - 指定您的位置和企业名称。您输入的值的长度不应大于 64 个符号。
  - 请指定用来产生 SSL 证书的站点名称。例如:www.your-domain.com。
  - 请输入站点所有者的电子邮件地址。
- 5 单击"自签名"。您的证书将会生成并存储在库中。
- 6 返回至站点的管理员屏幕(主页 > 站点名称)并单击"主机"组中的"设置"。
- 7 从"证书"下拉框中选择自签名的SSL证书。

如果屏幕上的下拉框中没有"**证书**"选项,则意味着您正使用一个共享的主机帐户;因此,您需要升级主机程序包,并从主机供应商处购买专用 IP 地址。

8 选中"SSL支持"复选框,并单击"确定"。

## 从您的站点卸载证书

- ➢ 若要从您的站点卸载证书并禁用 SSL 保护:
- 1 请确认您要删除的证书此时不在使用中。
- 2 在您的主页上,单击所需站点名称,并单击"设置"。"证书"下拉框会指示 当前所用的SSL证书。
- 3 如果您要删除的证书当前正在使用中,您需要先将它停用:在"证书"下拉框中,选择其他证书并单击"确定"。在"证书"下拉框中,选择另一个证书并单击"确定"。
- 4 从库中删除该证书。
- 5 要从库中永久删除证书,请在您的主页上单击所需站点名称,然后在"服 务"组中单击"证书"。
- 6 选中与要您不再需要的证书相对应的复选框,并单击ד删除所选项"。
- 7 确认删除操作并单击"确定"。
- 8 禁用SSL支持(如果您不需要此项功能)。
- 9 在您的主页上,单击所需站点名称,并单击"设置"。
- 10 清除"SSL支持"复选框,并单击"确定"。

# 通过密码保护限制对Web服务器资源的访问

如果您的站点中有一些仅供授权用户查看的 URL,则应用密码保护限制对这些 URL 的访问。

#### 保护资源

要用密码保护站点中的目录和指定授权用户,请执行下列步骤:

- 1 在您的主页上单击您所需的站点名称。
- 2 单击"主机"组中的"目录"图标。
- 3 单击"添加目录"。
- 4 指定要用密码保护的目录路径。

该目录可以是站点中现有的任意目录,例如:/private。如果您要保护的目录尚未 创建,则可指定路径和目录名 — Plesk ½«»álªÄú´´½¨j£

- 5 指定密码保护目录的存放位置或将要存放在的位置(也称为文档根)。 例如:
  - 要保护 httpdocs/private 目录,请在"目录名"框中键入"/private",然后选中 "非 SSL"复选框。
  - 要保护 httpsdocs/private 目录,请在"目录名"框中键入"/private",然后选中 "SSL"复选框。
  - 要保护 cgi-bin 目录中存储的 CGI 脚本,请将"目录名"框中的值保留为"/",然后 选中"cgi-bin"复选框。确保斜杠后没有空格;否则将创建名称中包含空格的受保护 目录。
- 6 在"头文本"框中,键入资源描述或用户在访问受保护区域时看到的欢迎消息。
- 7 单击"确定"。您指定的目录将会受到保护。
- 8 要添加授权用户,请单击"**添加用户**"。
- 9 指定用于访问受保护区域的登录名和密码。密码长度应为5到14个字符。 单击"确定"。
- 10 要为此受保护资源添加更多的授权用户,请重复步骤7和8。

## 指定授权的用户

要添加允许访问受保护目录的授权用户,请执行下列步骤:

- 1 在您的主页上单击您所需的站点名称。
- 2 单击"主机"组中的"目录"图标。
- 3 单击您所需的目录名。
- 4 单击"添加用户"图标。
- 5 指定用于访问受保护区域的登录名和密码。密码长度应为5到14个字符。
- 6 单击"确定"。

要为授权用户更改访问受保护目录所需的密码,请执行下列步骤:

- 1 在您的主页上单击您所需的站点名称。
- 2 单击"主机"组中的"目录"图标。
- 3 单击您所需的目录名。打开一个授权用户列表。
- 4 单击用户名。
- 5 指定新密码,并重新键入新密码进行确认。
- 6 单击"确定"。

要删除用户访问受保护目录的权限,请执行下列步骤:

- 1 在您的主页上单击您所需的站点名称。
- 2 单击"主机"组中的"目录"图标。
- 3 单击您所需的目录名。打开一个授权用户列表。
- 4 选中用户名所相应的复选框。
- 5 单击× "删除所选项"。确认操作并单击"确定"。

## 取消资源保护

要删除密码保护并将资源公开,请执行下列步骤:

- 1 在您的主页上单击您所需的站点名称。
- 2 单击"主机"组中的"目录"图标。将会打开受密码保护的目录列表。
- 3 选中与要删除保护的目录名相对应的复选框。
- 4 单击★"删除所选项"。密码保护将被删除,而目录内容也将公开,再无任何限制。

# 使用子站点组织站点结构

子站点是其他站点名称,可以让您:

- 合理组织您的站点结构
- 在同一台服务器上托管其他网站或一个网站的一部分,不需要额外支付其他站点名称的注册费用。

一个使用自站点的实例:

您拥有一个网站 your-product.com 用来推广您的软件产品。对于发布用户指南、教程和 常见问题列表,您可以组织子站点的"用户文档",以使您的用户可以通过站点名 userdocs.your-product.com 直接访问在线用户文档。

#### 设置子站点

要设置子站点,请执行下列步骤:

- 1 在您的主页上单击您所需的站点名称。
- 2 单击"子站点"图标。
- **3** 单击"添加子站点"图标。
- 4 键入所需子站点名称。它可以是站点主题、企业部门或任意字母、数字 和连字符的组合(最多63个字符)。 子站点名称应以字母表字符开始。子站点名称区分大小写。
- 5 如果该子站点拥有部分您自己管理的网站,那么请选中"使用父站点的FTP 用户帐户"选项。如果该子站点拥有属于其他人或由其他人管理的网站的 一部分,那么请选中"为该子站点创建单独的用户帐户"选项,并指定用于通 过FTP访问web空间和发布网站内容的登录名和密码。
- 6 如果该子站点需要安全事务,请选中"SSL支持"复选框。然后,在父站点下安装的SSL证书将可以用于加密事务。 默认情况下,当您发布站点时,您需要将可通过安全连接访问 web 内容上传至的 httpsdocs 目录,将可通过纯 HTTP 访问的内容上传至 httpdocs 目录。为便于将 所有内容发布到单一位置 — httpdocs 目录,请选中"使用单一目录存储 SSL 和非

SSL 内容"复选框。

7 指定网站开发所用的编程语言。否则,该网站无法正常工作。

例如,如果该网站用 ASP 编写且使用了一些用 PHP 编写的应用程序,如应用百宝箱 中的程序("主页 > 站点名称 > 应用百宝箱"),那么请选中"ASP 支持"和"PHP 支持" 复选框。

- 8 如果您想要限制该子站点下的Web内容所占用的磁盘空间量,请在"硬盘 配额"框内键入合适的值(以MB为单位)。 当超出指定限制时,您将无法向 web 空间添加文件,并且编辑现有文件可能对其造成损坏。
- 9 要完成设置,请单击"确定"。新子站点上的信息在"站点名称系统"中传播 并实现对Internet用户可用,这一过程这可能需要48小时。

要将 web 内容发布至子站点 web 空间,请依照"发布站点" (在页面上41)一节中的说明。

## 删除子站点

#### > 要删除子站点及其内容,请执行以下操作:

- 1 在您的主页上单击您所需的站点名称。
- **2** 单击"子站点"。
- 3 选中与要删除的子站点名称相对应的复选框,并单击<sup>★</sup>"删除所选项"。
- 4 确认删除操作并单击"确定"。子站点配置及其web内容将从服务器上删除。

# 为站点(站点别名)设置其他站点名称

如果您已通过站点名称注册商注册了指向该服务器上所托管的同一个网站,您需要设置站点别名。

如果您需要为其他服务器托管的网站提供多个站点名服务,您需要设置站点转发:有关详细信息,请参见"为其他服务器上托管的站点名称提供服务(站点转发)"(在页面上77)一节。

#### 设置站点别名

- 要设置站点别名,请执行下列步骤:
- 1 在您的主页上,单击您要为其设置其他站点名称的站点名称。
- 2 单击"站点别名"图标。
- 3 单击"添加站点别名"图标。
- 4 键入合适的站点别名,例如alias.com。 站点别名可以包含字母、数字和连字符。站点名的每个部分(以点隔开)不可以多于 63个符号。
- 5 如果您想让站点别名与主站点中的DNS资源记录相同,请选中"与主站点同步DNS区域"复选框。使用此设置,之后主站点区域的任何资源记录更改都将会应用到此站点别名。
- 6 如果希望将发送到站点别名下电子邮件地址的电子邮件转发到原站点名称下的电子邮件地址,请选中"邮件"复选框。 示例:您有一个电子邮件地址mail@yourdomain.com。您为该站点名称设置了一个别名(例如,alias.com)。如果您希望将发送到mail@alias.com的邮件接收到邮箱
- 7 选中"Web"复选框。否则,web服务器将不会为通过在其浏览器中键入站 点别名来访问您站点的用户提供web内容服务。

mail@yourdomain.com时,请选中"邮件"复选框。

- 8 如果您在站点上安装Java应用程序,并可以通过站点别名访问它们,请选中"Java Web应用程序"复选框。
- **9** 单击"确定"。

## 修改站点别名属性

#### 要更改别名属性,请执行下列步骤:

- 1 在您的主页上单击您所需的站点名称。
- 2 单击"站点别名"。
- 3 单击所需的站点别名。
- 4 单击"工具"组中的"首选项"。
- > 要修改站点别名域名解析中的资源记录,请执行下列步骤:
- 1 在您的主页上单击您所需的站点名称。
- **2** 单击"站点别名"。
- 3 单击所需的站点别名。
- 4 单击"DNS设置"。
- 5 根据需要添加、编辑或删除资源记录:
  - 若要向域名解析添加资源记录,请单击"添加记录"。指定所需的值,然后单击"确 定"将值写入该区域。
  - 要修改"主机"资源记录,请在"**主机**"列下,单击您所需记录的相应盗链。
  - 要删除记录,请选中与要删除的记录对应的复选框,并单击X"删除所选项"。

#### 删除站点别名

- ▶ 要从站点中删除别名,请执行下列步骤:
- 1 在您的主页上单击您所需的站点名称。
- **2** 单击"站点别名"。
- 3 选中与要删除的站点别名对应的复选框。
- 4 单击× "删除所选项"。
- 5 确认删除操作并单击"确定"。

# Web 服务器的主机个人网页

您可以在Web服务器上托管不需要个人站点名的个人Web页面。此项服务适用于需要托管学生和员工非商业个人页面的教育学院。

这些页面的 Web 地址通常为<u>http://your-domain.com/~username</u>。

#### 若要在您的服务器上创建个人网页,请分配独立的 Web 空间并设置用来发布的 FTP 帐户:

- 1 在您的主页上单击您所需的站点名称。
- 2 单击"主机"组中的"Web用户"。
- **3** 单击"首选项"。
- 4 如果要允许执行嵌入在个人网页中的脚本,请同时选中"允许web用户脚本" 复选框。
- 5 单击"确定"。

您在第4步所定义的这些设置会应用到 Web 服务器上托管的所有个人 Web 页面上。因此,之后再设置个人 Web 页面的 Web 空间时,您将不需要再执行第3到6步骤。

- 6 单击"添加Web用户"。
- 7 请指定通过FTP访问Web间和发布网页需要使用的用户名和密码。

您仅可以在用户名中使用小写的字母、数字、连字符和下划线符号。用户名应以字母 表字符开始。它不可以包含空格。密码不可以包含引号、空格、用户登录名,且长度 应介于5至14个字符。

- 8 指定网页所支持的程序语言。
  例如,如果 web 页面使用 PHP 编写,请选中"支持 PHP"复选框。
- 9 如果您想要限制Web页面内容所占用的磁盘空间量,请在"**硬盘配额**"框内 键入合适的值(以MB为单位)。

若超出指定限制,则此Web页面的持有人无法将文件加入到他/她的web空间中。

10 单击"确定"。

现在,您可以告诉用户您的 FTP 帐户凭证,以便他们可以发布 Web 页面。

#### 更改网页所有者的 FTP 密码

- ▶ 要更改 web 页面持有人的 FTP 密码,请执行下列步骤:
- 1 在您的主页上单击您所需的站点名称。
- 2 单击"主机"组中的"Web用户"。
- 3 单击您所需的用户名。

- 4 请在"新密码"和"确认密码"框内键入新密码。
- 5 单击"确定"。

#### 向网页所有者分配更多的磁盘空间

- > 要为 web 页面持有人分配更多的磁盘空间,请执行下列步骤:
- 1 在您的主页上单击您所需的站点名称。
- 2 单击"主机"组中的"Web用户"。
- 3 单击您所需的用户名。
- 4 请在"硬盘配额"框内键入磁盘空间量(以MB为单位)。
- 5 单击"确定"。

#### 删除网页所有者帐户

- ▶ 要同时删除 web 页面和此页面持有人的帐户,请执行下列步骤:
- 1 在您的主页上单击您所需的站点名称。
- 2 单击"主机"组中的"Web用户"。
- 3 选中复选框(位于待删除用户名的右边),并单击ד删除所选项"。
- 4 确认删除操作并单击"确定"。

## 设置服务器的 FTP 匿名访问

如果您想使用专用 IP 地址来托管站点,您可以在此站点内设置目录,以便其他用户可以通过 FTP 匿名下载或上传文件。如果启用 FTP 匿名登录,用户将可以使用登录名"anonymous"和任何密码登录至<u>ftp://ftp.your-domain.com</u>。

要允许匿名 FTP 访问,请执行下列步骤:

- 1 在您的主页上单击您所需的站点名称。
- 2 单击"**匿名FTP**"图标。
- 3 若要激活匿名FTP服务,请单击"**启用**"图标。
- 4 要设置在用户登录FTP站点时显示的欢迎消息,请选中"显示登录消息"复选框,然后根据需要在输入字段中键入消息文本。 请注意,并非所有的FTP客户都可显示欢迎消息。
- 5 若要允许访问者将文件上传到 / incoming目录,请选中"**允许上传到传入** 目录"复选框。
- 6 要允许用户在 /incoming目录中创建子目录,请选中"允许在传入目录中 创建目录"复选框。
- 7 要允许从 /incoming目录下载文件,请选中"**允许从传入目录下载**"复选框。
- 8 若要限制上传的文件所占用的磁盘空间量,请清除"在传入目录中限制磁盘 空间"对应的"无限制"复选框,并指定空间量(以KB为单位)。 此为硬配额:当达到限制时,用户无法将更多文件添加到目录中。
- 9 要限制匿名FTP服务器的并发连接数,请清除"限制并发连接数"对应的"无限制"复选框,并指定允许的连接数。
- **10** 若要限制匿名FTP连接的带宽,请清除"限制虚拟FTP站点的下载带宽"对应的"无限制"选项,并输入带宽最大值(KB/秒)。
- **11**单击"确定"。

要修改匿名 FTP 服务器的设置或将其关闭,请执行下列步骤:

- 1 在您的主页上单击您所需的站点名称。
- 2 单击"**匿名FTP**"图标。
- 3 根据需要调整设置,并单击"确定"。若要关闭匿名FTP服务,请单击"工具" 组中的"禁用"图标。

## 自定义 Web 服务器错误消息

当 web 服务器无法找到访问者所要求的站点页面 web 服务器会产生并使用标准的 HTML 页面显示错误消息。标准的错误消息可能会是问题通知,但经常不会提供解决问题的方法 或让访问者了解问题起因,因此看起来没有很大帮助。

您可能需要创建个人的错误消息页面,并将它们用在 web 服务器上。使用 Plesk,您可以 自定义下列错误消息:

- 400错误的文件请求 通常说明使用的 URL 语法错误(例如,把小写字母写成大写字母 或使用了错误的标点符号)。
- 401 未授权。 服务器从客户端寻找某些加密密钥,但未得到。也有可能是输入的密码错误。
- 403 禁止/拒绝访问。 与 401 类似;访问该站点需要特定权限 如果是注册问题,则
   需要输入密码和/或用户名。
- 404 未找到。 服务器无法找到所请求的文件。文件已移动或删除,或输入的 URL 或文档名称有误。这是最常见的错误。
- 405 不允许此方式. Request-URI 标识的资源不允许使用 Request-Line 中指定的方法。
- 406 不可接受. 该请求所标识的资源只能生成这样一些响应实体: 根据该请求所发送的 接受报头,它们包含的内容特征不可接受。
- 407 需要代理服务器身份验证. 此错误码与 401 (未经授权) 相似, 但要求客户必须先与代理服务器进行身份验证。
- 412 不满足前提条件.在服务器上测试请求头字段中提供的一或多个前提条件时结果为假。此响应码允许客户替换当前资源标题字段数据(标题字段数据),因而防止所请求的方式不会应用到目标资源之外的其他资源。
- 414 Request-URI 太长. 该服务器拒绝处理此请求,因 Request-URI 比服务器待解释的要长。这种情况很少出现,仅当客户通过长的查询信息错误地将 POST 请求转换为GET 请求时才可能出现,即当客户遭遇 URI 重定向"黑洞"(例如 重定向的 URI 前缀指向它自己的后缀)时,或服务器被试图利用安全漏洞的客户袭击(一些服务器中出现使用固定长度的缓冲或篡改 Request-URI)。
- 415 不受支持的媒体类型. 服务器拒绝处理请求,因请求实体格式不受请求方式的请求 源支持。
- 500 内部服务器错误。由于服务器配置问题,无法检索 HTML 文档。
- 501 未执行. 服务器不支持要求用来处理请求的功能。当服务器无法识别请求方式, 且 不支持它的任何资源时,则会出现此响应。
- 502 错误的网关. 作为网关或代理的服务器试图访问上游服务器以完成该请求,得到无效响应。

若要将 Plesk 的 web 服务器配置为可以显示您自定义错误页面,请执行下列步骤:

- 1 通过Plesk获取自定义错误文档的相关支持。在您的主页上,单击所需站 点名称,并单击"设置"。选中"自定义错误文档"复选框。单击"确定"。
- 2 请连接到Plesk服务器上的FTP帐户,然后转到error\_docs目录。
- 3 编辑或替换相应的文件。请确定保留正确的文件名:
  - 400 错误的文件请求 bad\_request.html
  - 401 未授权 unauthorized.html
  - 403 禁止/拒绝访问 forbidden.html
  - 404 未找到 not\_found.html
  - 405 不允许的方法 method\_not\_allowed.html
  - 406 不可接受 not\_acceptable.html
  - 407 需要代理服务器身份验证 proxy\_authentication\_required.html
  - 412 不满足前提条件 precondition\_failed.html
  - 414 Request-URI 太长 request-uri\_too\_long.html
  - 415 不受支持的媒体类型 unsupported\_media\_type.html
  - 500 内部服务器错误 internal\_server\_error.html
  - 501 未执行 not\_implemented.html
  - 502 网关错误 bad\_gateway.html
- 4 请等候几小时,直至您的Web服务器重启完成。此后,Web服务器将开始使用自定义错误文档。

# 自定义站点的域名解析配置

对于每个新的站点名称,您的控制面板会自动创建与您的提供商所定义的配置组相符的域 名解析。站点名称应与自动配置兼容,如果您需要在站点的域名解析中进行自定义修改, 您可以通过控制面板进行此项操作。

要查看站点的域名解析资源记录,请单击您主页上的所需站点名称,并单击"**服务**"组中的 "DNS 设置"。此时,将会出现显示所选站点的所有资源记录的屏幕。

若要了解有关站点别名的域名解析资源修改记录,请参阅"设置站点的其他站点名称(站 点别名)"(在页面上65)一节。

#### 查看资源记录

要查看站点域名解析的资源记录:

- 1 在您的主页上单击您所需的站点名称。
- 2 单击"服务"组中的DNS图标。此时,将会出现显示指定站点的所有资源记录的屏幕。
### 添加资源记录

要向区域添加新资源,请执行下列步骤:

- 1 在您的主页上单击您所需的站点名称。
- 2 单击"服务"组中的DNS图标。
- 3 单击"工具"组中的"添加记录"图标。
- 4 选择一种资源类型,并指定适当的数据:
  - 对于A记录,您需要输入希望为其创建A记录的站点名称。如果您只为主站点定 义了一条A记录,那么请将可用字段保留为空。如果您正在为名称服务器定义一 条A记录,那么请为给定的名称服务器(如ns1)输入适当的条目。然后,您需要 输入与该站点名称关联的相应IP地址。
  - 对于 NS 记录,您需要输入要为其创建 NS 记录的站点名称。如果您正在为您的主要站点定义 NS 记录,则将可用字段保留为空。然后在提供的字段中输入相应的名称服务器名称。您应该输入完整的名称(如 ns1.mynameserver.com)。
  - 对于 MX 记录,您需要输入要为其创建 MX 记录的站点名称。对于主站点,只需将可用字段保留为空。然后需要输入邮件交换器,它也是邮件服务器的名称。如果正在运行名为"mail.myhostname.com"的远程邮件服务器,那么只需在提供的字段中输入"mail.myhostname.com"即可。然后设置邮件交换器的优先级。请使用下拉框选择优先级:0表示优先级最高,50表示优先级最低。请记住,您还需要为远程邮件交换服务器添加相应的 A 记录和/或 CNAME 记录(如果可用)。
  - 对于 CNAME 记录,首先您需要输入要为其创建 CNAME 记录的站点别名。然后 输入要使用此别名的站点名。您可以输入任何站点名,它无需位于同一服务器上。
  - 对于 PTR 记录,请输入要为其定义指针的 IP 地址/掩码。然后为要转换的 IP 地址 输入适当的站点名称。
  - 对于 TXT 记录,您可以输入任意文本字符串,它可能为描述性内容或为 SPF 记录。
- 5 单击"确定"提交数据。

### 修改资源记录

要修改资源记录的属性,请执行下列步骤:

- 1 在您的主页上单击您所需的站点名称。
- 2 单击"服务"组中的DNS图标。
- **3** 单击与您要修改的资源记录相应"**主机**"列中的超链接。
- 4 根据需要修改记录,并单击"确定"。

要修改站点的"授权开始 (SOA)"记录,请执行下列步骤:

- 1 在您的主页上单击您所需的站点名称。
- 单击DNS图标。
- **3** 单击"SOA首选项"。
- 4 指定所需值:
  - TTL。这是其他 DNS 服务器在缓存中存储记录的时间。Plesk 设置的默认值为一天。
  - 刷新。这是从属名称服务器与主控名称服务器检查的频率,以查看是否对站点区域 文件做了任何更改。Plesk设置的默认值为三小时。
  - 重试。这是从属服务器在重试失败的区域传输之前的等待时间。该时间通常小于刷新间隔。Plesk设置的默认值为一小时。
  - 过期。这是从属服务器在区域未成功刷新或更新后对查询停止响应的时间。Plesk 设置的默认值为一周。
  - 最小。这是从属服务器缓存负响应的时间。Plesk 设置的默认值为三小时。
- 5 单击"**确定**"。

#### 刪除资源记录

- ▶ 要从区域删除资源记录,请执行下列步骤:
- 1 在您的主页上单击您所需的站点名称。
- 2 在"服务"组中,单击"DNS设置"。
- 3 选中与您所要删除的记录相应的复选框。
- 4 单击× "删除所选项"。
- 5 确认删除操作并单击"确定"。

### 恢复原始区域配置

要按照您提供商所定义的配置预设来恢复最初的区域配置,请执行下列步骤:

- 1 在您的主页上单击您所需的站点名称。
- 2 单击"服务"组中的DNS图标。
- 3 在"IP地址"下拉框中选择要用于恢复区域的IP地址,指定是否该站点需要 www别名,并单击"默认"按钮。区域配置将被重新创建。

## 外部 DNS 站点服务

如果您在此服务器上托管的网站,并将独立的 DNS 服务器作为您站点的主要(主控)名称,您可能想要将控制面板的 DNS 服务器设置为二级(从属)名称服务器:

- 1 在您的主页上单击您所需的站点名称。
- 2 单击"DNS设置"。
- 3 单击"工具"组中的"开关"。
- 4 指定主要(主控)DNS服务器的IP地址。
- 5 单击"添加"。
- 6 对需要在这台机器上开通从属名称服务器的每个站点重复执行1到5步。
- ➢ 要将控制面板的 DNS 服务器作为区域的主控服务器,请执行下列步骤:
- 1 在您的主页上单击您所需的站点名称。
- **2** 单击"DNS设置"。
- 3 单击"工具"组中的"开关"。该区域的原始资源记录将会被存储。

如果您在该服务器上托管网站,并完全依赖其他机器为您的站点执行"站点名称服务"(存在两个外部名称服务器 - 主控和从属),那么请关闭由外部名称服务器提供服务的每个站点的控制面板 DNS 服务:

- 1 在您的主页上单击您所需的站点名称。
- **2** 单击"DNS设置"。
- **3** 单击"**工具**"组中的"**禁**用"。关闭该区域的DNS服务将刷新该页面,从而只保留名称服务器列表。

**注意**:列出的名称服务器记录对系统没有影响。它们只作为可单击的链接出现在屏幕上,以便于您验证区域配置(该区域在外部权威名称服务器上进行维护)。

- 4 重复第1到3步来关闭外部名称服务器服务的每个站点上的本地域名解析。
- ▶ 如果希望验证在权威名称服务器上维护的区域配置,请执行下列步骤:
- 1 在您的主页上单击您所需的站点名称。
- **2** 单击"DNS设置"。
- 3 将指向对于区域具有权威性的相应名称服务器的项添加至列表:单击"添加",指定名称服务器,然后单击"确定"。对每个要进行测试的名称服务器重复此操作。

记录将显示在列表中。

4 单击您刚刚创建的记录。Plesk将从远程名称服务器获取解析文件,并检查资源记录,以确保站点资源正确解析。

结果会在屏幕上进行解释及演示。

# 为其他服务器上托管的站点名称提供服务 (站点转发)

如果您要为其他服务器所托管网站的一或多个站点名称提供服务:

- 1 在您的主页上,单击"添加站点"。
- 2 指定站点名称。 如果您想允许用户通过一般或惯用 URL (如:<u>www.your-domain.com</u>)来访问站点, 请选中"www"复选框。 拥有一个指向您站点名称的 www 别名,那么无论用户在浏 览器中键入<u>www.your-domain.com</u>还是 your-domain.com 都将会指向您的站点。
- 3 选择"选择模板"菜单中的"不使用方案创建新站点"选项。
- 4 如果您有多个待选的IP地址,请从"选择IP地址"下拉框中选择所需的地址。 请注意,电子商务站点需要专用的IP地址(不与其他站点共享)来进行"安全套接字 层"的数据加密。
- 5 请确保您已选中"进行主机设置"复选框,并单击"确定"。
- 6 选择转发类型:选择"URL转发"或"地址跳转"选项。

使用地址跳转,用户可以跳转到站点,且实际站点的 URL 会现在该用户的浏览器上,因此该用户会了解他/她已跳转到其他 URL。使用 URL 转发,用户无需知道此站点其实位于其他位置,因此,建议您使用"URL 转发"。

- **7** 单击"确定"。
- 8 指定目标URL:您想让此站点跳转到的当前网站地址。
- 9 单击"确定"。
- 10 重复1到9步的操作来添加所需的站点转发。

## 挂起和取消挂起站点

- ▶ 若要挂起站点/网站:
- 1 在您的主页上单击您所需的站点名称。
- 2 单击"**禁用**"图标。

站点/网站将会被挂起,其Web、FTP和邮件服务器将不再允许Internet用户访问,且站点所有者将无法登录控制面板。

- ▶ 若要取消挂起站点/网站:
- 1 在您的主页上单击您所需的站点名称。
- 2 单击"启用"图标。

## 删除站点

- ➤ 要删除站点及其 Web 内容,请执行以下操作:
- 1 在您的主页上,选择与您要删除的站点名称相应的复选框。
- 2 单击X "删除所选项",确认删除并单击"确定"。
- ➤ 要删除子站点及其 Web 内容,请执行以下操作:
- 1 在您的主页上单击您所需的站点名称。
- 2 单击"主机"组中的"子站点"图标。
- 3 选中与您所要删除的子站点相应的复选框。
- 4 单击× "删除所选项",确认删除并单击"确定"。

第7章

# 管理主机帐户

本章说明了如何管理主机帐户。

### 本章内容:

| 升级主机帐户              | 80 |
|---------------------|----|
| 将虚拟主机类型从"本机"更改为"转发" | 82 |
| 对众多主机帐户进行相似更改       | 83 |
| 挂起和取消挂起主机帐户         |    |
| 删除主机帐户              |    |

## 升级主机帐户

要修改单一站点或网站的设置:

- 1 在您的主页上单击您所需的站点名称。
- 2 要分配更多的磁盘空间、带宽或其他资源,请单击"站点"组中的"限制"图标,按照需要调整下列设置:
  - 子站点的最大数量。指定可在该网站下托管的子站点数量。
  - 磁盘空间。指定分配给与该站点相关的主机帐户的磁盘空间总量。该数量以 MB 为单位衡量。它包括和该站点/网站相关的所有文件所占据的磁盘空间:网站内容、数据库、应用程序、日志文件和备份文件。这就是通常所说的软配额:如果超出该配额,站点名和网站不会自动挂起。系统会向您和您提供商的邮箱发送相关通知,同时控制面板站点名称左侧的
     图标会显示出资源使用过量情况(请参见您主页上的站点名称列表)。
  - 最大流量。指定在一个月内可从网站上传输的数据量(以 MB 为单位)。若超出限制,系统会向您和您提供商的邮箱发送相关通知,同时控制面板站点名称左侧的图标会显示出资源使用过量情况(请参见您主页上的站点名称列表)。
  - Web用户的最大数量。指定站点所有者可以在他/她的站点下为其他用户托管个人网页总数。此项服务多用于需要托管学生和员工非商业个人页面的教育学院。这些页面的 web 地址通常为<u>http://your-domain.com/~username</u>。如果要允许执行嵌入在个人网页中的脚本,请同时选中"允许 web 用户脚本"复选框。
  - 最大数据库数量。指定可在该网站下托管的数据库数量。
  - 最大邮箱数量。指定可在该网站下托管的邮箱数量。
  - 邮箱配额。指定站点中分配给每个邮箱用于存放电子邮件及其自动回复附件的磁盘空间量(KB)。
  - 最大邮件转发数量。指定可用于该站点的邮件转发数量。
  - 邮件自动回复的最大数量。指定可在该站点设置的自动回复数量。
  - 邮件列表的最大数量。指定站点所有者可以在站点中运行的邮件列表数量。邮件列表由 GNU Mailman 软件提供,不确定您的服务器上是否已安装该软件。如果未安装该软件但您或您的用户想要使用它,那么请要求您的提供商安装该软件。
  - 最大 Java 应用程序数量。指定站点所有者可在站点中安装的 Java 应用程序或小程序的最大数量。
  - 有效期。指定主机帐户期限。该期限结束前,站点/网站将会被挂起。它的Web、
     FTP和邮件服务器将不再允许Internet用户访问,且站点所有者将无法登录控制面板。
- **3** 单击"确定"。
- 4 要添加主机功能(如,程序语言和脚本支持),请单击"主机"组中的"设置", 按照需要调整下列设置:

- IP地址。如果您有多个待选的 IP 地址,请从"IP 地址"下拉框中选择所需的地址。 请注意,电子商务站点需要专用的 IP 地址(不与其他站点共享)来进行"安全套接 字层"的数据加密。
- SSL支持。安全套接子层加密通常用于(在专用 IP 地址上运行的)电子商务网站 在线交易期间保护敏感数据的传输。参与加密流程的 SSL 证书通常应用于单一 IP 地址的单一站点名,因此,每个需要 SSL 保护的站点必须托管于专用 IP 地址。但 是子站点例外,它通过通配符证书保护。在 Web 服务器上安装 SSL 证书,其中该 服务器在一个单一 IP 地址(共享的或基于名称的主机)上托管多个带有不同站点 名的网站,这在技术上而言是可行的,但是并不推荐这样做:系统将会提供加密, 但是用户若尝试连接至安全站点则会收到警告消息。要允许网站 SSL 加密,请选 择"SSL 支持"复选框。
- 证书。如果您有一些可选的 SSL 证书,请选择 Web 服务器加密该网站的在线事务 必须使用的 SSL 证书。
- 为存储 SSL 和非 SSL 内容使用单一目录。默认情况下,当用户通过其 FTP 帐户发布站点时,他们需要将可通过安全连接访问 web 内容上传至的 httpsdocs 目录,将可通过纯 HTTP 访问的内容上传至 httpdocs 目录。为便于将所有内容发布到单一位置 httpdocs 目录,请选中"使用单一目录存储 SSL 和非 SSL 内容"复选框。
- "FTP 登录名"和 "FTP 密码"。指定用于通过 FTP 向服务器发布站点的用户名和密码。在"确认密码"框中重新键入密码。
- 硬盘配额。指定为该网站的 web 空间分配的磁盘空间(以 MB 为单位)。这是通常所说的硬配额,达到限制时,硬配额不允许向 web 空间写入更多的文件。若尝试写入文件,用户将收到"磁盘空间不足"的错误提示。应在服务器操作系统中启用硬配额,这样您就可以在"硬盘配额"字段右侧看到"不支持硬盘配额"通知。但是如果您想要使用硬配额,请与您的提供商或服务器管理员联系,要求他们启用硬配额。
- 使用 FTP 用户凭据 Shell 访问服务器。这允许站点所有者通过"安全套接外壳"连接安全地向服务器上传 web 内容,然而允许 shell 访问也给服务器安全带来了潜在威胁,因此我们建议您不要选择"禁止"选项。
- FrontPage 支持。Microsoft FrontPage 是一款很受欢迎的网站创作工具。若要允许 用户通过 Microsoft FrontPage 发布和修改其站点,请选择"FrontPage 支持"和"基 于 SSL 支持的 FrontPage"复选框,将"FrontPage 创作"选项设置为"允许",并指定 "FrontPage 管理员的登录名"和"密码"。
- 编程和脚本语言支持广泛用于动态网站和服务器级 Web 应用程序的开发。指定下列要解释的编程和脚本语言,执行或通过 web 服务器处理:需要主动伺服页(ASP)、服务器端包含(SSI)、PHP 超文本预处理器(PHP)、通用网关接口(CGI)、Perl、Python、ColdFusion 和 Miva 脚本语言来运行 Miva 电子商务解决方案。默认情况下,PHP 被设置为在有功能限制的安全模式下操作。要了解更多关于 PHP 安全模式的信息,请参阅http://php.net/features.safe-mode。一些 web应用程序在 启用安全模式下无法正常工作:如果您站点上的某个应用程序因为安全模式而无法 正常运行,请在主机帐户属性中通过清除"PHP'safe\_mode'启用"复选框关闭安全模式("主页 > 站点名 > 设置"图标,位于"主机"组中。

- Web 统计。要允许站点/网站所有者查看关于站点访问人数情况和访问者所查看的站点页面的信息,请选中"Web 统计"和"通过密码保护的目录 /plesk-stat/访问"复选框。这将会安装 Webalizer 统计软件,同时系统将生成报告并将其放置在受密码保护的目录。该站点/网站所有者将通过通过如下 URL 访问 Web 统计情况: https://your-domain.com/plesk-stat/webstat使用其 FTP 帐户登录名和密码。
- 自定义错误文档。当 web 服务器无法找到访问者所要求的站点页面,web 服务器 会产生并使用标准的 HTML 页面显示错误消息。如果您要创建自己的错误页面, 并在您的 web 服务器上使用或允许您的用户这样做 那么请选中"自定义错误文档" 复选框。
- 5 单击"确定"。

### 续订主机帐户

主机帐户无法自动续订,因此为了可以继续操作托管的站点名称/网站,您需要手动续订 主机帐户:

- 1 在您的主页上单击您所需的站点名称。
- 2 单击"**限制**"。
- 3 在"**有效期**"框中指定另一个期限并单击"确定"。
- 4 单击"站点"组中的"启用"。

## 将虚拟主机类型从"本机"更改为"转发"

如果您通过虚拟(本机)主机帐户在服务器上托管一个站点,并且现在您需要为该站点设置站点转发服务,因为站点已转移至另一个服务器,那么您应删除主机配置并重新配置主机帐户。

删除以前本机主机帐户上的站点主机配置前,请确认站点所有者拥有一份他/她站点的本 地拷贝,因为所有和站点相关的文件和目录都将会在主机帐户删除时从服务器上删除。

#### ▶ 要重新配置主机帐户,请执行下列步骤:

- 1 在您的主页上单击您所需的站点名称。
- 2 单击"**主机**"组中的"删除"。确认删除操作并单击"确定"。所有与站点相关的 目录和文件都将被删除。
- 3 单击"**设置**"。

注意:有关设置主机帐户的详细说明,请参阅"主机网站"(在页面上32)一章。

### 对众多主机帐户进行相似更改

- > 要一次更改大量主机帐户的主机选项,请执行下列步骤:
- 1 单击导航窗格中的"站点"快捷方式。
- 2 选中您想要进行批量修改的站点名所对应的复选框。
- **3** 单击**I** "组操作"。
- 4 在"限制"部分中,您可以看到所有站点特定的限制列表。若要更改特定的限制,请在列表左侧选择相应的菜单。根据需要调整设置:
  - 选择"无限制"来删除相应的限制。
  - 选择"值"并键入数值来将相应的限制设置为指定值。
  - 选择"增加(+)",并选择值的类型(特定单位或百分比),并通过键入特定数值来增加相应限制(特定单位或百分比)。
  - 选择"减少(·)",并选择值的类型(特定单位或百分比),并通过键入特定数值来减少相应限制(特定单位或百分比)。
  - 要保留原样,请选中"不更改"值。
- 5 在"**主机**"部分,您可以看到主机参数列表。要更改站点特定功能的可用性, 请选中适当的选项"**启用**"、"禁用",或选中"不更改"以保留原样。
- 6 在"**首选项**"部分,您可以看到站点首选项列表。要设置站点特定的首选项 设置,请选中适当的选项"**启用**"、"**禁用**",或选中"**不更改**"以保留原样。
- 7 在"服务"部分,您可以定义各种站点服务可用性。若要执行该操作,请选中适当的选项"启用"、"禁用",或选中"不更改"以保留原样。
- **8** 单击"确定"。

## 挂起和取消挂起主机帐户

- ▶ 若要挂起站点/网站:
- 1 在您的主页上单击您所需的站点。
- 2 单击"禁用"。 站点/网站将会被挂起,其Web、FTP和邮件服务器将不再允许Internet用户访问,且 站点所有者将无法登录控制面板。
- ▶ 若要取消挂起站点/网站:
- 1 在您的主页上单击您所需的站点。
- **2** 单击"启用"。

## 删除主机帐户

- ➢ 若要删除站点/网站及其 Web 内容,请执行下列步骤:
- 1 在您的主页上,选择与您要删除的站点名称相应的复选框。
- 2 单击X "删除所选项",确认删除并单击"确定"。
- ➤ 要删除子站点及其 Web 内容,请执行以下操作:
- 1 在您的主页上单击您所需的站点名称。
- 2 单击"主机"组中的"子站点"。
- 3 选中与您所要删除的子站点相应的复选框。
- 4 单击× "删除所选项",确认删除并单击"确定"。

# 查看统计数据

要了解站点所使用的带宽和磁盘空间总量,请参见位于您主页下方站点名称列表中的"磁盘使用情况"和"流量"两列。

要了解站点所使用的带宽数量的详细统计,请单击您主页上的"流量"并通过单击"站点名称"列中的名称来选择所需站点。

若要了解站点的访客数、这些访客来自哪些国家,以及他们所浏览的站点页面,请:

- 1 在您的主页上单击您所需的站点名称。
- 2 单击"**报告**"图标。
- **3** 查看web页面的统计数据、从站点上的特定位置下载文件、上传文件到站 点上的特定位置:
- 若要查看通过超文本传输协议 (HTTP) 从您的站点传输 web 页面的统计数据,请单击 "Web 统计"。
- 若要查看通过安全超文本传输协议 (HTTPS) 从您的站点传输 web 页面的统计数据, 请单击"Web 统计 SSL"。
- 若要查看通过文件传输协议 (FTP) 传输文件的统计数据,请单击"FTP 统计"。
- 若要查看每月所用的带宽,请单击"流量历史"图标。
- 若要查看此站点中 FTP、Web 和邮件服务所用的带宽,请单击"流量"图标。

注意:如果您在您的帐户上使用 Webalizer 统计包,那么您可以自定义 Webalizer 显示的图形报告。有关详细信息,请参阅"通过 Webalizer 调整 Web 统计演示首选项 (第 86 页)"一节。

同样,您也可以通过浏览下列 URL 查看站点的 Web 统计数据: <u>https://your-domain.com/plesk-stat/webstat</u>。当提示用户名和密码时,请指定 FTP 帐户 凭证。

要查看特定站点名称/网站所使用的服务器资源和主机功能的详细报告,请在您的主页上 单击所需站点名称,然后再单击"报告"图标。此时,将打开一个报告。

要查看看关于所有您网站和主机帐户的统一报告,请在您的主页上单击"报告"图标。此时, 将打开一个报告。

对报告可以进行的一般操作:

如需更多信息,请从"报告"下拉菜单中选择"完整报告"。

- 若要调整报告中所显示的信息量,请单击 "自定义"图标,然后修改现有报告的模板 (若要进行此项操作,请单击报告模板的名称)或创建新的报告模板(若要进行此项 操作,请单击"添加布局"图标)。下一步,请指定您想在报告的每个部分显示的信息 量:如果您不需要任何信息,请选择"无";如果您需要报告摘要,请选择"简化版"; 如果您需要详细报告,请选择"完整版"。选中"使用默认报告"复选框,并单击"确定"。 若要删除自定义的报告布局,请选中该报告布局名对应的复选框,并单击X"删除所选 项"。
- 若要打印报告,请单击 "打印"图标。报告将会在独立的浏览器窗口中打开。请从浏览器菜单中选择"文件 > 打印"选项以打印报告。
- 若要通过电子邮件发送报告,请在输入框中键入收件人的电子邮件地址(位于"报告"组的右边),并单击 "通过电子邮件发送"图标。如果您是收件人,便无需指定电子邮件地址:系统默认您是报告的收件人,并指定您注册控制面板帐户所填的电子邮件地址。
- 若要自动生成报告,并通过电子邮件提交报告(每天、每周或每月),请单击"报告发送",然后依照"自动生成报告并通过电子邮件发送"一节提供的指南进行操作。

### 通过Webalizer调整Web统计演示的首选项

默认情况下,统计工具为来自您站点的网页和其他文件计算和报告请求 · 通过您自己的 网页。因此当用户浏览器从您的站点请求包含引用其他文件的单一网页(如脚本、级联类 型表单、媒体文件等)时,统计工具将对这些引用进行报告,如同它们访问您的网页一样。 因此,默认设置下您的使用统计并不准确。

您可能想要:

- 隐藏这些内部引用和来自其他站点的引用。
- 将来自一些站点的引用分组,从而将其显示为来自一个单一位置。
- 隐藏直接请求。当用户通过在其浏览器中键入 URL 来访问您的站点时,直接请求将发送至您的 web 服务器。

### 向您或其他站点隐藏和取消隐藏内部引用

要隐藏这些内部引用和来自其他站点的引用,请:

- 1 在您的主页上单击您所需的站点名称。
- 2 单击"报告"图标。
- 3 单击"Web统计首选项"图标。
- 4 单击"隐藏项目"图标。
- 5 在"项目类型"下拉框中,保留选中"引用"值。
- 6 在"引用"字段,键入您不希望在web统计报告中显示引用的站点名。 可使用"\*"通配符来指代站点名称的任何部分。
- **7** 单击"确定"。

要取消隐藏引用,请:

- 1 在您的主页上单击您所需的站点名称。
- 2 单击"报告"图标。
- 3 单击"Web统计首选项"图标。所有隐藏项都将显示在一个简短的列表中。
- 4 选中与要取消隐藏的项相对应的复选框,并单击<sup>×</sup> "删除所选项"。
- 5 确认操作并单击"确定"。

### 从其他站点分组和取消分组引用

要对来自特定站点的引用进行分组,请:

- 1 在您的主页上单击您所需的站点名称。
- 2 单击"报告"图标。
- 3 单击"Web统计首选项"图标。
- 4 单击"分组的引用"标签。
- 5 单击"组合引用"图标。
- 6 键入要为特定站点上的所有引用显示的组名称。
- 7 在"引用"输入框中,指定其所有引用都要进行分组的站点(站点名)。 可使用"\*"通配符来指代站点名称的任何部分。
- **8** 单击"确定"。

要取消来自特定站点的引用分组,请:

- 1 在您的主页上单击您所需的站点名称。
- 2 单击"报告"图标。
- 3 单击"Web统计首选项"图标。
- 4 单击"分组的引用"标签。所有引用组名称都将显示在一个简短的列表中。
- 5 选中与所需组名称相对应的复选框,并单击ד删除所选项"。
- 6 确认操作并单击"确定"。

### 隐藏和取消隐藏直接请求

要隐藏直接请求,请:

- 1 在您的主页上单击您所需的站点名称。
- 2 单击"报告"图标。
- 3 单击"Web统计首选项"图标。
- 4 单击"隐藏项目"图标。
- 5 在"项目类型"下拉框中,保留选中"直接请求"值。
- 6 单击"确定"。

要取消隐藏直接请求,请:

- 1 在您的主页上单击您所需的站点名称。
- 2 单击"报告"图标。
- 3 单击"Web统计首选项"图标。所有隐藏项都将显示在一个简短的列表中。
- 4 选中与"**直接请求"**项目相对应的复选框,并单击ד删除所选项"。
- 5 确认操作并单击"确定"。

### 自动生成报告并通过电子邮件发送

> 要定期接收关于您帐户状态的统一报告,请执行下列步骤:

- 1 在您的主页上,单击"报告"。
- **2** 单击"布局"。
- 3 单击"**名称**"列中的所需报告类型。
- 4 单击"报告发送"。
- 5 单击"新建发送计划"。
- 6 若要使用您在系统注册的电子邮件地址接收报告,请从"发送到"下拉菜单中选择"客户"值。若要使用其他电子邮件地址接收报告,请选择"我指定的电子邮件地址"选项,并键入电子邮件地址。
- 7 请从"发送频率"下拉菜单中选择发送的间隔时间。 您可以选择每天、每周或每月发送报告。
- **8** 单击"确定"。
- $\triangleright$
- ▶ 要更改帐户状态报告的发送计划,请执行下列步骤:
- 1 在您的主页上,单击"报告"。
- **2** 单击"布局"。
- 3 单击"**名称**"列中的所需报告类型。
- 4 单击"报告发送"。
- 5 在"频率"列下面,单击您想要更改的发送计划所对应的超链接。
- 6 根据需要调整设置,并单击"确定"。
- ▶ 要停止接收帐户状态报告,请执行下列步骤:
- 1 在您的主页上,单击"**报告"**。
- **2** 单击"布局"。
- 3 单击"名称"列中的所需报告类型。
- 4 单击"报告发送"。
- 5 选择该发送计划对应的复选框,并单击<sup>★</sup> "删除所选项"。确认删除操作并 单击"确定"。
- $\triangleright$

#### > 要定期接收特定站点/网站的详细报告,请执行下列步骤:

1 在您的主页上单击您所需的站点名称。

- **2** 单击"报告"。
- **3** 单击"**布局**"。
- 4 单击"名称"列中的所需报告类型。
- 5 单击"报告发送"。
- 6 单击"添加发送计划"。
- 7 若要使用您在系统注册的电子邮件地址接收报告,请从"发送到"下拉菜单中选择"客户"值。若要使用其他电子邮件地址接收报告,请选择"我指定的电子邮件地址"选项,并键入电子邮件地址。
- 8 请从"**发送频率"**下拉菜单中选择发送的间隔时间。您可以选择每天、每周 或每月发送报告。
- 9 单击"**确定**"。
- $\triangleright$

#### ▶ 要更改站点/网站详细报告的发送计划,请执行下列步骤:

- 1 在您的主页上单击您所需的站点名称。
- **2** 单击"报告"。
- **3** 单击"布局"。
- 4 单击"名称"列中的所需报告类型。
- 5 单击"报告发送"。
- 6 在"频率"列下面,单击您想要更改的发送计划所对应的超链接。
- 7 根据需要调整设置,并单击"确定"。
- $\succ$

#### ▶ 要停止接收帐户状态报告,请执行下列步骤:

- 1 在您的主页上单击您所需的站点名称。
- **2** 单击"报告"。
- **3** 单击"布局"。
- 4 单击"名称"列中的所需报告类型。
- 5 单击"报告发送"。
- 6 选择该发送计划对应的复选框,并单击★"删除所选项"。确认删除操作并 单击"确定"。

## 查看日志文件和配置日志文件循环

所有未在该服务器上找到的至该 Web 服务器的连接和对文件的请求,均将在日志文件中 注册。这些日志文件通过运行在服务器上的统计工具进行分析,然后根据需要显示图形报 告。您可能想将这些日志文件下载到计算机上,以便于使用第三方统计工具进行处理,或 在进行 web 服务器调试时参考它们的内容。

- > 要防止这些日志文件过大,您应启用日志文件的自动清理和回收功能:
- 1 在您的主页上单击您所需的站点名称。
- 2 单击"主机"组中的"日志管理器"。
- 3 单击"工具"组中的"日志循环"。
- 4 单击"**工具**"组中的"**启用**"。如果您在此只能看到"**禁用**",意味着日志循环已 打开。
- 5 指定回收日志文件的时间,并指定在此服务器上可以存储每个日志文件的多少个实例。同时,指定是否在处理后将其压缩并发送至邮箱。
- 6 单击"确定"。
- ▶ 要查看日志文件的内容或将其下载到您的计算机,请执行下列步骤:
- 1 在您的主页上单击您所需的站点名称。
- 2 单击"**主机"**组中的"日志管理器"。日志文件列表将会显示。
  - 若要指定您想要查看的日志文件行数(从结束处算起),请在"首选项"组下面的输入框中键入行数。
  - 若要查看日志文件的内容,请单击它的文件名。
  - 若要将文件下载到计算机上,请单击您所需文件对应得图标
  - 若要从服务器上删除已处理的日志文件,请选择相应的复选框并单击<sup>×</sup>"删除所选项"。确认删除操作并单击"确定"。

# 备份和恢复您的数据

通过备份的当前版本和安装在您控制面板上的恢复工具,您可以:

**备份您的站点帐户**。备份存档将包含所有的控制面板配置以及与您的帐户和站点(网站) 相关的数据。

**备份单个站点(网站)**。备份存档将包含与站点管理员帐户、站点(网站)和邮件服务有关的所有数据,即包含邮箱内容、防垃圾邮件和防病毒设置。

预定备份。可以为您的帐户或站点预定备份。

#### 从备份存档文件中恢复数据。

**主机代理商请注意**: 拥有使用该备份和恢复工具的客户(站点管理员),可以通过控制面板备份并恢复他们自己的帐户设置和网站。您的客户将在其主页上的备份库中找到快捷方式(主页 > 备份)。

### 使用 FTP 库配置控制面板

如果您想使用 FTP 服务器存储备份文件,那么您应恰当地设置控制面板:

- 1 导航至您需要的库:
  - 对于您帐户级别的库,请转到"主页 > 备份 > FTP 库 > FTP 帐户属性"。
  - 对于您站点级别的库,请转到"站点名称 > 备份 > FTP 库 > FTP 帐户属性"。
- 2 指定下列属性:
  - FTP 服务器 IP 地址或主机名。
  - 您想要用来存储备份文件的服务器上的目录。
  - 用来访问 FTP 帐户的用户名和密码。
- 3 单击"**确定**"。

## 备份您的站点帐户

- ➤ 要备份您的站点帐户,请执行下列步骤:
- 1 单击您主页上"**工具**"组中的"备份"图标。
- 2 如果您要在一台FTP服务器上备份并恢复备份文件,请单击"FTP库"选项 卡,再单击"FTP帐户属性"以指定目标FTP服务器(如在"为使用FTP库配 置控制面板 (see page 93)"一节)。
- 3 单击"工具"组中的"现在备份"图标。
- 4 指定备份文件名称,并对每个备份文件进行描述。
- 5 要创建多卷备份,请选中相应复选框,并指定卷大小(以MB为单位)。
- 6 选择您想用来存储备份文件的库。
- 7 要保存帐户设置,请选中"备份客户信息"复选框。
- 8 选择要备份的站点。
  - 要备份单个站点,请在站点列表中选中相应的复选框。
  - 要备份所有站点,请选中位于站点列表右上角的复选框。
- **9** 单击"**现在备份**"。
- 10 备份将开始,同时您可以看到备份进程。
  - 要更新屏幕上的信息,请单击"刷新"。
  - 要删除备份,请单击"取消"并通过单击"确定"确认删除。
- **11** 备份过程完成后,您将看到显示备份结果(包括错误,如果存在)的窗口。单击"确定"。

备份文件将保存在您所选择的库中,并且能够从 FTP 服务器或"主页 > 备份"访问。

## 备份个人站点(网站)

要备份站点(网站),请执行下列步骤:

- 1 在您的主页上单击您所需的站点名称。
- 2 单击"站点"组中的"备份"图标。
- **3** 如果您要在一台FTP服务器上备份并恢复备份文件,请单击"FTP库"选项 卡,再单击"FTP帐户属性"以指定目标FTP服务器。
- 4 单击"工具"组中的"现在备份"图标。
- 5 指定备份文件名称,并对每个备份文件进行描述。
- 6 要创建多卷备份,请选中相应复选框,并指定卷大小(以MB为单位)。

- 7 选择您想用来存储备份文件的库。
- **8** 单击"现在备份"。
- 9 备份将开始,同时您可以看到备份进程。
  - 要更新屏幕上的信息,请单击"刷新"。
  - 要刪除备份,请单击"取消"并通过单击"确定"确认删除。
- **10** 备份过程完成后,您将看到显示备份结果(包括错误,如果存在)的窗口。单击"确定"。

备份文件将保存在您所选择的库中,并且能够从 FTP 服务器或"主页 > 站点名称 > 备份" 访问。

预定备份

要预定您帐户和站点的备份,请执行下列步骤:

- 1 单击您主页上"工具"组中的"备份"图标。
- 2 单击"工具"组中的"预定备份"图标。
- 3 指定进行备份的时间和频率。
- 4 要启用备份文件回收,请清除"无限制"复选框并键入库中所允许的最大文件数量。

当达到限制时,最早的文件将被删除。

- 5 指定备份文件名起始处的符号组合。 这将便于您区分各种备份文件。
- 6 选择您想用来存储备份文件的库。
- 7 要创建多卷备份,请选中相应复选框,并指定卷大小(以MB为单位)。
- 8 要保存用户帐户设置,请选中"备份客户首选项和帐户详情"复选框。
- 9 选择要备份的站点。
  - 要备份所有客户站点,请选中位于站点列表左上角的复选框。
  - 要备份单个站点,请在站点列表中选中相应的复选框。
- 10 单击"工具"组中的"启用"图标。
- **11**单击"确定"。

要预定单个站点的备份(网站),请执行下列步骤:

- 1 在您的主页上单击您所需的站点名称。
- 2 单击"**工具**"组中的"备份"图标。

- 3 单击"工具"组中的"预定备份"图标。
- 4 指定进行备份的时间和频率。
- 5 要启用备份文件回收,请清除"无限制"复选框并键入库中所允许的最大文件数量。

当达到限制时,最早的文件将被删除。

- 6 指定备份文件名起始处的符号组合。 这将便于您区分各种备份文件。
- 7 选择您想用来存储备份文件的库。
- 8 要创建多卷备份,请选中相应复选框,并指定卷大小(以MB为单位)。
- 9 单击"工具"组中的"启用"图标。
- **10**单击"确定"。

### 从备份存档中恢复数据

要恢复您的帐户,请执行下列步骤:

- 1 单击您主页上"**工具**"组中的"备份"图标。
- 2 如果您想从存储在FTP服务器上文件中恢复数据,请单击"FTP库"选项卡。
- 3 单击所需的备份文件名。
- 4 选中"恢复客户首选项和帐户详细信息"复选框。
- 5 选中要恢复的站点。
- 6 单击"下一步 >>"。

如果您的帐户或其任何站点被分配了不是在备份文件中所指定的其他 IP 地址或数据库服务器,那么系统将会提示您选择要使用的新 IP 地址和数据库服务器来解决这种冲突。单击"下一步 >>"。

- 7 此时,恢复启动,并且将显示其进程。
  - 要更新屏幕上的信息,请单击"刷新"。
  - 要删除恢复过程,请单击"**取消**"并通过单击"确定"确认删除。
- 8 恢复过程完成后,您将看到显示恢复结果(包括错误,如果存在)的窗口。单击"确定"。

要恢复站点(网站),请执行下列步骤:

- 1 在您的主页上单击您所需的站点名称。
- 2 单击"**工具**"组中的"备份"图标。
- 3 如果您想从存储在FTP服务器上文件中恢复数据,请单击"FTP库"选项卡。
- 4 单击所需的备份文件名。
- 5 单击"**现在恢复**"。
  - 要更新屏幕上的信息,请单击"刷新"。
  - 要刪除恢复过程,请单击"取消"并通过单击"确定"确认删除。
- 6 恢复过程完成后,您将看到显示恢复结果(包括错误,如果存在)的窗口。单击"确定"。

## 维护您的备份文件库

此节中包含关于如下内容的说明:

- 上传存储在另一台计算机上的备份文件。
- 将备份文件下载至另一台计算机。
- 从备份库中删除多余的备份文件。

### 将备份文件上传到服务器

要向控制面板备份库上传备份文件,请执行下列步骤:

- 1 在您的主页上单击您所需的站点名称。
- 2 单击"工具"组中的"备份"图标。
- 3 单击"向本地库中上传文件"。
- 4 单击"浏览"并选择所需备份文件。
- 5 单击"**确定**"。

此时,备份文件将上传至备份库。

### 从服务器下载备份文件

- ▶ 要从备份库下载备份文件,请进行下列操作:
- 1 在您的主页上单击您所需的站点名称。
- 2 单击"工具"组中的"备份"。
- 3 单击与要下载的备份文件相关的,图标。
- 4 选择备份文件要保存的位置,并单击"保存"。

此时,备份文件将从备份库中下载。

### 从服务器删除备份文件

- > 要从备份库中删除备份文件,请进行下列操作:
- 1 在您的主页上单击您所需的站点名称。
- 2 单击"工具"组中的"备份"。
- 3 选中与要删除的备份文件相应的复选框。
- 4 单击× "删除所选项"。
- 5 确认删除操作并单击"确定"。

第8章

# 使用电子邮件服务

您可以用一个电子邮件帐户享用多种不同的电子邮件服务。例如,您的电子邮件地址可以 用来接收邮件、转发给收件人,以及将自动回复发送给原始发件人,就像任何标准的邮箱 一样。

如果您想要使用外部邮件服务器为特定站点上的邮箱提供服务,请执行下列步骤:

- 1 转到"主页 > 站点名 DNS设置"。
- 2 在"记录类型"列中,找到MX记录,并单击左侧"主机"列中的相应链接。
- **3** 在"输入邮件交换器"框中,键入外部邮件服务器的主机名,例如 mailserver.example.com。
- **4** 单击"确定"。
- 5 单击"上一级"返回到站点管理屏幕。
- 6 单击"**邮件**"。
- **7** 单击"禁用"。

#### 本章内容:

| 设置收发邮件的电子邮件地址              | 103 |
|----------------------------|-----|
| 从 Web 浏览器访问您的邮件            | 104 |
| 保护邮箱免受垃圾邮件侵扰               | 105 |
| 保护邮箱免受病毒侵扰                 | 110 |
| 挂起和取消挂起邮箱                  | 112 |
| 删除邮箱                       | 113 |
| 当您决定将帐户变为邮件转发程序时,请关闭邮箱服务   | 113 |
| 设置邮件转发至单个邮件地址              | 114 |
| 设置邮件转发至多个邮件地址              | 116 |
| 删除邮件转发程序                   | 118 |
| 设置自动回复                     | 119 |
| 关闭自动回复                     | 121 |
| 为处理发送到不存在用户(退信)的邮件设置站点级首选项 | 122 |
| 同时对多个邮件帐户进行类似更改            | 123 |
| 维护邮件列表                     | 123 |

### 创建邮箱

如果您在电子邮件地址与站点之间建立关联,像<u>yourname@domain.com</u>,您需要创建邮箱。若要进行此操作,请执行下列步骤:

- 1 在您的主页上单击您所需的站点名称。
- 2 单击"服务"组中的"邮件"。
- 3 单击"添加邮件帐户"。
- 4 您的站点名称显示在 @ sign的右边,因此您仅需指定邮箱名称。 它可以是以点隔开的姓氏和名字、公寓名称,或其他任何拉丁字母文本。此名称应简 短、易记。它可以由字母数字、破折号、点和下划线组成。
- 5 指定用来访问邮箱的密码。
- 6 请确保选中"邮箱"复选框。
- **7** 单击"确定"。

现在您已在供应商服务器上创建邮箱,您可以设置喜爱的电子邮件程序,并使用新邮箱来接收、发送电子邮件。

- ▶ 若要为其他用户创建邮箱:
- 1 在您的主页上单击您所需的站点名称。
- 2 单击"服务"组中的"邮件"图标。
- 3 单击"添加邮件帐户"。
- 4 您的站点名称显示在 @ sign的右边,因此您仅需指定邮箱名称。 它可以是用户以点隔开的姓氏和名字、公寓名称,或其他任何拉丁字母文本。此名称 应简短、易记。它可以由字母数字、破折号、点和下划线组成。
- 5 指定邮箱所有者用来访问邮箱的密码。
- 6 请确保选中"邮箱"复选框。
- 7 如果需要,请限制此邮箱及其自动回复附件可以使用的磁盘空间量。若要进行此项操作,请在选择"邮箱配额"下面的"输入大小"选项,并键入合适的值 (KB)。
- 8 若要允许邮箱所有者通过邮箱管理面板来管理邮箱,请选中"控制面板访问"复选框,并指定该用户控制面板的语言。
- 9 单击"确定"。
- 10 要允许邮箱所有者配置和使用垃圾邮件过滤器和防病毒软件,请单击"权限",选中相应复选框并单击"确定"。

现在,邮箱已创建,且独立的管理面板也已在 Plesk 中设置完成。若要进入该邮箱,此邮箱所有者需要访问 URL <u>https://your-domain.com:8443,请在</u>"登录"框中键入他/她的电子邮件地址,并在"密码"框中键入邮箱密码,然后单击"登录"。

## 设置收发邮件的电子邮件地址

- ➤ 要设置 Microsoft Outlook Express,请执行下列步骤:
- 1 打开Microsoft Outlook Express。
- **2** 转到"工具 > 帐户"。
- 3 单击"**邮件**"选项卡来打开邮件帐户列表。
- 4 单击"添加>"按钮,并选择"邮件…"项目。
- 5 输入您想在所发送的任何邮件中显示的姓名,并单击"**下一步**>"。
- 6 键入您通过Plesk创建的电子邮件地址(例如: your.name@your-domain.com),并单击"下一步>"。
- 7 选择您的收件服务器协议。
- 8 指定来件、寄件邮件服务器的邮件站点名称(如: mail.your-domain.com),并单击"下一步 >"。
- 9 请在"帐户名"框内键入您的电子邮件地址(如: your.name@your-domain.com)。
- 10 请键入您的密码。这是您使用Plesk创建邮箱的过程中所指定的密码。
- **11** 如果您不想在电子邮件程序每次连接到邮件服务器检查是否有新邮件时 提示您输入密码,请选中"记住密码"框,并单击"下一步 >"。
- 12 若要结束电子邮件程序设置,请单击"完成"。
- ➤ 要设置 Mozilla Thunderbird,请执行下列步骤:
- 1 打开Mozilla Thunderbird。
- **2** 转到"工具 > 帐户设置…"。
- 3 单击"添加帐户","帐户向导"将会打开。
- 4 选择"电子邮件帐户"选项,并单击"下一步 >"。
- 5 输入您想在所发送的任何邮件中显示的姓名。
- 6 请键入您使用Plesk创建的电子邮件地址。
  例如:<u>your.name@your-domain.com。并单击</u>"下一步 >"。
- 7 选择您的收件服务器协议。
- 8 指定来件、寄件邮件服务器的邮件站点名称(如: mail.your-domain.com),并单击"下一步>"。
- 9 在"接收用户名"框内,请指定您的完整电子邮件地址(如: your.name@your-domain.com),并单击"下一步 >"。
- 10 请输入此帐户的参考信息内容(如:工作帐户),并单击"下一步 >"。

11 验证您所输入的信息正确,并单击"完成"。12 单击"确定"来关闭"帐户设置"向导。

## 从 Web 浏览器访问您的邮件

即使您当前无法使用家庭计算机或办公室计算机,您也可以阅读邮件、撰写新邮件。要执行此操作,您首先需要允许访问与您控制面板集成的 Horde Webmail 界面。则可以处理来自任何计算机(连接 Internet 且安装 Web 浏览器)、具备 WAP 功能的移动电话或手持式电脑 (PDA) 的邮件。

- ➤ 要允许访问 Webmail 界面,请执行下列步骤:
- 1 在您的主页上单击您所需的站点名称。
- 2 单击"**邮件**"图标。
- **3** 单击"首选项"。
- 4 选中WebMail复选框。
- 5 单击"确定"。

注意:站点 Webmail 的启用/禁用涉及修改域名解析,因此,由于 DNS 注册机制的速度 原因,会在启用/禁用 Webmail 时会出现延迟。

- ➤ 要通过 Webmail 访问您的邮箱,您可以:
- 1 打开Web浏览器(如果您使用手持式设置处理工作,则打开WAP浏览器),并键入URL:<u>http://webmail.your-domain.com</u>,此处 your-domain.com即您的站点名称。按下ENTER。Webmail登录屏幕将会 打开。
- 2 键入您在创建邮箱的过程中所指定的用户名和密码,并单击"登录"。

## 保护邮箱免受垃圾邮件侵扰

要防止您的邮箱受到不需要的邮件,请不要在 Internet 论坛上发布您的电子邮件地址,同时打开由 SpamAssassin 软件提供的服务器级的垃圾邮件过滤器。

当您需要发布电子邮件地址时,请为您的邮箱创建替用的电子邮件地址 - 电子邮件别名, 并发布邮箱别名而非真实的邮箱地址。您的邮箱会接收到发送到该电子邮件别名的所有邮件。如果您开始收到垃圾邮件,请删除此别名并创建另外一个别名。如果您在其他站点或邮件服务器上也有邮箱,您可能想设置替用的电子邮件转发器。

我们建议您不要阅读收到的垃圾邮件,而是立刻将其删除。即使您已经阅读过垃圾邮件, 也不要回复和单击这些"单击此处以取消订阅"URL:垃圾邮件制造者会知道您的电子邮件 地址有效,并会发给您更多的垃圾邮件。垃圾邮件制造者将会知道您的电子邮件地址有效, 并向该地址发送更多的垃圾邮件。

### 设置其他电子邮件地址(邮件别名)

- ▶ 要设置邮箱的电子邮件别名,请执行下列步骤:
- 1 在您的主页上单击您所需的站点名称。
- 2 单击"服务"组中的"邮件"。
- 3 单击所需的电子邮件地址。
- 4 单击"添加邮件别名"。
- 5 键入合适的名称,并单击"确定"。

发送至您其他电子邮件地址(电子邮件别名)的邮件将会达到您的邮箱。您可以通过单击 列出站点邮件帐户页面上的<sup>49</sup>"显示别名"来查看当前所用的邮件别名列表。

#### > 要删除邮箱的电子邮件别名,请执行下列步骤:

- 1 在您的主页上单击您所需的站点名称。
- 2 单击"服务"组中的"邮件"。
- 3 单击所需的电子邮件地址。
- 4 选中与要删除的别名相对应的复选框,并单击ד删除所选项"。

### 设置垃圾邮件过滤器

如果您收到不请自来的信件,但您无法或不想删除该电子邮件地址,您可以考虑为邮箱设置垃圾邮件过滤器。要实现此功能,请执行下列步骤:

- 在 Plesk 服务器上启用 SpamAssassin 垃圾邮件过滤器(如果提供商支持),并安装
   垃圾邮件过滤软件来处理家庭和办公室计算机上的电子邮件程序。
- 安装所选的垃圾邮件过滤软件,与家庭和办公室计算机上的电子邮件程序一同工作。

#### 打开垃圾邮件过滤器

若要启用邮箱的垃圾邮件过滤功能:

- 1 在您的主页上单击您所需的站点名称。
- 2 单击"服务"组中的"邮件"图标。
- 3 单击所需的电子邮件地址。
- 4 单击"工具"组中的"垃圾邮件过滤器"。
- 5 根据您的需要配置下列设置:
  - 邮件被辨认为垃圾邮件所需的分数。此设置会调整垃圾邮件过滤器的敏感度。
     SpamAssassin 对每封邮件的内容和主题行执行多种不同测试。结果,每封邮件都会记录一些分数。分数越高,这封邮件为垃圾邮件的可能性越大。例如,在主题行和邮件正文中包含文本字符串"BUY VIAGRA AT LOW PRICE!!!"的邮件的分数为8.3。默认情况下,过滤器敏感度设置认为当邮件分数大于等于7时即被标识为垃圾邮件。

若您在当前设置下接收了大量垃圾邮件,那么要将过滤器敏感度设置得更高,请在"邮件被辨认为垃圾邮件所需的分数"框中输入一个更低的值,例如:6。

如果您的用户由于垃圾邮件过滤器把非垃圾邮件标识为垃圾邮件而导致邮件丢失时,请通过在"邮件被辨认为垃圾邮件所需的分数"框中设置更高的值来减少过滤器 敏感度。

- 注意:若要进一步提升垃圾邮件过滤器的准确度,您可能需要使用所接收的邮件 对垃圾邮件过滤器进行培训(请参阅下面一节有关提升垃圾邮件检测准确度的 说明)。
- 反垃圾邮件的措施。如果您信任垃圾邮件过滤器的准确性,您可能想要将过滤器设置为自动删除所有被辨识为垃圾邮件的来件。若要进行此操作,请选择"删除"选项。如果您希望使用本机软件来过滤邮件,请选择"标识为垃圾邮件并保存在邮箱中"选项,然后指定垃圾邮件过滤器将邮件标示为垃圾邮件的方式。如果您愿意, "X-Spam-Flag YES"和"X-Spam-Status:Yes"报头将默认添加至邮件来源;并且垃圾邮件过滤器将在"主题"行起始处包含特定文本字符串。要在邮件标题中包含所需符号或字母的组合,请在"在被辨认为垃圾邮件的邮件的标题起始处添加下列文本"框中将其键入。如果您不想让垃圾邮件过滤器修改邮件标题,请将该框保留为空。如果您想在标题行中包含邮件分数值,请在该框中键入"\_SCORE\_"。
- 6 如果您不想接收来自特定站点或个别发件人的电子邮件,请单击"黑名单" 选项卡,然后将相应条目添加到垃圾邮件过滤器的黑名单中。
  - 要向黑名单中添加条目,请单击"添加地址"。如果您在文件中存储了条目列表,请单击"浏览"指定它,然后单击"确定"。否则,请选择"发件人列表"选项,并在"电子邮件地址"框中键入电子邮件地址。一行中放一个地址,或者用逗号、冒号、空格将多个地址分开。您可以使用星号(\*)替代多个字母,用问号(?)替代单一字母。例如:address@spammers.net、user?@spammers.net、\*@spammers.net。指定 \*@spammers.net将阻止整个邮件站点 spammers.net。要保存您添加的条目,请单击"确定"以确认添加,然后再单击"确定"。

- 要从黑名单中删除条目,请在"黑名单"选项卡下,选择条目并单击"删除所选项"。
   确认删除操作并单击"确定"。
- 7 如果您想确保不遗失来自特定发件人的电子邮件,请单击"白名单"选项 卡,然后将电子邮件地址或整个站点添加到垃圾邮件过滤器的白名单中:
  - 要向白名单中添加条目,请单击"添加地址"。如果您在文件中存储了条目列表,请单击"浏览"指定它,然后单击"确定"。否则,请选择"发件人列表"选项,并在"电子邮件地址"框中键入电子邮件地址。一行中放一个地址,或者用逗号、冒号、空格将多个地址分开。您可以使用星号(\*)替代多个字母,用问号(?)替代单一字母。例如:address@mycompany.com、user?@mycompany.com、
     \*@mycompany.com、user?@mycompany.com、
     \*@mycompany.com
     \*@mycompany.com
     \*@mycompany.com
     \*@mycompany.com
     \*@mycompany.com
     \*@mycompany.com
     \*@mycompany.com
     \*@mycompany.com
     \*@mycompany.com
     \*@mycompany.com
     \*@mycompany.com
     \*@mycompany.com
     \*@mycompany.com
     \*@mycompany.com
     \*@mycompany.com
     \*@mycompany.com
     \*@mycompany.com
     \*@mycompany.com
     \*@mycompany.com
     \*@mycompany.com
     \*@mycompany.com
     \*@mycompany.com
     \*@mycompany.com
     \*@mycompany.com
     \*@mycompany.com
     \*@mycompany.com
     \*@mycompany.com
     \*@mycompany.com
     \*@mycompany.com
     \*@mycompany.com
     \*@mycompany.com
     \*@mycompany.com
     \*@mycompany.com
     \*@mycompany.com
     \*@mycompany.com
     \*@mycompany.com
     \*@mycompany.com
     \*@mycompany.com
     \*@mycompany.com
     \*@mycompany.com
     \*@mycompany.com
     \*@mycompany.com
     \*@mycompany.com
     \*@mycompany.com
     \*@mycompany.com
     \*@mycompany.com
     \*@mycompany.com
     \*@mycompany.com
     \*@mycompany.com
     \*@mycompany.com
     \*@mycompany.com
     \*@mycompany.com
     \*@mycompany.com
     \*@mycompany.com
     \*@mycompany.com
     \*@mycompany.com
     \*@mycompany.com
     \*@mycompany.com
     \*@mycompany.com
     \*@mycompany.com
     \*@mycompany.com
     \*@m
  - 要从白名单中删除条目,请在"白名单"选项卡下,选择条目并单击"删除所选项"。
     确认删除操作并单击"确定"。
- 8 设置完垃圾邮件过滤器之后,请单击"**启用垃圾邮件过滤**"图标,然后单击 "确定"。
#### 提高垃圾邮件检测的准确性

您可以使用邮箱中的电子邮件来训练垃圾邮件过滤器,以提升垃圾邮件检测的准确度。

要提升垃圾邮件检测的准确度,请执行下列操作:

- 1 在您的主页上单击您所需的站点名称。
- 2 单击"服务"组中的"邮件"图标。
- 3 单击所需的电子邮件地址。
- 4 单击"工具"组中的"垃圾邮件过滤器"。
- 5 单击"培训"选项卡。

邮箱中的所有电子邮件都会显示在屏幕上。每个邮件左侧的列中都会出现一个图标, 表示邮件已被标识为垃圾邮件 — ,非垃圾邮件 — ,或根本未确认 — ,如 果您已设置邮件的垃圾邮件过滤器,并将结果记录到垃圾邮件过滤器的数据库中,那 么会在右侧列中显示图标。

6 培训垃圾邮件过滤器。

在大多数情况下,您可以通过邮件主题行和发件人的姓名来判断它是否为垃圾邮件。 如果您无法判断,请使用电子邮件程序或 webmail 接口来查看邮件正文。

- 要将邮件标记为垃圾邮件,请选中相应的复选框,然后单击"这是垃圾邮件!"。
- 要将邮件标记为非垃圾邮件,请选中相应的复选框,然后单击"这不是垃圾邮件!"。
- 要从垃圾邮件过滤器数据库中删除给定邮件的所有信息,请选中相应的复选框,然后单击"删除"。
- 7 结束培训之后,您可以使用电子邮件程序或Horde IMP Webmail接口从邮箱删除垃圾邮件。

#### 清除垃圾邮件过滤器的数据库

如果您不小心让垃圾邮件过滤器将很多垃圾邮件辨识为非垃圾邮件(或相反的情况),您 的垃圾邮件过滤器将会产生不正确的结果。在这种情况下,请清除该垃圾邮件过滤器的数 据库,然后重新培训。

要清除该垃圾邮件过滤器的数据库,请执行下列步骤:

- 1 在您的主页上单击您所需的站点名称。
- 2 单击"**服务**"组中的"**邮件**"图标。
- 3 单击所需的电子邮件地址。
- 4 单击"工具"组中的"垃圾邮件过滤器"。
- 5 单击"**培训**"选项卡。
- 6 单击"清除"按钮。

#### 关闭垃圾邮件过滤器

要禁用邮箱的垃圾邮件过滤功能,请执行下列步骤:

- 1 在您的主页上单击您所需的站点名称。
- 2 单击"**服务**"组中的"**邮件**"图标。
- 3 单击所需的电子邮件地址。
- 4 单击"工具"组中的"垃圾邮件过滤器"。
- 5 单击"禁用垃圾邮件过滤器"图标,然后单击"确定"。

## 保护邮箱免受病毒侵扰

若要保护邮箱免受病毒侵扰,请不要打开可疑的电子邮件附件、启用服务器端的病毒防护 (如果此服务由您的主机公司提供),并确保您的个人电脑上安装有防火墙和防病毒软件。 同时,将您的操作系统保持在最新状态,并及时安装安全修补程序和补丁。

### 打开反病毒防护

- ▶ 要启用邮箱的防病毒保护功能,请执行下列步骤:
- 1 在您的主页上单击您所需的站点名称。
- 2 单击"**邮件**"图标。
- 3 单击所需的电子邮件地址。
- 4 单击"工具"组中的"防病毒"图标。
- 5 选择所需的邮件扫描模式。您可以在扫描接收的邮件、发送的邮件或两 者同时扫描之间进行切换。

**注意**:如果服务器上已使用 Kaspersky Antivirus,则可以使用"**扫描设置**"图标来调整 扫描设置。若要查看扫描设置相关信息,请单击导航面板中的"**帮助**"快捷方式。

6 单击"确定"。

#### 关闭反病毒防护

- ▶ 要禁用邮箱的病毒防护,请执行下列步骤:
- 1 在您的主页上单击您所需的站点名称。
- 2 单击"**邮件**"图标。
- 3 单击所需的电子邮件地址。
- 4 单击"工具"组中的"防病毒"图标。
- 5 选择"请不要进行病毒扫描"选项并单击"确定"。

## 挂起和取消挂起邮箱

- > 要暂时挂起邮箱的电子邮件服务,请执行下列步骤:
- 1 在您的主页上单击您所需的站点名称。
- **2** 单击"邮件"。
- 3 单击您想要挂起电子邮件服务的电子邮件地址。
- 4 单击"工具"组中的"邮箱"。
- 5 清除"邮箱"复选框。
- 6 单击"确定"。

#### ▶ 要恢复已挂起邮箱的电子邮件服务,请执行下列步骤:

- 1 在您的主页上单击您所需的站点名称。
- **2** 单击"邮件"。
- 3 单击您想要继续的邮件服务的电子邮件地址。
- 4 单击"工具"组中的"邮箱"。
- 5 选中"邮箱"复选框。
- 6 单击"确定"。

#### > 要暂时挂起站点上所有邮箱的电子邮件服务,请执行下列步骤:

- 1 在您的主页上单击您所需的站点名称。
- **2** 单击"邮件"。
- 3 单击"工具"组中的"禁用"。

#### ▶ 要恢复站点上所有已挂起邮箱的电子邮件服务,请执行下列步骤:

- 1 在您的主页上单击您所需的站点名称。
- **2** 单击"邮件"。
- 3 单击"工具"组中的"启用"。

### 删除邮箱

- ▶ 要删除邮箱,请执行下列步骤:
- 1 在您的主页上单击您所需的站点名称。
- **2** 单击"邮件"。
- 3 选中与您所要删除的邮箱相应的复选框。
- 4 单击🗙 "删除所选项"。
- 5 提示时,确认删除并单击"确定"。

## 当您决定将帐户变为邮件转发程序时,请 关闭邮箱服务

如果您正在使用您当前的电子邮件帐户作为邮件转发程序或邮件列表,那么推荐您关闭邮箱服务:保留所有来件且邮件转发后不会被自动删除的邮箱。因此,如果您选择了您帐户的"邮箱+邮箱转发程序"配置,那么请确定定期清理邮箱。

- ▶ 要关闭您帐户的邮箱服务,同时丢弃您邮箱中的所有邮件,请执行下列步骤:
- 1 在您的主页上单击您所需的站点名称。
- 2 单击"**邮件**"图标。
- 3 单击所需电子邮件地址。
- 4 单击"工具"组中的"邮箱"图标。
- 5 清除"邮箱"复选框。
- 6 单击"确定"。

### 设置邮件转发至单个邮件地址

- 罗设置用来接收邮件并转发给其他电子邮件地址的电子邮件地址,请执行下列 步骤:
- 1 在您的主页上单击您所需的站点名称。
- 2 单击"**服务**"组中的"**邮件**"。
- 3 单击"添加邮件帐户"。
- 4 为"**邮件帐户名称**"旁边的邮件转发器指定合适的名称。

站点名称显示在 @ 符号的右边,因此您仅需键入名称即可。它可以是以点隔开的姓氏和名字、公寓名称,或其他任何拉丁字母文本。此名称应简短、易记。它可以由字母数字、破折号、点和下划线组成。

- 5 清除"邮箱"和"控制面板访问"复选框。
- 6 单击"确定"。
- 7 单击"工具"组中的"重定向"。
- 8 选中"重定向"复选框。
- 9 请键入您用来转发电子邮件的目标电子邮件地址。
- 10 单击"确定"。
- 罗设置用来接收邮件、传递给垃圾邮件过滤器,并转发给其他电子邮件地址的 电子邮件地址,请执行下列步骤:
- 1 在您的主页上单击您所需的站点名称。
- 2 单击"服务"组中的"邮件"。
- 3 单击"添加邮件帐户"。
- 4 为"邮件帐户名称"旁边的邮件转发器指定合适的电子邮件地址。

站点名称显示在 @ 符号的右边,因此您仅需键入名称即可。它可以是以点隔开的姓氏和名字、公寓名称,或其他任何拉丁字母文本。此名称应简短、易记。它可以由字母数字、破折号、点和下划线组成。

- 5 请确定选中"邮箱"复选框。 如果没有邮箱,您将无法应用垃圾邮件过滤器。
- 6 指定用来访问邮箱的密码。您可能需要不时清理邮箱内容。
- **7** 单击"确定"。
- 8 单击"**工具**"组中的"**重定向**"。
- 9 选中"重定向"复选框。
- 10 请键入您用来转发电子邮件的目标电子邮件地址。

**11**单击"确定"。

#### 挂起和取消挂起邮件转发程序

- ▶ 要挂起邮件转发器,请执行下列步骤:
- 1 在您的主页上单击您所需的站点名称。
- **2** 单击"邮件"。
- 3 单击您想要挂起其服务的电子邮件地址。
- 4 单击"工具"组中的"重定向"。
- 5 清除"重定向"复选框。
- 6 单击"确定"。

#### ▶ 若要取消挂载邮件转发器:

- 1 在您的主页上单击您所需的站点名称。
- **2** 单击"邮件"。
- 3 单击您想要继续其服务的电子邮件地址。
- 4 单击"工具"组中的"重定向"。
- 5 选中"重定向"复选框。
- 6 单击"确定"。

## 设置邮件转发至多个邮件地址

- 罗设置用来接收邮件并转发给其他多个电子邮件地址的电子邮件地址,请执行下列步骤:
- 1 在您的主页上单击您所需的站点名称。
- 2 单击"服务"组中的"邮件"。
- 3 单击所需电子邮件地址。
- **4** 单击"邮件组"。
- 5 单击"**添加成员"**。

在启用将邮件转发给多个电子邮件地址之前,您应有至少一个电子邮件地址。

- 6 在"电子邮件"输入字段输入所需的外部电子邮件地址,或选中一个或多个 列出的邮件帐户复选框。
- **7** 单击"确定"。
- 8 单击"**启**用"。

#### 添加和删除收件人地址

- 罗将外部电子邮件地址添加到接收转发电子邮件的邮件帐户列表,请执行下列 步骤:
- 1 在您的主页上单击您所需的站点名称。
- 2 单击"服务"组中的"邮件"。
- 3 单击所需电子邮件地址。
- **4** 单击"邮件组"。
- 5 单击"添加成员"。
- 6 将合适的电子邮件地址输入到"电子邮件"输入字段中。
- **7** 单击"确定"。
- 要从接收转发电子邮件的邮件帐户列表中删除外部电子邮件地址,请执行下列 步骤:
- 1 在您的主页上单击您所需的站点名称。
- 2 单击"服务"组中的"邮件"。
- 3 单击所需电子邮件地址。
- **4** 单击"邮件组"。
- 5 请选中您想要从列表中删除的电子邮件地址对应的复选框。
- 6 单击X "删除所选项"。确认删除操作并单击"确定"。
- 罗将在您的服务器上注册的电子邮件地址添加到接收转发电子邮件的邮件帐户列表中,请执行下列步骤:
- 1 在您的主页上单击您所需的站点名称。
- 2 单击"服务"组中的"邮件"。
- 3 单击您想要添加到订阅列表中的邮件帐户。
- **4** 单击"**组**"。
- 5 在"**可用的邮件组**"列表中选择所需的多个电子邮件转发器。
- 6 单击"添加">>。
- **7** 单击"确定"。

通过使用添加外部电子邮件地址的步骤(如上所述),您也可以将在您的服务器上注册的 电子邮件添加到注册列表中。

- 罗将在您的服务器上注册的电子邮件地址从接收转发电子邮件的邮件帐户列 表中删除,请执行下列步骤:
- 1 在您的主页上单击您所需的站点名称。
- 2 单击"服务"组中的"邮件"。

3 单击您想要从订阅列表中删除的邮件地址。

- **4** 单击"**组**"。
- 5 在"**下列邮件组成员**"列表中选择所需的多个电子邮件转发器。
- 6 单击<<"**删除"**。
- 7 单击"确定"。

通过使用删除外部电子邮件地址的步骤(如上所述),您也可以从注册列表中删除在您的 服务器上注册的电子邮件。

### 关闭至多个电子邮件地址的邮件转发

#### ▶ 要关闭至多个电子邮件地址的邮件转发,请执行下列步骤:

- 1 在您的主页上单击您所需的站点名称。
- 2 单击"**服务**"组中的"邮件"。
- 3 单击所需电子邮件地址。
- **4** 单击"邮件组"。
- 5 单击"**禁用"**。

## 删除邮件转发程序

- ▶ 要刪除邮件转发器,请执行下列步骤:
- 1 在您的主页上单击您所需的站点名称。
- **2** 单击"邮件"。
- 3 请选中与您所要删除的邮件服务器对应的复选框。
- 4 单击ד删除所选项"。
- 5 提示时,确认删除并单击"确定"。

### 设置自动回复

如果您正在度假,因而暂时无法查看邮件,您可能想将度假通知自动回复给发件人。这项 功能由自动回复工具完成,也可以称之为自动回复。除了度假通知之外,公司也可以使用 自动回复功能来通知客户:他们的订单或技术支持要求已收到,并会得到尽快处理。自动 回复内容也可以包含使用纯文本或 HTML 格式预先写好的信息,同样也可以包含附加的 文件。

要为邮箱设置自动回复功能,请执行下列步骤:

- 1 在您的主页上单击您所需的站点名称。
- 2 单击"**邮件**"图标。
- 3 单击您要为其设置自动回复功能的电子邮件地址。
- 4 单击"工具"组中的"自动回复"图标。
- 5 如果您不想在自动回复中添加任何文件,请继续进行步骤6。若要将文件添加到自动回复中:
  - 1. 单击"工具"组中的"附件"图标。
  - 2. 单击"**浏览**"找到该文件,选择文件之后,请单击"发送文件"。

此文件即会被添加到附件存储区中,您便可以将此文件添加到多个不同的自动回复中。

- 3. 完成之后,单击<sup>1</sup>"上一级"并继续进行下一步骤。
- 6 单击"工具"组中的"添加自动回复"图标。
- 7 配置自动回复:
  - 请将此自动回复名称键入到"自动回复名称"框中。
     例如:度假通知。
  - 如果您想在离开时将来件转发给其他电子邮件地址,请在"自动回复,将原邮件转发到指定邮件地址"框中指定电子邮件地址。
  - 如果您想为任何接收的邮件发送自动回复,请选择"条件"组中的 "总是回复"选项。如果您仅想自动回复给正文或主题行包含特定文 字的邮件,请选择相应选项,并在输入框中键入该文字组合。
  - 默认情况下,接收到的电子邮件主题行将插入到自动回复中。要 使用自定义主题,请在"回复"主题输入框中键入所需主题。
  - 因为您的联系人可能无法得知他们所收到的邮件是自动回复,他 们可能想回复您自动回复的邮件。因此,您应在"回复地址"中指定 您的电子邮件地址,否则,他们的邮件将会被发到自动回复器的 地址。

- 指定自动回复的邮件格式("纯文本"或"HTML")和字符编码(推荐 使用"UTF-8")。如果在自动回复消息中使用HTML标记,则应选 中"HTML"选项。
- 7. 请在"回复文本"字段键入消息。
- 附加您的文件(如果需要)。若要进行此项操作,请单击"添加附件"按钮,选中您之前上传到附件存储区的文件所对应的复选框, 并单击"确定"。若要删除自动回复中的附件,请选中相应复选框, 然后单击ד删除所选项"。
- 要限制每天给同一邮件地址发送自动回复的数量,请在位于"限制"下的相应输入框中输入所需数量。

默认设置是每天自动回复至同一地址的电子邮件不超过十次。

- 若要降低邮件服务器加载,您可能想要限制自动回复器需要记 住的特定地址数量。若要完成此操作,请在"最多存储"框中输入合 适的数字。
- **8** 单击"确定"。
- 9 单击"工具"组中的"启用"图标。

## 关闭自动回复

- ▶ 要关闭邮箱的自动回复功能,请执行下列步骤:
- 1 在您的主页上单击您所需的站点名称。
- **2** 单击"邮件"。
- 3 单击您要为其关闭自动回复功能的电子邮件地址。
- 4 单击"工具"组中的"自动回复"。
- 5 单击"**禁用"**。

自动回复功能现已关闭。但它的配置不会从控制面板上删除,因此当您下次需要使用自动回复功能时,请之前上述步骤,并在最后一步单击"**启用"**。

#### > 要删除您不再需要的自动回复设置,请执行下列步骤:

- 1 在您的主页上单击您所需的站点名称。
- **2** 单击"邮件"。
- 3 单击所需的电子邮件地址。
- 4 单击"工具"组中的"自动回复"。
- 5 选中该配置名称对应的复选框,并单击ד删除所选项"。

## 为处理发送到不存在用户(退信)的邮件 设置站点级首选项

当某人向不存在于您站点上的电子邮件地址发送邮件时,邮件服务器会默认接收该邮件, 并对其进行处理,当它发现您站点中不存在该邮件的收件人时,即会将该邮件退回给发件 人,同时发送"该地址不再接收邮件"的通知。您可以选择下列操作:

- 更改您不喜欢的默认通知;
- 将所有此类邮件转发到合适的电子邮件地址;
- 拒绝接收此类邮件,同时不将任何通知发送给发件人。

该设置降低了由大量垃圾邮件给邮件服务器带来的负载,这些垃圾邮件通常发送给随 机生成的用户名。然而,对于垃圾邮件制造者来说,这在某种程度上加速了通过扫描 您的邮件服务器查找有效电子邮件的速度。

- ▶ 要为处理发送给不存在用户的邮件配置站点级设置,请执行下列步骤:
- 1 在您的主页上单击您所需的站点名称。
- **2** 单击"邮件"。
- **3** 单击"首选项"。
- 4 选择合适的选项,并指定所需的信息。
- 5 单击"**确定**"。

## 同时对多个邮件帐户进行类似更改

> 要同时对多个邮件帐户进行类似的更改,请执行下列操作:

- 1 在您的主页上单击您所需的站点名称。
- 2 单击"服务"组中的"邮件"。
- 3 选中与您所要更改其设置的邮件帐户对应的复选框。
- 4 单击📝 "组操作"。
- 5 根据需要调整设置:
  - 选中"**启用**"以启用所选邮件帐户的相应选项。
  - 选中"禁用"以禁用所选邮件帐户的相应选项。
  - 如果您不希望更改相应的选项,请选择"不更改"。
- 6 单击"确定"。

## 维护邮件列表

如果您想要将报价和折扣信息发送给客户、发布新闻,或通知网站访客最近的更新,您需 要在站点上设置邮件列表,并为您的用户注册或邀请他们自行注册。

邮件列表便于您一次联系多位读者:它包含订阅者的电子邮件地址列表,这些邮件在一个 单独的邮件地址下,您可以向这个单独的地址发送信息或新闻稿。邮件列表由 GNU Mailman 软件提供(不确定您的服务器上是否已安装该软件)。

要确定您可以使用邮件列表,请联系您的提供商并在控制面板中查找邮件列表:请转到"主页 > 邮件",并单击"邮件列表"选项卡,查看"添加邮件列表"是否显示为彩色。

#### 设置邮件列表

要设置邮件列表,请执行下列步骤:

- 1 在您的主页上单击您所需的站点名称。
- 2 单击"服务"组中的"邮件"图标。
- 3 单击"**邮件列表"**选项卡。
- 4 单击"工具"组中的"启用"图标以启用服务器上的Mailman软件。
- 5 单击"**工具**"组中的"添加邮件列表"图标。
- 6 为邮件列表指定合适的名称。 它可以是公寓名称、邮件列表主题,或任何其他拉丁文本符号。此名称应简短、易记。 它可以由字母数字、破折号、点和下划线组成。
- 7 指定用来管理邮件列表的密码。
- 8 请指定管理员电子邮件的邮件列表。
- 9 请选中"**通知管理员邮件列表的创建**"复选框。

您将会在指定的管理员电子邮件中收到有关使用和管理邮件列表的指南。请保存该邮件,以作为记录。

**10**单击"确定"。

要发布新闻稿或其他关于邮件列表的信息,请通过电子邮件将其发送至邮件列表的电子邮件地址。所有订阅用户都将会收到这些信息。

### 配置邮件列表

使用默认设置,您的邮件列表即可运作。然而,您可能也想进行配置,例如,为了启用审核、过滤公告内容或归档邮件。要从控制面板进行此操作,请执行下列步骤:

- 1 在您的主页上单击您所需的站点名称。
- 2 单击"服务"组中的"邮件"图标。
- 3 单击"邮件列表"选项卡。
- 4 单击所需邮件列表的电子邮件地址旁的图标◎。
  登录屏幕会打开。
- 5 请键入列表管理员的密码,并单击"进入..."。

同样,您也可以使用下列方式访问邮件列表配置:

 在您的web浏览器中,输入下列URL: Error! Hyperlink reference not valid. <your-domain.com> 为您的站点名称; <listname> 为邮件列表名称(即邮件列表中电子邮件地址的左部,即 @ 之前)。 登录屏幕会打开。

2 请键入列表管理员的密码,并单击"进入..."。

#### 注册和取消注册用户

- ▶ 若要订阅用户到邮件列表:
- 1 在您的主页上单击您所需的站点名称。
- 2 单击"服务"组中的"邮件"。
- 3 单击"邮件列表"选项卡。
- 4 单击所需的邮件名称。
- 5 单击"添加成员"。
- 6 指定订阅者的电子邮件地址。
- 7 单击"确定"。

#### ▶ 若要从邮件列表取消订阅用户:

- 1 在您的主页上单击您所需的站点名称。
- 2 单击"服务"组中的"邮件"。
- 3 单击"邮件列表"选项卡。
- 4 单击所需的邮件名称。
- 5 选中用户电子邮件地址左边的复选框。
- 6 单击× "删除所选项"。
- 7 确认删除操作并单击"确定"。

### 发布至您的邮件列表

要发布新闻稿或其他关于邮件列表的信息,请通过电子邮件将其发送至邮件列表的电子邮件地址。所有订阅用户都将会收到这些信息。

### 删除邮件列表

- > 要从站点删除邮件列表,请执行下列步骤:
- 1 在您的主页上单击您所需的站点名称。
- 2 单击"服务"组中的"邮件"。
- 3 单击"邮件列表"选项卡。
- 4 选中与您所要删除的邮箱相应的复选框。
- 5 单击ד删除所选项"。
- 6 提示时,确认删除并单击"确定"。

预定任务

如果需要在特定时间运行站点上的脚本,请使用您提供商服务器上的任务预定程序,从而使系统自动为您运行脚本。

#### 本章内容:

| 预定任务    |     |
|---------|-----|
| 挂起和执行任务 |     |
| 取消任务预定  | 129 |

## 预定任务

- ▶ 要预定任务,请执行下列步骤:
- 1 在您的主页上单击您所需的站点名称。
- 2 单击"**预定任务**"图标。
- 3 选择要执行任务的系统用户帐户。
- 4 单击"添加任务"。
- 5 指定运行命令的时间:
  - 分 输入从 0 到 59 之间的值
  - 小时 输入从 0 到 23 之间的值
  - 日期 输入从 1 到 31 之间的值
  - 月 输入从 1 到 12 之间的值,或者从下拉框中选择月份

**星期**-输入从0到6之间的值(0指星期日),或者从下拉框中选择您可以使用UNIX crontab输入格式预定时间。在该格式中,您可以:

- 输入一些值,并用逗号隔开。用连字符连接的两个数字表示所包括的范围。例如, 在某个月的4号、5号、6号和20号运行任务,则键入"4-6"和"20"。
- 插入星号以指定该字段所允许的范围。例如,要每天运行任务,则在"日期"文本框 中键入"\*"。

要预定任务在每 N 个周期运行,请输入组合"\*/N",此处 N 为该字段(分、小时、天、月)的有效值。例如,"分钟"字段中的"\*/15"预定每隔 15 分钟启动任务。

您可以键入月份和星期几的缩写,即该单词的前三个字母:Aug、Jul、Mon、Sat等。 但是,缩写不能用逗号分开也不能和数字一同使用。

- 6 指定要运行的命令。在"**命令输入"**框中键入该命令。
- **7** 单击"确定"。

## 挂起和执行任务

- > 要暂时挂起预定任务的执行,请完成下列步骤:
- 1 在您的主页上,从列表中选择一个所需站点。
- 2 单击"主机"组中的"预定任务"。
- 3 选择要执行任务的系统用户帐户。
- 4 选择要挂起的任务并单击命令名。
- 5 清除"启用"复选框,并单击"确定"。

#### ▶ 要继续执行预定的任务,请完成下列步骤:

- 1 在您的主页上,从列表中选择一个所需站点。
- 2 单击"主机"组中的"预定任务"。
- 3 选择要执行任务的系统用户帐户。
- 4 选择要继续执行的任务并单击命令名。
- 5 选中"启用"复选框,并单击"确定"。

## 取消任务预定

- ▶ 要取消预定任务,请执行下列步骤:
- 1 在您的主页上,从列表中选择一个所需站点。
- 2 单击"主机"组中的"预定任务"。
- 3 选择要执行任务的系统用户帐户。
- 4 选中位于要取消预定的任务左侧的复选框。
- 5 单击🗙 "删除所选项"。
- 6 确认删除操作并单击"确定"。

# 监控控制面板和 FTP 服务连接

### 本章内容:

| 监控 FTP 服务连接 | 131 |
|-------------|-----|
| 监控控制面板连接    | 132 |

### 监控 FTP 服务连接

- 若要了解通过 FTP 连接到服务器的用户、当前所处的目录,以及正上传到服务器或从服务器下载的文件:
- 1 单击导航窗格上中的"会话"。
- 2 单击"FTP会话"选项卡。所有的会话(包括您的会话)将会显示出来,并 会显示下列细节信息:
  - 类型。建立会话的用户类型:

3代表未在控制面板中注册的 FTP 用户。

- ■代表匿名 FTP 用户。
- 12代表站点或网站管理员。
- 12代表子网站管理员。
- 🧏代表 web 用户(无个人站点名的个人 web 页面所有者)。
- 状态。FTP 连接的当前状态。
- FTP 用户登录。访问 FTP 帐户所用的登录名。
- 站点名称。FTP 用户当前连接的站点。
- 当前位置。FTP 用户当前所在的目录。
- 文件名。正在处理的文件名。
- 速度。传输速度 (KB)。
- **进度**,%。文件传输操作的进度(以百分比表示)。
- IP 地址。访问 FTP 帐户的 IP 地址。
- 登录时间。从用户登录那一刻起所持续的时间。
- 空闲时间。用户通过 FTP 登录到服务器之后,未进行任何操作的时段。
- 3 要刷新FTP会话列表,请单击"刷新"。
- 4 要结束会话,请选中相应复选框,然后单击ד删除所选项"。

### 监控控制面板连接

- 罗了解此时已登录到控制面板的客户,请执行下列步骤:
- 1 单击导航窗格上中的"会话"。所有的会话(包括您的会话)将会显示出来, 并会显示下列细节信息:
  - 类型。建立会话的控制面板用户类型:
    - ┛代表客户。

记代表站点或网站所有者。

12代表邮箱所有者。

- 登录名。此登录名是用户所用的登录身份。
- IP 地址。访问控制面板所用的 IP 地址。
- 登录时间。用户登录到控制面板的日期和时间。
- 空闲时间。用户登录到控制面板之后,未进行任何操作的时段。
- 2 要刷新FTP会话列表,请单击"刷新"。
- 3 若要结束用户会话,请选中相应的复选框,并单击★"删除所选项",然后确认删除并单击"确定"。

# 使用"解决客户问题和请求提供商支 持"帮助桌面

如果您的主机公司提供帮助与控制面板集成的桌面解决方案,那么您可以它:

- 向您的提供商技术支持人员报告问题,并
- 接收来自您的客户 · 站点所有人的问题报告和支持请求。

#### 本章内容:

| 在您的工单系统中查看问题工单 |  |
|----------------|--|
| 注释和关闭工单        |  |
| 向您的服务提供商提交问题报告 |  |

### 在您的工单系统中查看问题工单

- 要坚持来自您客户的新工单,或查看您所提交的工单状态,请执行下列步骤:
- 1 在导航窗格中单击"帮助桌面"快捷方式。您和您客户所提交的所有工单都 将被列出,同时显示下列补充信息:
  - ld:提交时系统分配的身份编号;
  - 工单主题:工单报告者输入的摘要;
  - 工单状态:新工单、已重新打开、已关闭;
  - 报告者类型:提交工单的控制面板用户帐户或电子邮件地址 · 它可以是客户、站 点管理员、访问控制面板的电子邮件用户,或通过电子邮件提交工单的用户;
  - 报告者名称:工单提交者的姓名、站点所有者提交工单所用的站点名称,或通过电子邮件提交工单所用的电子邮件地址;
  - 修改日期:工单的修改日期 附加注释或更改的状态;
  - 类别:工单所属的类别。
- 2 若要查看工单内容,请单击工单ID或工单主题。

## 注释和关闭工单

- ▶ 若要在问题解决之后关闭工单,或发布注释:
- 1 在导航窗格中单击"帮助桌面"快捷方式。
- 2 找到您需要的工单,单击其主题或标识号。
- 3 若要关闭、重新打开,或发布工单的注释,请从"**工单事件**"下拉框中选择 您想要进行的操作,并在"**新建注释**"输入字段中键入新注释(如果需要)。
- 4 单击"确定"提交。

## 向您的服务提供商提交问题报告

- > 要向您的服务提供商提交新的问题报告,请执行下列步骤:
- 1 在导航窗格中单击"帮助桌面"快捷方式。
- 2 单击"工具"组中的"添加工单"。
- 3 键入工单主题,选择与问题相关的类别,然后键入问题说明。
- **4** 单击"确定"。

此时,工单提交至系统并发送给您的服务商。您的问题处理完毕后,您将收到电子邮件通知。